/ Battery Charging Systems / Welding Technology / Solar Electronics

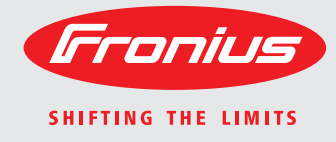

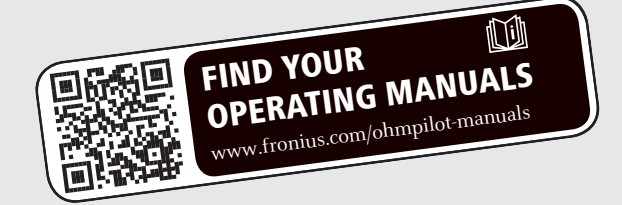

### **Fronius Ohmpilot**

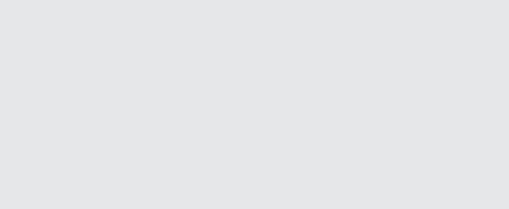

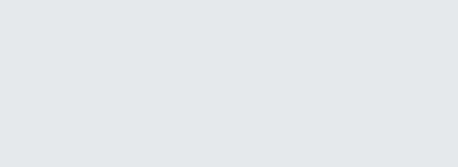

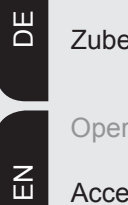

Bedienungsanleitung

Zubehör

**Operating Instructions** 

Accessories

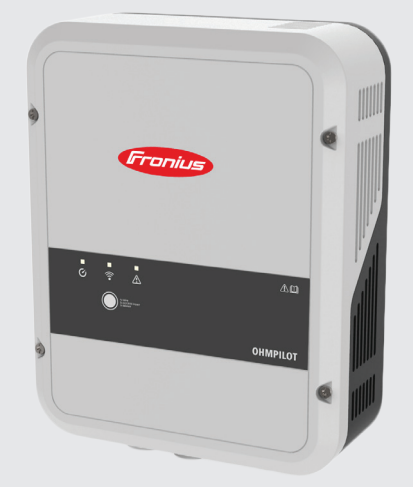

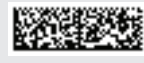

#### Einleitung

Wir danken Ihnen für Ihr entgegengebrachtes Vertrauen und gratulieren Ihnen zu Ihrem technisch hochwertigen Fronius Produkt. Die vorliegende Anleitung hilft Ihnen, sich mit diesem vertraut zu machen. Indem Sie die Anleitung sorgfältig lesen, lernen Sie die vielfältigen Möglichkeiten Ihres Fronius-Produktes kennen. Nur so können Sie seine Vorteile bestmöglich nutzen.

Bitte beachten Sie auch die Sicherheitsvorschriften und sorgen Sie so für mehr Sicherheit am Einsatzort des Produktes. Sorgfältiger Umgang mit Ihrem Produkt unterstützt dessen langlebige Qualität und Zuverlässigkeit. Das sind wesentliche Voraussetzungen für hervorragende Ergebnisse.

Erklärung Sicherheitshinweise

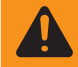

**GEFAHR!** Bezeichnet eine unmittelbar drohende Gefahr. Wenn sie nicht ge miedenwird, sind Tod oder schwerste Verletzungen die Folge.

**WARNUNG!** Bezeichnet eine möglicherweise gefährliche Situation. Wenn sie nicht gemieden wird, können Tod und schwerste Verletzungen die Folge sein.

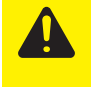

**VORSICHT!** Bezeichnet eine möglicherweise schädliche Situation. Wenn sie nicht gemieden wird, können leichte oder geringfügige Verletzungen sowie Sachschäden die Folge sein.

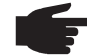

**HINWEIS!** Bezeichnet die Möglichkeit beeinträchtigter Arbeitsergebnisse und von Schäden an der Ausrüstung.

**WICHTIG!** Bezeichnet Anwendungstipps und andere besonders nützliche Informationen. Es ist kein Signalwort für eine schädliche oder gefährliche Situation.

Wenn Sie eines der im Kapitel "Sicherheitsvorschriften" abgebildeten Symbole sehen, ist erhöhte Achtsamkeit erforderlich.

## Inhaltsverzeichnis

| Sicharhaitevorechrittan                                                                                                    |                                                                                                    |
|----------------------------------------------------------------------------------------------------|----------------------------------------------------------------------------------------------------|
| Allgemeines                                                                                                    | 7                                                                                                    |
|                                                                                                    | 7                                                                                                    |
| Standortwahl                                                                                                    | ، ہ                                                                                                    |
| Symbolerklärung-Montagelage                                                                                                    | 00<br>۵                                                                                                    |
| Standortwahl allgemein                                                                                                    |                                                                                                    |
|                                                                                                    | 10                                                                                                    |
|                                                                                                    |                                                                                                    |
|                                                                                                    |                                                                                                    |
| Entsorgung                                                                                                    |                                                                                                    |
| Datensicherung                                                                                                    |                                                                                                    |
|                                                                                                    |                                                                                                    |
| Aligemeines                                                                                                    |                                                                                                    |
| Bestimmungsgemäße Verwendung                                                                                                    |                                                                                                    |
| Warnhinweise am Gerät                                                                                                    |                                                                                                    |
| Wandmontage                                                                                                    | 15                                                                                                    |
| Sicherheit                                                                                                    | 15                                                                                                    |
| Auswahl von Dübel und Schrauben                                                                                                    | 15                                                                                                    |
| Schrauben-Empfehlung                                                                                                    | 15                                                                                                    |
| Montageanleitung                                                                                                    | 15                                                                                                    |
| Fronius Smart Meter                                                                                                    |                                                                                                    |
| Fronius Smart Meter einbinden                                                                                                    |                                                                                                    |
| Anzeigen/Bedienelemente am Gerät                                                                                                    | 17                                                                                                    |
| Auswahl der Heizung                                                                                                    |                                                                                                    |
| 1-phasige Heizung                                                                                                    |                                                                                                    |
| 3-phasige Heizung                                                                                                    |                                                                                                    |
| Beispiel für die Berechnung der Ladedauer                                                                                                    |                                                                                                    |
| Anschlussbild                                                                                                    |                                                                                                    |
| Abisolierlängen                                                                                                    |                                                                                                    |
| Elektrischer Anschluss                                                                                                    | 20                                                                                                    |
|                                                                                                    | 20                                                                                                    |
| Ohmpilot öffnen                                                                                                    |                                                                                                    |
| Ohmpilot öffnen<br>Anwendungsbeispiel 1: 1-phasiger Heizstab bis 3 kW                                                                                                    | 20                                                                                                    |
| Ohmpilot öffnen<br>Anwendungsbeispiel 1: 1-phasiger Heizstab bis 3 kW<br>Anwendungsbeispiel 2: 3-phasiger Heizstab 900 W bis 9 kW                                                                                                    | 20<br>21<br>23                                                                                                    |
| Ohmpilot öffnen<br>Anwendungsbeispiel 1: 1-phasiger Heizstab bis 3 kW<br>Anwendungsbeispiel 2: 3-phasiger Heizstab 900 W bis 9 kW<br>Anwendungsbeispiel 3: 1-phasiger Heizstab bis 3 kW mit Wärmepumpenansteuerung                                                                                                    | 20<br>21<br>23<br>25                                                                                                    |
| Ohmpilot öffnen<br>Anwendungsbeispiel 1: 1-phasiger Heizstab bis 3 kW<br>Anwendungsbeispiel 2: 3-phasiger Heizstab 900 W bis 9 kW<br>Anwendungsbeispiel 3: 1-phasiger Heizstab bis 3 kW mit Wärmepumpenansteuerung<br>Anwendungsbeispiel 4: 1-phasiger Heizstab bis 3 kW und Fremdquelle (z B. Gastherme)                                                                                                    | 20<br>21<br>23<br>25<br>28                                                                                                    |
| Ohmpilot öffnen<br>Anwendungsbeispiel 1: 1-phasiger Heizstab bis 3 kW<br>Anwendungsbeispiel 2: 3-phasiger Heizstab 900 W bis 9 kW<br>Anwendungsbeispiel 3: 1-phasiger Heizstab bis 3 kW mit Wärmepumpenansteuerung<br>Anwendungsbeispiel 4: 1-phasiger Heizstab bis 3 kW und Fremdquelle (z.B. Gastherme)<br>Anwendungsbeispiel 5: Zwei Heizstäb e - 3-phasig und 1-phasig                                                                                                    | 20<br>21<br>23<br>25<br>28<br>31                                                                                                    |
| Ohmpilot öffnen<br>Anwendungsbeispiel 1: 1-phasiger Heizstab bis 3 kW<br>Anwendungsbeispiel 2: 3-phasiger Heizstab 900 W bis 9 kW<br>Anwendungsbeispiel 3: 1-phasiger Heizstab bis 3 kW mit Wärmepumpenansteuerung<br>Anwendungsbeispiel 4: 1-phasiger Heizstab bis 3 kW und Fremdquelle (z.B. Gastherme)<br>Anwendungsbeispiel 5: Zwei Heizstäbe - 3-phasig und 1-phasig<br>Anwendungsbeispiel 6: Zwei 3-phasige Heizstäbe bis 9 kW                                                                                                    | 20<br>21<br>23<br>25<br>28<br>                                                                                                    |
| Ohmpilot öffnen<br>Anwendungsbeispiel 1: 1-phasiger Heizstab bis 3 kW<br>Anwendungsbeispiel 2: 3-phasiger Heizstab 900 W bis 9 kW<br>Anwendungsbeispiel 3: 1-phasiger Heizstab bis 3 kW mit Wärmepumpenansteuerung<br>Anwendungsbeispiel 4: 1-phasiger Heizstab bis 3 kW und Fremdquelle (z.B. Gastherme)<br>Anwendungsbeispiel 5: Zwei Heizstäbe - 3-phasig und 1-phasig<br>Anwendungsbeispiel 6: Zwei 3-phasige Heizstäbe bis 9 kW                                                                                                    | 20<br>21<br>23<br>25<br>28<br>31<br>34<br>34                                                                                                    |
| Ohmpilot öffnen<br>Anwendungsbeispiel 1: 1-phasiger Heizstab bis 3 kW<br>Anwendungsbeispiel 2: 3-phasiger Heizstab 900 W bis 9 kW<br>Anwendungsbeispiel 3: 1-phasiger Heizstab bis 3 kW mit Wärmepumpenansteuerung<br>Anwendungsbeispiel 4: 1-phasiger Heizstab bis 3 kW und Fremdquelle (z.B. Gastherme)<br>Anwendungsbeispiel 5: Zwei Heizstäbe - 3-phasig und 1-phasig<br>Anwendungsbeispiel 6: Zwei 3-phasige Heizstäbe bis 9 kW<br>Datenanbindung einrichten                                                                                                    | 20<br>21<br>23<br>25<br>28<br>31<br>34<br>37<br>37                                                                                                    |
| Ohmpilot öffnen<br>Anwendungsbeispiel 1: 1-phasiger Heizstab bis 3 kW<br>Anwendungsbeispiel 2: 3-phasiger Heizstab 900 W bis 9 kW<br>Anwendungsbeispiel 3: 1-phasiger Heizstab bis 3 kW mit Wärmepumpenansteuerung<br>Anwendungsbeispiel 4: 1-phasiger Heizstab bis 3 kW und Fremdquelle (z.B. Gastherme)<br>Anwendungsbeispiel 5: Zwei Heizstäbe - 3-phasig und 1-phasig<br>Anwendungsbeispiel 6: Zwei 3-phasige Heizstäbe bis 9 kW<br>Datenanbindung einrichten<br>Mögliche Kommunikationswege                                                                                                    | 20<br>21<br>23<br>25<br>28<br>31<br>34<br>37<br>37<br>28                                                                                                    |
| Ohmpilot öffnen<br>Anwendungsbeispiel 1: 1-phasiger Heizstab bis 3 kW<br>Anwendungsbeispiel 2: 3-phasiger Heizstab 900 W bis 9 kW<br>Anwendungsbeispiel 3: 1-phasiger Heizstab bis 3 kW mit Wärmepumpenansteuerung<br>Anwendungsbeispiel 4: 1-phasiger Heizstab bis 3 kW und Fremdquelle (z.B. Gastherme)<br>Anwendungsbeispiel 5: Zwei Heizstäbe - 3-phasig und 1-phasig<br>Anwendungsbeispiel 6: Zwei 3-phasige Heizstäbe bis 9 kW<br>Datenanbindung einrichten<br>Mögliche Kommunikationswege<br>Verbindung über Modbus RTU einrichten                                                                                                    | 20<br>21<br>23<br>25<br>28<br>31<br>34<br>37<br>37<br>37<br>38<br>20                                                                                                    |
| Ohmpilot öffnen<br>Anwendungsbeispiel 1: 1-phasiger Heizstab bis 3 kW<br>Anwendungsbeispiel 2: 3-phasiger Heizstab 900 W bis 9 kW<br>Anwendungsbeispiel 3: 1-phasiger Heizstab bis 3 kW mit Wärmepumpenansteuerung<br>Anwendungsbeispiel 4: 1-phasiger Heizstab bis 3 kW und Fremdquelle (z.B. Gastherme)<br>Anwendungsbeispiel 5: Zwei Heizstäbe - 3-phasig und 1-phasig<br>Anwendungsbeispiel 6: Zwei 3-phasige Heizstäbe bis 9 kW<br>Datenanbindung einrichten<br>Mögliche Kommunikationswege<br>Verbindung über Modbus RTU einrichten<br>Verbindung über LAN einrichten                                                                                                    | 20<br>21<br>23<br>25<br>28<br>31<br>34<br>37<br>37<br>37<br>38<br>39                                                                                                    |
| Ohmpilot öffnen<br>Anwendungsbeispiel 1: 1-phasiger Heizstab bis 3 kW<br>Anwendungsbeispiel 2: 3-phasiger Heizstab 900 W bis 9 kW<br>Anwendungsbeispiel 3: 1-phasiger Heizstab bis 3 kW mit Wärmepumpenansteuerung<br>Anwendungsbeispiel 4: 1-phasiger Heizstab bis 3 kW und Fremdquelle (z.B. Gastherme)<br>Anwendungsbeispiel 5: Zwei Heizstäbe - 3-phasig und 1-phasig<br>Anwendungsbeispiel 6: Zwei 3-phasige Heizstäbe bis 9 kW<br>Datenanbindung einrichten<br>Mögliche Kommunikationswege<br>Verbindung über Modbus RTU einrichten<br>Verbindung über LAN einrichten<br>Verbindung über WLAN einrichten                                                                                                    | 20<br>21<br>23<br>25<br>28<br>31<br>34<br>37<br>37<br>37<br>38<br>39<br>40                                                                                                    |
| Ohmpilot öffnen<br>Anwendungsbeispiel 1: 1-phasiger Heizstab bis 3 kW<br>Anwendungsbeispiel 2: 3-phasiger Heizstab 900 W bis 9 kW<br>Anwendungsbeispiel 3: 1-phasiger Heizstab bis 3 kW mit Wärmepumpenansteuerung<br>Anwendungsbeispiel 4: 1-phasiger Heizstab bis 3 kW und Fremdquelle (z.B. Gastherme)<br>Anwendungsbeispiel 5: Zwei Heizstäbe - 3-phasig und 1-phasig<br>Anwendungsbeispiel 6: Zwei 3-phasige Heizstäbe bis 9 kW<br>Datenanbindung einrichten<br>Mögliche Kommunikationswege<br>Verbindung über Modbus RTU einrichten<br>Verbindung über LAN einrichten<br>Verbindung über WLAN einrichten<br>Status Anzeige am Webinterface<br>Ontienele Einstellwager                                                                                                    | 20<br>21<br>23<br>25<br>28<br>31<br>34<br>37<br>37<br>37<br>38<br>39<br>40<br>40<br>42                                                                                                    |
| Ohmpilot öffnen<br>Anwendungsbeispiel 1: 1-phasiger Heizstab bis 3 kW<br>Anwendungsbeispiel 2: 3-phasiger Heizstab 900 W bis 9 kW<br>Anwendungsbeispiel 3: 1-phasiger Heizstab bis 3 kW mit Wärmepumpenansteuerung<br>Anwendungsbeispiel 4: 1-phasiger Heizstab bis 3 kW und Fremdquelle (z.B. Gastherme)<br>Anwendungsbeispiel 5: Zwei Heizstäbe - 3-phasig und 1-phasig<br>Anwendungsbeispiel 6: Zwei 3-phasige Heizstäbe bis 9 kW<br>Datenanbindung einrichten<br>Mögliche Kommunikationswege<br>Verbindung über Modbus RTU einrichten<br>Verbindung über LAN einrichten<br>Verbindung über WLAN einrichten<br>Status Anzeige am Webinterface<br>Optionale Einstellungen                                                                                                    | 20<br>21<br>23<br>25<br>28<br>31<br>34<br>37<br>37<br>37<br>38<br>39<br>40<br>42<br>43                                                                                                    |
| Ohmpilot öffnen<br>Anwendungsbeispiel 1: 1-phasiger Heizstab bis 3 kW<br>Anwendungsbeispiel 2: 3-phasiger Heizstab 900 W bis 9 kW.<br>Anwendungsbeispiel 3: 1-phasiger Heizstab bis 3 kW mit Wärmepumpenansteuerung<br>Anwendungsbeispiel 4: 1-phasiger Heizstab bis 3 kW und Fremdquelle (z.B. Gastherme)<br>Anwendungsbeispiel 5: Zwei Heizstäbe - 3-phasig und 1-phasig<br>Anwendungsbeispiel 6: Zwei 3-phasige Heizstäbe bis 9 kW.<br>Datenanbindung einrichten<br>Mögliche Kommunikationswege<br>Verbindung über Modbus RTU einrichten<br>Verbindung über LAN einrichten<br>Status Anzeige am Webinterface<br>Optionale Einstellungen<br>Manuelle Einstellung HEIZUNG 1                                                                                                    | 20<br>21<br>23<br>25<br>28<br>31<br>34<br>37<br>37<br>37<br>38<br>39<br>40<br>40<br>42<br>43<br>43                                                                                                    |
| Ohmpilot öffnen<br>Anwendungsbeispiel 1: 1-phasiger Heizstab bis 3 kW<br>Anwendungsbeispiel 2: 3-phasiger Heizstab 900 W bis 9 kW<br>Anwendungsbeispiel 3: 1-phasiger Heizstab bis 3 kW mit Wärmepumpenansteuerung<br>Anwendungsbeispiel 4: 1-phasiger Heizstab bis 3 kW und Fremdquelle (z.B. Gastherme)<br>Anwendungsbeispiel 5: Zwei Heizstäbe - 3-phasig und 1-phasig<br>Anwendungsbeispiel 6: Zwei 3-phasige Heizstäbe bis 9 kW<br>Datenanbindung einrichten<br>Mögliche Kommunikationswege<br>Verbindung über Modbus RTU einrichten<br>Verbindung über LAN einrichten<br>Verbindung über WLAN einrichten<br>Status Anzeige am Webinterface<br>Optionale Einstellungen<br>Manuelle Einstellung HEIZUNG 1<br>Legionellenschutz aktivieren                                                                                                    | 20<br>21<br>23<br>25<br>28<br>31<br>34<br>37<br>37<br>37<br>38<br>39<br>40<br>40<br>42<br>43<br>43<br>43                                                                                                    |
| Ohmpilot öffnen<br>Anwendungsbeispiel 1: 1-phasiger Heizstab bis 3 kW<br>Anwendungsbeispiel 2: 3-phasiger Heizstab 900 W bis 9 kW<br>Anwendungsbeispiel 3: 1-phasiger Heizstab bis 3 kW mit Wärmepumpenansteuerung<br>Anwendungsbeispiel 4: 1-phasiger Heizstab bis 3 kW und Fremdquelle (z.B. Gastherme)<br>Anwendungsbeispiel 5: Zwei Heizstäbe - 3-phasig und 1-phasig<br>Anwendungsbeispiel 6: Zwei 3-phasige Heizstäbe bis 9 kW<br>Datenanbindung einrichten<br>Mögliche Kommunikationswege<br>Verbindung über Modbus RTU einrichten<br>Verbindung über LAN einrichten<br>Verbindung über WLAN einrichten<br>Status Anzeige am Webinterface<br>Optionale Einstellungen<br>Manuelle Einstellung HEIZUNG 1<br>Legionellenschutz aktivieren<br>Tagesverlauf anpassen                                                                                                    | 20<br>21<br>23<br>25<br>28<br>31<br>34<br>37<br>37<br>37<br>38<br>39<br>40<br>42<br>43<br>43<br>43<br>43                                                                                                    |
| Ohmpilot öffnen<br>Anwendungsbeispiel 1: 1-phasiger Heizstab bis 3 kW<br>Anwendungsbeispiel 2: 3-phasiger Heizstab 900 W bis 9 kW<br>Anwendungsbeispiel 3: 1-phasiger Heizstab bis 3 kW mit Wärmepumpenansteuerung<br>Anwendungsbeispiel 4: 1-phasiger Heizstab bis 3 kW und Fremdquelle (z.B. Gastherme)<br>Anwendungsbeispiel 5: Zwei Heizstäbe - 3-phasig und 1-phasig.<br>Anwendungsbeispiel 6: Zwei 3-phasige Heizstäbe bis 9 kW<br>Datenanbindung einrichten<br>Mögliche Kommunikationswege<br>Verbindung über Modbus RTU einrichten<br>Verbindung über WLAN einrichten<br>Verbindung über WLAN einrichten<br>Status Anzeige am Webinterface<br>Optionale Einstellungen<br>Manuelle Einstellung HEIZUNG 1<br>Legionellenschutz aktivieren<br>Tagesverlauf anpassen<br>Temperaturbegrenzung                                                                                                    | 20<br>21<br>23<br>25<br>28<br>31<br>34<br>37<br>37<br>37<br>38<br>39<br>40<br>42<br>43<br>43<br>43<br>43<br>44<br>44                                                                                                    |
| Ohmpilot öffnen<br>Anwendungsbeispiel 1: 1-phasiger Heizstab bis 3 kW<br>Anwendungsbeispiel 2: 3-phasiger Heizstab 900 W bis 9 kW<br>Anwendungsbeispiel 3: 1-phasiger Heizstab bis 3 kW mit Wärmepumpenansteuerung<br>Anwendungsbeispiel 4: 1-phasiger Heizstab bis 3 kW und Fremdquelle (z.B. Gastherme)<br>Anwendungsbeispiel 5: Zwei Heizstäbe - 3-phasig und 1-phasig<br>Anwendungsbeispiel 6: Zwei 3-phasige Heizstäbe bis 9 kW.<br>Datenanbindung einrichten<br>Mögliche Kommunikationswege<br>Verbindung über Modbus RTU einrichten<br>Verbindung über LAN einrichten<br>Verbindung über WLAN einrichten<br>Status Anzeige am Webinterface<br>Optionale Einstellungen<br>Manuelle Einstellung HEIZUNG 1<br>Legionellenschutz aktivieren<br>Tagesverlauf anpassen<br>Temperaturbegrenzung<br>Fehlerliste                                                                                                    | 20<br>21<br>23<br>25<br>28<br>31<br>34<br>37<br>37<br>37<br>38<br>39<br>40<br>42<br>43<br>43<br>43<br>43<br>44<br>44<br>44                                                                                                    |
| Ohmpilot öffnen<br>Anwendungsbeispiel 1: 1-phasiger Heizstab bis 3 kW<br>Anwendungsbeispiel 2: 3-phasiger Heizstab 900 W bis 9 kW<br>Anwendungsbeispiel 3: 1-phasiger Heizstab bis 3 kW mit Wärmepumpenansteuerung<br>Anwendungsbeispiel 4: 1-phasiger Heizstab bis 3 kW und Fremdquelle (z.B. Gastherme)<br>Anwendungsbeispiel 5: Zwei Heizstäbe - 3-phasig und 1-phasig<br>Anwendungsbeispiel 6: Zwei 3-phasige Heizstäbe bis 9 kW<br>Datenanbindung einrichten<br>Mögliche Kommunikationswege<br>Verbindung über Modbus RTU einrichten<br>Verbindung über LAN einrichten<br>Verbindung über WLAN einrichten<br>Status Anzeige am Webinterface<br>Optionale Einstellungen<br>Manuelle Einstellung HEIZUNG 1<br>Legionellenschutz aktivieren<br>Tagesverlauf anpassen<br>Temperaturbegrenzung<br>Fehlerliste<br>Technische Daten                                                                                                    | 20<br>21<br>23<br>25<br>28<br>31<br>34<br>37<br>37<br>37<br>38<br>39<br>40<br>42<br>43<br>43<br>43<br>43<br>43<br>43<br>43<br>30<br>40<br>43<br>30<br>40<br>43<br>30<br>40<br>43<br>43<br>43<br>43<br>43<br>43<br>43<br>44<br>44<br>45<br>30 |
| Ohmpilot öffnen<br>Anwendungsbeispiel 1: 1-phasiger Heizstab bis 3 kW<br>Anwendungsbeispiel 2: 3-phasiger Heizstab 900 W bis 9 kW<br>Anwendungsbeispiel 3: 1-phasiger Heizstab bis 3 kW mit Wärmepumpenansteuerung<br>Anwendungsbeispiel 4: 1-phasiger Heizstab bis 3 kW und Fremdquelle (z.B. Gastherme)<br>Anwendungsbeispiel 5: Zwei Heizstäbe - 3-phasig und 1-phasig<br>Anwendungsbeispiel 6: Zwei 3-phasige Heizstäbe bis 9 kW.<br>Datenanbindung einrichten<br>Mögliche Kommunikationswege<br>Verbindung über Modbus RTU einrichten<br>Verbindung über Modbus RTU einrichten<br>Verbindung über WLAN einrichten<br>Verbindung über WLAN einrichten<br>Status Anzeige am Webinterface<br>Optionale Einstellungen<br>Manuelle Einstellung HEIZUNG 1<br>Legionellenschutz aktivieren<br>Tagesverlauf anpassen<br>Temperaturbegrenzung<br>Fehlerliste                                                                                                    | 20<br>21<br>23<br>25<br>28<br>31<br>34<br>37<br>37<br>37<br>38<br>39<br>40<br>40<br>42<br>43<br>43<br>43<br>43<br>43<br>43<br>43<br>43<br>43<br>43<br>43<br>43<br>43                                                                         |
| Ohmpilot öffnen<br>Anwendungsbeispiel 1: 1-phasiger Heizstab bis 3 kW<br>Anwendungsbeispiel 2: 3-phasiger Heizstab 900 W bis 9 kW<br>Anwendungsbeispiel 3: 1-phasiger Heizstab bis 3 kW mit Wärmepumpenansteuerung<br>Anwendungsbeispiel 4: 1-phasiger Heizstab bis 3 kW und Fremdquelle (z.B. Gastherme)<br>Anwendungsbeispiel 5: Zwei Heizstäbe - 3-phasig und 1-phasig<br>Anwendungsbeispiel 6: Zwei 3-phasige Heizstäbe bis 9 kW<br>Datenanbindung einrichten<br>Mögliche Kommunikationswege<br>Verbindung über Modbus RTU einrichten<br>Verbindung über LAN einrichten<br>Verbindung über WLAN einrichten<br>Verbindung über WLAN einrichten<br>Verbindung über WLAN einrichten<br>Tegesverlauf anpassen<br>Tagesverlauf anpassen<br>Temperaturbegrenzung<br>Fehlerliste<br>Technische Daten<br>Eingangsdaten<br>Schnittstellen                                                                                                    | 20<br>21<br>23<br>25<br>28<br>31<br>34<br>37<br>37<br>37<br>38<br>39<br>40<br>42<br>43<br>43<br>43<br>43<br>43<br>43<br>43<br>43<br>43<br>43<br>44<br>44<br>44                                                                               |
| Ohmpilot öffnen<br>Anwendungsbeispiel 1: 1-phasiger Heizstab bis 3 kW<br>Anwendungsbeispiel 2: 3-phasiger Heizstab 900 W bis 9 kW<br>Anwendungsbeispiel 3: 1-phasiger Heizstab bis 3 kW mit Wärmepumpenansteuerung<br>Anwendungsbeispiel 4: 1-phasiger Heizstab bis 3 kW und Fremdquelle (z.B. Gastherme)<br>Anwendungsbeispiel 5: Zwei Heizstäbe - 3-phasig und 1-phasig<br>Anwendungsbeispiel 6: Zwei 3-phasige Heizstäbe bis 9 kW<br>Datenanbindung einrichten<br>Mögliche Kommunikationswege.<br>Verbindung über Modbus RTU einrichten<br>Verbindung über LAN einrichten<br>Verbindung über WLAN einrichten<br>Verbindung über WLAN einrichten<br>Status Anzeige am Webinterface<br>Optionale Einstellungen<br>Manuelle Einstellungen<br>Tagesverlauf anpassen<br>Temperaturbegrenzung<br>Fehlerliste<br>Technische Daten<br>Schnittstellen<br>Ausgangsdaten                                                                                                    | 20<br>21<br>23<br>25<br>28<br>31<br>34<br>37<br>37<br>37<br>38<br>39<br>40<br>42<br>43<br>43<br>43<br>43<br>43<br>43<br>43<br>43<br>43<br>44<br>44<br>44<br>45<br>30<br>47<br>47<br>47                                                       |
| Ohmpilot öffnen<br>Anwendungsbeispiel 1: 1-phasiger Heizstab bis 3 kW.<br>Anwendungsbeispiel 2: 3-phasiger Heizstab 900 W bis 9 kW<br>Anwendungsbeispiel 3: 1-phasiger Heizstab bis 3 kW mit Wärmepumpenansteuerung<br>Anwendungsbeispiel 4: 1-phasiger Heizstab bis 3 kW und Fremdquelle (z.B. Gastherme)<br>Anwendungsbeispiel 5: Zwei Heizstäbe - 3-phasig und 1-phasig.<br>Anwendungsbeispiel 6: Zwei 3-phasige Heizstäbe bis 9 kW<br>Datenanbindung einrichten<br>Mögliche Kommunikationswege<br>Verbindung über Modbus RTU einrichten<br>Verbindung über WLAN einrichten<br>Verbindung über WLAN einrichten<br>Status Anzeige am Webinterface<br>Optionale Einstellungen<br>Manuelle Einstellungen<br>Temperaturbegrenzung<br>Fehlerliste<br>Technische Daten<br>Eingangsdaten<br>Ausgangsdaten<br>Algemeine Daten                                                                                                    | 20<br>21<br>23<br>25<br>28<br>31<br>34<br>37<br>37<br>37<br>38<br>39<br>40<br>42<br>43<br>43<br>43<br>43<br>43<br>43<br>43<br>43<br>43<br>43<br>43<br>43<br>43                                                                               |
| Ohmpilot öffnen<br>Anwendungsbeispiel 1: 1-phasiger Heizstab bis 3 kW<br>Anwendungsbeispiel 2: 3-phasiger Heizstab 900 W bis 9 kW<br>Anwendungsbeispiel 3: 1-phasiger Heizstab bis 3 kW mit Wärmepumpenansteuerung<br>Anwendungsbeispiel 4: 1-phasiger Heizstab bis 3 kW und Fremdquelle (z.B. Gastherme)<br>Anwendungsbeispiel 5: Zwei Heizstäb be - 3-phasig und 1-phasig.<br>Anwendungsbeispiel 6: Zwei 3-phasige Heizstäbe bis 9 kW<br>Datenanbindung einrichten<br>Mögliche Kommunikationswege<br>Verbindung über Modbus RTU einrichten<br>Verbindung über MAN einrichten<br>Verbindung über WLAN einrichten<br>Status Anzeige am Webinterface<br>Optionale Einstellungen<br>Manuelle Einstellung HEIZUNG 1<br>Legionellenschutz aktivieren<br>Tagesverlauf anpassen<br>Temperaturbegrenzung<br>Fehlerliste<br>Technische Daten<br>Eingangsdaten<br>Schnittstellen<br>Ausgangsdaten<br>Allgemeine Daten<br>Garantiebedingungen und Entsorgung                                                                                                    | 20<br>21<br>23<br>25<br>28<br>31<br>34<br>37<br>37<br>38<br>39<br>40<br>42<br>43<br>43<br>43<br>43<br>43<br>43<br>43<br>43<br>43<br>43<br>43<br>43<br>43                                                                                     |
| Ohmpilot öffnen<br>Anwendungsbeispiel 1: 1-phasiger Heizstab bis 3 kW.<br>Anwendungsbeispiel 2: 3-phasiger Heizstab 900 W bis 9 kW<br>Anwendungsbeispiel 3: 1-phasiger Heizstab bis 3 kW mit Wärmepumpenansteuerung<br>Anwendungsbeispiel 5: Zwei Heizstab bis 3 kW und Fremdquelle (z.B. Gastherme)<br>Anwendungsbeispiel 5: Zwei Heizstäb e - 3-phasig und 1-phasig<br>Anwendungsbeispiel 6: Zwei 3-phasige Heizstäbe bis 9 kW<br>Datenanbindung einrichten<br>Mögliche Kommunikationswege<br>Verbindung über Modbus RTU einrichten<br>Verbindung über WLAN einrichten<br>Verbindung über WLAN einrichten<br>Verbindung über WLAN einrichten<br>Manuelle Einstellungen<br>Manuelle Einstellung HEIZUNG 1<br>Legionellenschutz aktivieren<br>Tagesverlauf anpassen<br>Temperaturbegrenzung<br>Fehlerliste<br>Technische Daten<br>Eingangsdaten<br>Ausgangsdaten<br>Allgemeine Daten<br>Garantiebedingungen und Entsorgung<br>Fronius Werksgarantie                                                                                                    | 20<br>21<br>23<br>25<br>28<br>31<br>34<br>37<br>37<br>37<br>38<br>39<br>40<br>42<br>43<br>43<br>43<br>43<br>43<br>43<br>43<br>43<br>43<br>43<br>44<br>44<br>44                                                                               |
| Ohmpilot öffnen         Anwendungsbeispiel 1: 1-phasiger Heizstab bis 3 kW.         Anwendungsbeispiel 2: 3-phasiger Heizstab 900 W bis 9 kW         Anwendungsbeispiel 3: 1-phasiger Heizstab bis 3 kW mit Wärmepumpenansteuerung         Anwendungsbeispiel 4: 1-phasiger Heizstab bis 3 kW und Fremdquelle (z.B. Gastherme)         Anwendungsbeispiel 5: Zwei Heizstäb e - 3-phasig und 1-phasig         Anwendungsbeispiel 6: Zwei 3-phasige Heizstäbe bis 9 kW         Datenanbindung einrichten         Mögliche Kommunikationswege         Verbindung über Modbus RTU einrichten         Verbindung über Modbus RTU einrichten         Verbindung über Modbus RTU einrichten         Verbindung über Modbus RTU einrichten         Verbindung über WLAN einrichten         Status Anzeige am Webinterface         Optionale Einstellungen         Manuelle Einstellung HEIZUNG 1         Legionellenschutz aktivieren         Tagesverlauf anpassen         Temperaturbegrenzung         Fehlerliste         Technische Daten         Eingangsdaten         Ausgangsdaten         Allgemeine Daten         Garantiebedingungen und Entsorgung         Fronius Werksgarantie         Entsorgung                                                                              | 20<br>21<br>23<br>25<br>28<br>31<br>34<br>37<br>37<br>38<br>39<br>40<br>42<br>43<br>43<br>43<br>43<br>43<br>43<br>43<br>43<br>43<br>43<br>43<br>43<br>43                                                                                     |
| Ohmpilot öffnen         Anwendungsbeispiel 1: 1-phasiger Heizstab bis 3 kW.         Anwendungsbeispiel 2: 3-phasiger Heizstab bis 3 kW mit Wärmepumpenansteuerung         Anwendungsbeispiel 3: 1-phasiger Heizstab bis 3 kW und Fremdquelle (z.B. Gastherme)         Anwendungsbeispiel 5: Zwei Heizstäb e 3-phasig und 1-phasig         Anwendungsbeispiel 6: Zwei 3-phasige Heizstäbe bis 9 kW         Datenanbindung einrichten         Mögliche Kommunikationswege         Verbindung über Modbus RTU einrichten         Verbindung über WLAN einrichten         Verbindung über WLAN einrichten         Verbindung über WLAN einrichten         Verbindung über WLAN einrichten         Verbindung über KLAN einrichten         Verbindung über KLAN einrichten         Verbindung über KLAN einrichten         Verbindung über KLAN einrichten         Verbindung über KLAN einrichten         Verbindung über KLAN einrichten         Verbindung über KLAN einrichten         Status Anzeige am Webinterface         Optionale Einstellungen         Manuelle Einstellungen         Manuelle Einstellungen         Ausgesverlauf anpassen         Technische Daten         Eingangsdaten         Schnittstellen         Ausgangsdaten         Allgemeine Daten         Gara | 20<br>21<br>23<br>25<br>28<br>31<br>34<br>37<br>37<br>37<br>38<br>39<br>40<br>42<br>43<br>43<br>43<br>43<br>43<br>43<br>43<br>43<br>43<br>43<br>43<br>43<br>43                                                                               |

## Sicherheitsvorschriften

Allgemeines

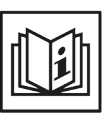

Das Gerät ist nach dem Stand der Technik und den anerkannten sicherheitstechnischen Regeln gefertigt. Dennoch drohen bei Fehlbedienung oder Missbrauch Gefahr für

- Leib und Leben des Bedieners oder Dritte,
- das Gerät und andere Sachwerte des Betreibers,
- die effiziente Arbeit mit dem Gerät.

Alle Personen, die mit der Inbetriebnahme, Wartung und Instandhaltung des Gerätes zu tun haben, müssen

- entsprechend qualifiziert sein,
- Kenntnisse im Umgang mit Elektroinstallationen haben und
- diese Bedienungsanleitung vollständig lesen und genau befolgen.

Die Bedienungsanleitung ist ständig am Einsatzort des Gerätes aufzubewahren. Ergänzend zur Bedienungsanleitung sind die allgemein gültigen sowie die örtlichen Regeln zu Unfallverhütung und Umweltschutz zu beachten.

Alle Sicherheits- und Gefahrenhinweise am Gerät

- in lesbarem Zustand halten
- nicht beschädigen
- nicht entfernen
- nicht abdecken, überkleben oder übermalen.

Der Kühlkörper kann hohe Temperaturen erreichen.

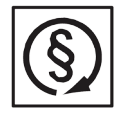

Das Gerät nur betreiben, wenn alle Schutzeinrichtungen voll funktionstüchtig sind. Sind die Schutzeinrichtungen nicht voll funktionsfähig, besteht die Gefahr für

- Leib und Leben des Bedieners oder Dritte,
- das Gerät und andere Sachwerte des Betreibers
- die effiziente Arbeit mit dem Gerät

Nicht voll funktionstüchtige Sicherheitseinrichtungen vor dem Einschalten des Gerätes von einem autorisierten Fachbetrieb instandsetzen lassen.

Schutzeinrichtungen niemals umgehen oder außer Betrieb setzen.

Die Positionen der Sicherheits- und Gefahrenhinweise am Gerät, entnehmen Sie dem Kapitel "Allgemeines" der Bedienungsanleitung Ihres Gerätes.

Störungen, die die Sicherheit beeinträchtigen können, vor dem Einschalten des Gerätes beseitigen.

#### Es geht um Ihre Sicherheit!

Umgebungsbedingungen

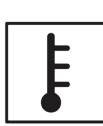

Betrieb oder Lagerung des Gerätes außerhalb des angegebenen Bereiches gilt als nicht bestimmungsgemäß. Für hieraus entstandene Schäden haftet der Hersteller nicht.

Genaue Informationen über die zulässigen Umgebungsbedingungen entnehmen Sie den technischen Daten Ihrer Bedienungsanleitung.

#### Standortwahl

Der Ohmpilot ist für die Montage im Innenbereich geeignet.

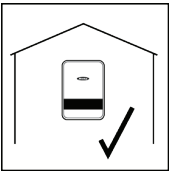

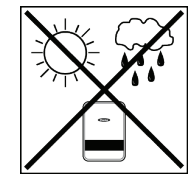

Den Ohmpilot nicht im Außenbereich montieren.

Der Ohmpilot entspricht Schutzart IP 54 und ist gegen allseitiges Spritzwasser geschützt.

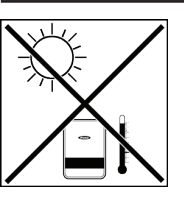

Um die Erwärmung des Ohmpilot so gering wie möglich zu halten, den Ohmpilot keiner direkten Sonneneinstrahlung aussetzen. Den Ohmpilot an einer geschützten Position montieren. Der Ohmpilot darf nur bei einer Umgebungstemperatur von 0-40°C montiert und betrieben werden.

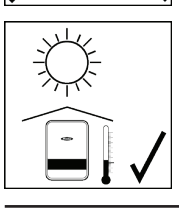

>2000 m

**WICHTIG!** Der Ohmpilot darf über einer Höhenlage von 2000 m nicht mehr montiert und betrieben werden.

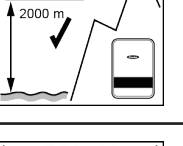

Den Ohmpilot nicht montieren:

 im Einzugsbereich von Ammoniak, ätzenden Dämpfen, Säuren oder Salzen (z.B. Düngemittel-Lagerplätze, Lüftungsöffnungen von Viehstallun-gen, chemische Anlagen, Gerberei-Anlagen, etc.)

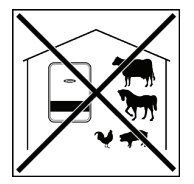

Den Ohmpilot nicht montieren in:

Den Ohmpilot nicht montieren in:

- Räumen mit erhöhter Unfallgefahr durch Nutztiere (Pferde, Rinder, Schafe, Schweine, etc.)
- Ställen und angrenzenden Nebenräumen
- Lager- und Vorratsräumen für Heu, Stroh, Häcksel, Kraftfutter, Dün-gemittel, etc.

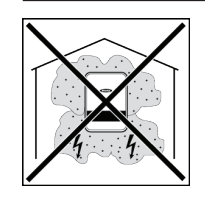

Grundsätzlich ist der Ohmpilot staubdicht ausgeführt. In Bereichen mit starker Staubansammlung können jedoch die Kühlflächen verstauben und somit die thermische Leistungsfähigkeit beeinträchtigen. In diesem Fall ist eine regelmäßige Säuberung erforderlich. Eine Montage in Räumen und Umgebungen mit starker Staubentwicklung ist daher nicht zu empfehlen.

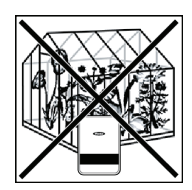

- Gewächshäusern
   Lager- und Verarbeitungsräumen für Obst, Gemüse und Weinbau-produkte
- Räumen für die Aufbereitung von Körnern, Grünfutter und Futtermitteln

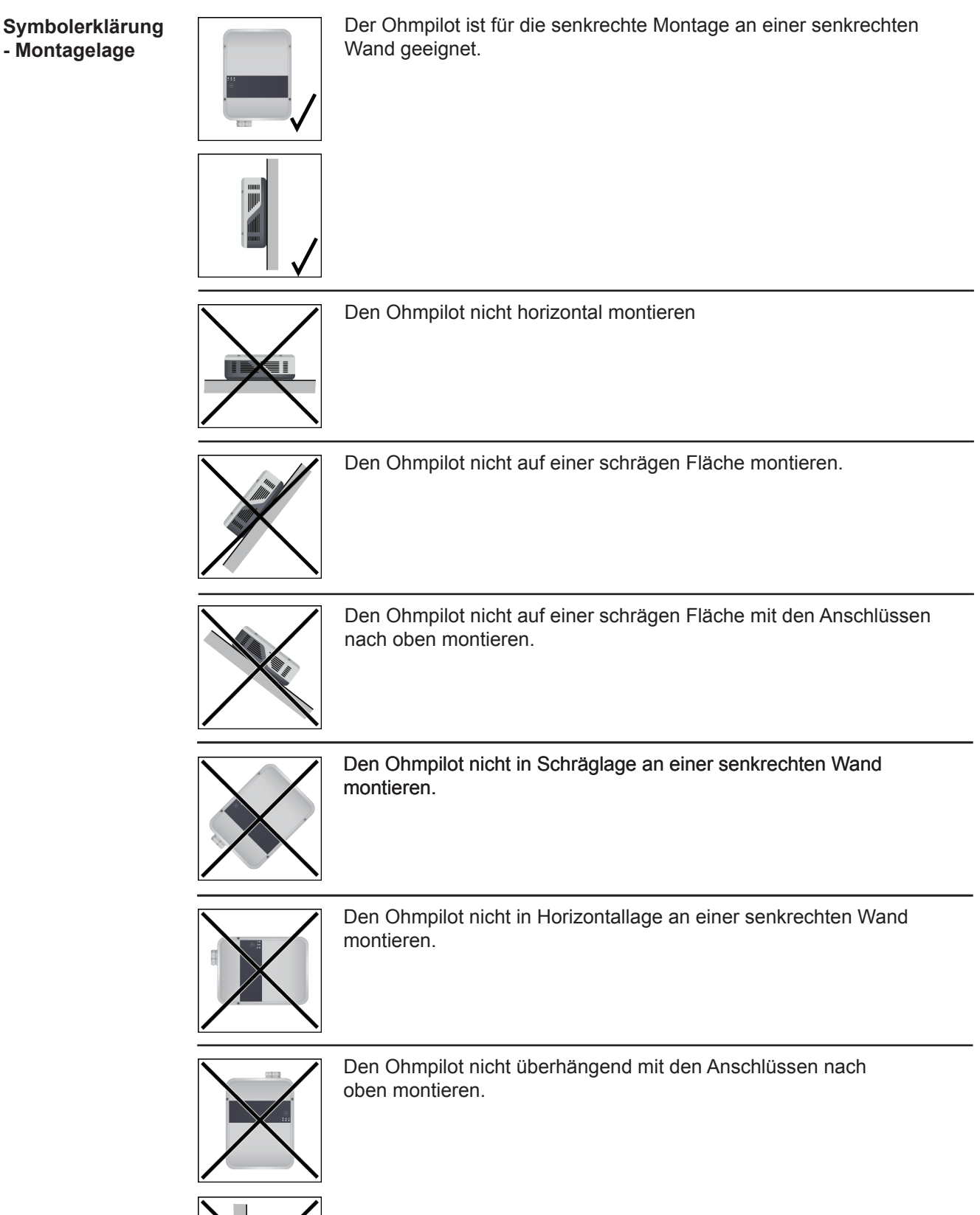

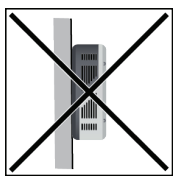

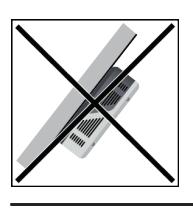

Den Ohmpilot nicht überhängend mit den Anschlüssen nach oben montieren.

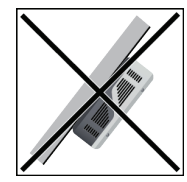

Den Ohmpilot nicht überhängend mit den Anschlüssen nach unter montieren.

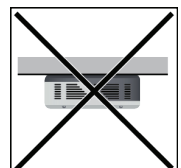

Den Ohmpilot nicht an der Decke montieren.

## Standortwahl allgemein

Bei der Standortwahl für den Ohmpilot folgende Kriterien beachten:

Installation nur auf festem Untergrund.

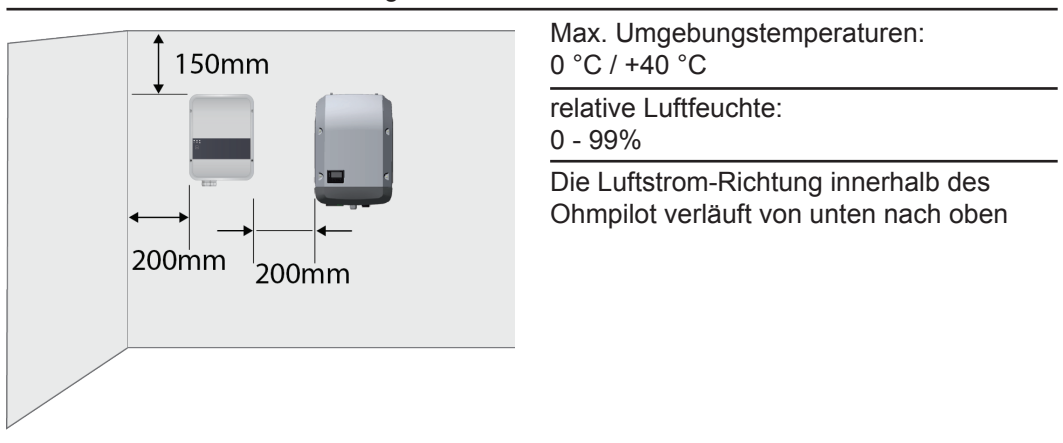

Bei Einbau des Ohmpilot in einen abgeschlossenen Raum durch Zwangsbelüftung für eine ausreichende Wärmeabfuhr sorgen.

**WICHTIG!** Die maximale Leitungslänge vom Ausgang des Ohmpilot zum Verbraucher (Heizstab) darf 5 m nicht überschreiten.

#### Qualifiziertes Personal

Die Serviceinformationen in dieser Bedienungsanleitung sind nur für qualifiziertes Fachpersonal bestimmt. Ein elektrischer Schlag kann tödlich sein. Führen Sie keine anderen als die in der Dokumentation angeführten Tätigkeiten aus. Das gilt auch, wenn sie dafür qualifiziert sind.

![](_page_10_Picture_2.jpeg)

Sämtliche Kabel und Leitungen müssen fest, unbeschädigt, isoliert und ausreichend dimensioniert sein. Lose Verbindungen, angeschmorte, beschädigte oder unterdimensionierte Kabel und Leitungen sofort von einem autorisierten Fachbetrieb instandsetzen lassen.

![](_page_10_Picture_4.jpeg)

Wartung und Instandsetzung dürfen nur durch einen autorisierten Fachbetrieb erfolgen.

Bei fremdbezogenen Teilen ist nicht gewährleistet, dass sie beanspruchungsund sicherheitsgerecht konstruiert und gefertigt sind. Nur Original-Ersatzteile verwenden (gilt auch für Normteile).

Ohne Genehmigung des Herstellers keine Veränderungen, Ein- oder Umbauten am Gerät vornehmen.

Bauteile in nicht einwandfreiem Zustand sofort austauschen.

EMV-Maßnahmen

![](_page_10_Picture_10.jpeg)

In besonderen Fällen können trotz Einhaltung der genormten Emissions-Grenzwerte Beeinflussungen für das vorgesehene Anwendungsgebiet auftreten (z.B. wenn empfindliche Geräte am Aufstellungsort sind oder wenn der Aufstellungsort in der Nähe von Radio- oder Fernsehempfängern ist). In die- sem Fall ist der Betreiber verpflichtet, angemessene Maßnahmen für die Störungsbehebung zu ergreifen.

Entsorgung

![](_page_10_Picture_13.jpeg)

Gemäß Europäischer Richtlinie 2002/96/EG über Elektro- und Elektronik-Alt- geräte und Umsetzung in nationales Recht, müssen verbrauchte Elektrogeräte getrennt gesammelt und einer umweltgerechten Wiederverwertung zugeführt werden. Stellen Sie sicher, dass Sie Ihr gebrauchtes Gerät bei Ihrem Händler zurückgeben oder holen Sie Informationen über ein lokales, autorisiertes Sammel- und Entsorgungssystem ein. Ein Ignorieren dieser EU Direktive kann zu potentiellen Auswirkungen auf die Umwelt und Ihre Gesundheit führen!

#### Datensicherung

![](_page_10_Picture_16.jpeg)

Für die Datensicherung von Änderungen gegenüber den Werkseinstellungen ist der Anwender verantwortlich. Im Falle gelöschter persönlicher Einstellungen haftet der Hersteller nicht.

#### Urheberrecht

![](_page_10_Picture_19.jpeg)

Das Urheberrecht an dieser Bedienungsanleitung verbleibt beim Hersteller.

Text und Abbildungen entsprechen dem technischen Stand bei Drucklegung. Änderungen vorbehalten. Der Inhalt der Bedienungsanleitung begründet keinerlei Ansprüche seitens des Käufers. Für Verbesserungsvorschläge und Hinweise auf Fehler in der Bedienungsanleitung sind wir dankbar.

## Allgemeines

Bestimmungs-<br/>gemäßeMit der "24h Sonne"-Vision verfolgt Fronius das Ziel, seinen Kunden Lösungen anzubie-<br/>ten, um Energie intelligent und kosteneffizient zu erzeugen, zu speichern, zu verteilen<br/>und zu verbrauchen. Die Nutzung überschüssiger Energie zur Warmwasseraufbereitung<br/>stellt eine einfache, mit geringen Investitionskosten verbundene Möglichkeit dar, Strom in<br/>Form von Wärme zu speichern und zu einem beliebigen Zeitpunkt zu verbrauchen.

Der Fronius Ohmpilot, der genau diese Aufgabe übernimmt, ist somit eine ideale Ergänzung des Fronius-Produktportfolios im Bereich Energiemanagement und ein weiterer Schritt in Richtung "24h Sonne".

Die gesamte Lösung besteht aus folgenden Komponenten:

- Wechselrichter Fronius Symo / Galvo / Eco oder Primo (ab Fronius Datamanager 2.0, ab 3.8.1-x)
- Fronius Smart Meter
- Fronius Ohmpilot
- Ohmscher Verbraucher (z.B. Boiler mit Heizstab)

![](_page_11_Picture_8.jpeg)

**HINWEIS!** Mit der Fronius Datamanager Box 2.0 kann auch jede andere Erzeugungsquelle (BHKW, Fremdwechselrichter,...) verwendet werden. Da aber die Information über die produzierte Leistung und den Verbrauch fehlt, können diese im Solarweb nicht angezeigt werden.

Beim Ohmpilot handelt es sich um ein separates Gerät, das die überschüssige Leistung aus der PV-Anlage mittels Pulsweitenmodulation stufenlos für eine Phase zwischen 0 und 100% (bzw. 0 und 3 kW) regeln kann. Darüber hinaus verfügt der Ohmpilot über 2 zusätzliche Ausgänge zum Schalten weiterer Phasen. Dadurch können Heizstäbe mit einer Leistung von 300 W bis 9 kW stufenlos geregelt werden:

Ein Heizstab bis 3 kW Leistung kann stufenlos über eine Phase geregelt werden.

Bei einem Heizstab mit 9 kW Leistung wird die überschüssige Leistung von 0 - 3 kW auf Phase 1 stufenlos geregelt. Steht darüber hinaus noch mehr Leistung zur Verfügung, schaltet der Ohmpilot Phase 2 dazu und Phase 1 kann erneut zwischen 3 – 6 kW stufenlos regeln. Ist die verfügbare Leistung höher als 6 kW, so schaltet der Ohmpilot Phase 3 dazu und Phase 1 regelt wieder zwischen 6 und 9 kW stufenlos.

| Leistungsbereich | Phase 1            | Phase 2  | Phase 3  |
|------------------|--------------------|----------|----------|
| 0 - 3 kW         | 0 - 3 kW stufenlos | -        | -        |
| 3 - 6 kW         | 0 - 3 kW stufenlos | 3 kW fix | -        |
| 6 - 9 kW         | 0 - 3 kW stufenlos | 3 kW fix | 3 kW fix |

Auch andere ohmsche Verbraucher wie Infrarotheizungen, Handtuchtrockner, etc. können angesteuert werden.

**WARNUNG!** Es dürfen ausschließlich rein ohmsche Verbraucher angeschlossen werden. Der Anschluss eines falschen Verbrauchers (z.B. Heizlüfter) führt zur Zerstörung des Verbrauchers.

![](_page_12_Picture_4.jpeg)

**WARNUNG!** Beim Verbraucher dürfen keine elektronischen Thermostate ver wen det werden. Die Verwendung elektronischer Thermostate führt zur Zerstörung des Ohmpilot und/oder Verbrauchers. Es müssen mechanische Temperaturschalter verwendet werden.

**WICHTIG!** Bei hartem Wasser kann es zur Verkalkung des Heizstabes kommen, insbesondere wenn die Solltemperaturen auf über 60 °C eingestellt werden. Wir empfehlen eine jährliche Überprüfung. Dazu den Heizstab vom Speicher demontieren und von Kalk befreien. Die Oberfläche des Heizstabes nicht zerkratzen (Korrosionsbildung).

#### Warnhinweise am Gerät

Auf der linke Seite des Ohmpilot befinden sich Warnhinweise und Sicherheitssymbole. Diese Warnhinweise und Sicherheitssymbole dürfen weder entfernt noch übermalt werden. Die Hinweise und Symbole warnen vor Fehlbedienung, woraus schwerwiegende Personen- und Sachschäden resultieren können.

![](_page_13_Figure_2.jpeg)

#### Sicherheitssymbole:

![](_page_13_Picture_4.jpeg)

Gefahr von schwerwiegenden Personen- und Sachschäden durch Fehlbedienung

![](_page_13_Picture_6.jpeg)

Beschriebene Funktionen erst anwenden, wenn folgende Dokumente vollständig gelesen und verstanden wurden:

- diese Bedienungsanleitung
- sämtliche Bedienungsanleitungen der Systemkomponenten der Photovoltaikanlage, insbesondere Sicherheitsvorschriften

![](_page_13_Picture_10.jpeg)

Gefährliche elektrische Spannung

![](_page_13_Picture_12.jpeg)

Entladezeit der Kondensatoren abwarten!

![](_page_13_Picture_14.jpeg)

Heiße Oberfläche

Text der Warnhinweise:

#### WARNUNG!

Ein elektrischer Schlag kann tödlich sein. Vor dem Öffnen des Geräts dafür sorgen, dass Ein- und Ausgangsseite spannungsfrei sind. Entladezeit der Kondensatoren abwarten (15 Sekunden).

#### WARNUNG!

Das Gerät darf nicht abgedeckt werden und es darf nichts über das Gerät oder die Kabel gehängt werden.

## Wandmontage

Sicherheit

![](_page_14_Picture_2.jpeg)

**HINWEIS!** Die Schutzart IP 54 gilt nur, wenn der Deckel mit der Rückseite fest verschraubt ist.

Auswahl von Dübel und Schrauben **WICHTIG!** Je nach Untergrund ist unterschiedliches Befestigungsmaterial für die Montage des Ohmpilots erforderlich. Das Befestigungsmaterial ist daher nicht im Lieferumfang des Ohmpilots enthalten. Der Monteur ist für die richtige Auswahl des Befestigungsmaterials selbst verantwortlich. Der Ohmpilot muss mit vier Schrauben montiert werden. Stellen Sie sicher, dass die Schrauben fest sitzen und die Wand tragfähig ist.

Schrauben-Empfehlung Für die Montage des Ohmpilots empfiehlt der Hersteller Stahlschrauben mit einem Durchmesser von 4 - 6 mm zu verwenden.

![](_page_14_Picture_8.jpeg)

**VORSICHT!** Beschädigungsgefahr des Ohmpilot durch Verschmutzung oder Wasser an den Anschlussklemmen und der Elektronik. Beim Bohren darauf achten, dass Anschlussklemmen und Elektronik nicht verschmutzt oder nass werden.

#### Monageanleitung

![](_page_14_Figure_11.jpeg)

#### Fronius Smart Meter einbinden

Für den Betrieb des Ohmpilots ist ein Fronius Smart Meter notwendig, sodass die Überschussenergie gemessen werden kann. Für die Einbindung des Fronius Smart Meter ist ein Wechselrichter mit Datamanager 2.0 oder höher ab V3.8.1-x bzw. eine Datamanager Box ab V3.8.1-x notwendig. Am Datamanager muss eingestellt werden, ob der Fronius Smart Meter am Einspeisepunkt oder im Verbrauchszweig eingebaut ist. Die Einstellung ist auf der Webseite unter der Registerkarte "Zähler" des Datamanagers zu machen.

Weitere Informationen zum Datamanager sind in der Bedienungsanleitung "Fronius Datamanager 2.0" zu finden

![](_page_15_Picture_4.jpeg)

- (1a) Z\u00e4hlerposition am Einspeisepunkt Die eingespeiste Leistung und Energie werden gemessen. Anhand dieser Werte und der Anlagendaten wird der Verbrauch bestimmt.
- (1b) Zählerposition im Verbrauchszweig Die verbrauchte Leistung und Energie werden direkt gemessen. Anhand dieser Werte und der Anlagendaten werden die eingespeiste Leistung und Energie bestimmt.

![](_page_15_Figure_7.jpeg)

Anschluss des Fronius Smart Meter am Fronius Datamanager 2.0:

![](_page_15_Figure_9.jpeg)

# Anzeigen/Bedienelemente am Gerät

|             |                                         |                                                                  | 1x WPS<br>2x ACCESS POINT<br>3x BOOST                                                                                                    |
|-------------|-----------------------------------------|------------------------------------------------------------------|----------------------------------------------------------------------------------------------------|
|             | Fronius                                 | 1x drücken                                                       | WPS (Wi-Fi Protected Setup) wird für 2<br>Minuten oder bis zum erfolgreichen Pairing<br>mit dem Router geöffnet. Durch Drücken<br>der WPS Taste am Router wird dem Ohm-<br>pilot das WLAN Passwort übermittelt. |
| ¢ ?         | L A A A A A A A A A A A A A A A A A A A | 2x drücken                                                       | WLAN Access Point wird für 30 Minuten<br>aktiviert, sodass über die Fronius Solar<br>Web App Einstellungen am Ohmpilot vor-<br>genommen werden können.                                                          |
|             | İ.                                      | 3x drücken                                                       | Boostmode - Dimmerstufe wird für 4<br>Stunden mit 100% angesteuert, L2 und L3<br>wird durchgeschalten. Dadurch kann ein<br>Netzbezug entstehen.                                                                 |
|             |                                         | Erneutes<br>Drücken                                              | Ohmpilot wird wieder in Standard Arbeits-<br>modus versetzt, Boostmode, Access Point<br>oder WPS werden deaktiviert.                                                                                            |
| <i>(</i> /, |                                         | Dunkel                                                           | Keine Spannungsversorgung am                                                                                                    |
| LED grün    | Heizung Anzeige                         | Grün blinkend                                                    | Je schneller die Blinkfrequenz, desto<br>mehr Heizleistung. Bei 0 W Heizleistung<br>blinkt die LED langsam, bei voller Leistung                                                                                 |
|             |                                         | Grün 2x blinkend                                                 | Es wird die Leistung des Heizstabes<br>vermessen und erkannt, ob ein 1- oder 3-                                                                                                    |
|             |                                         | Grün leuchtend                                                   | phasiger Heizstab angeschlossen ist.<br>Solltemperatur unterschritten oder Legio-<br>nellenschutz aktiv (Volle Heizleistung).                                                                                   |
| ED blau     | Verbindungsanzeige<br>LAN / WLAN        | Dunkel<br>Blau 1x blinkend<br>Blau 2x blinkend<br>Blau leuchtend | Keine Verbindung<br>WPS (Wi-Fi Protected Setup) geöffnet<br>WLAN Access Point geöffnet<br>Verbindung mit Netzwerk                                                                                               |
| $\wedge$    |                                         | Dunkel<br>Pot 1x blinkond                                        | Kein Fehler<br>Keine Verbindung mit dem Weebselrichter                                                                                                    |
|             | Fehleranzeige                           | Rot 2x blinkend                                                  | Temperaturmessung fehlerhaft                                                                                                    |
|             |                                         | Rot 4x blinkend                                                  | Ohmpilot defekt                                                                                                    |
|             |                                         | Rot 5x blinkend                                                  | Solltemperatur nicht erreicht                                                                                                    |
|             |                                         | Eine detaillierte Fel                                            | nlerbeschreibung erfolgt im Solar Web.                                                                                                    |

## Auswahl der Heizung

1- phasige Heizung: - 0,3 bis 3 kW

Rein Ohm'scher Verbraucher (kein elektronischer Temperaturbegrenzer, Lüfter,...)

3- phasige Heizung: 0,9 bis 9 kW

gleiche Lastaufteilung auf alle 3 Phasen (z.B. 3 x 3 kW)

Falls ein mechanische Temperaturschalter verwendet wird, muss dieser alle 3 Phasen gleichzeitig schalten.

- Rein Ohm'scher Verbraucher (kein elektronischer Temperaturbegrenzer, Lüfter,...)
- Neutralleiter muss ausgeführt sein (meistens kann dies auch nachgerüstet werden)

![](_page_17_Figure_10.jpeg)

![](_page_17_Picture_11.jpeg)

**HINWEIS!** Ein mechanischer Temperaturschalter vereinfacht die Inbetriebnahme und die Nutzung. Falls kein mechanische Temperaturschalter zur Verfügung steht, kann am Ohmpilot auch ein Temperatursensor angeschlossen werden, welcher die maximale Temperatur begrenzt. (siehe Temperaturbegrenzung)

Beispiel für die Berechnung der Ladedauer: 500l Boiler, Heizung kann ganz unten im Boiler eingebaut werden, Temperaturspreizung 45 - 60 °C = 15 °C; 4,5 kW Heizung

Mögliche Speicherenergie = 0,5 m<sup>3</sup> x 1,16 kWh x 15 °C = 8,7 kWh Wird die Heizung voll angesteuert, dauert die Erwärmung ca. 2 Stunden (8,7 kWh / 4,5 kW)

![](_page_17_Picture_16.jpeg)

**HINWEIS!** Damit die Überschussleistung optimal genutzt wird und das Warmwasser rasch nachgeheizt wird, sollte die Leistung der Heizung an die PV Anlagenleistung angepasst sein. z.B. 5kWp => 4,5kW Heizung.

![](_page_18_Figure_1.jpeg)

![](_page_19_Figure_0.jpeg)

## 1-phasiger Heizstab bis 3 kW

![](_page_20_Figure_1.jpeg)

**WICHTIG!** Plug & Play - Bei dieser Anwendung sind nach erfolgreicher Verbindung zum Wechselrichter keine weiteren Einstellungen notwendig.

|                            | EINGANG - Zuleitung Netz 1x 230 VFederzug 1,5 - 2,5 mm²                                                                                                    | 5 Fremdquelle (z.B. Gastherme)                                                                                                    |
|----------------------------|----------------------------------------------------------------------------------------------------|----------------------------------------------------------------------------------------------------|
|                            | <b>HINWEIS!</b> Phase und Nullleiter<br>dürfen nicht vertauscht werden.<br>FI löst aus.                                                                                              | 6 Heizstab (max. 3 kW)                                                                                                    |
|                            | 2 AUSGANG bis 3 kW regelbar max.<br>13 A ohmsche Last<br>Federzug 1,5 - 2,5 mm <sup>2</sup>                                                                                          | 7 Fehlerstrom-Schutzschalter                                                                                                    |
|                            | 3 Warmwasser Boiler                                                                                                    | 8 Leitungsschutzschalter max. B16A                                                                                                    |
|                            | 4 PT1000 Temperatursensor                                                                                                    | 9 Ferrit (im Lieferungumfang)                                                                                                    |
| Funktions-<br>beschreibung | Der Fronius Smart Meter erfasst am Einspei<br>die Daten an den Datamanager. Der Datama<br>pilot eine zur Verfügung stehende Überschus<br>Detail durch stufenlose Ansteuerung des ang | sepunkt die aktuelle Leistung und überträgt<br>anger regelt durch Ansteuerung des Ohm-<br>ssenergie auf Null aus. Dies geschieht im<br>geschlossenen Heizstabes am Ohmpilot. |
|                            | Das heißt, dass die Überschussenergie stufe                                                                                                    | enlos mit dem Heizstab verbraucht wird.                                                                                                    |
|                            | Wenn kein Temperatursensor verbaut ist, mu<br>die Mindesttemperatur sorgen.                                                                                                    | uss eine Fremdquelle (z.B. Gastherme) für                                                                                                    |
|                            | Als Alternative kann auch der Ohmpilot die Mein Temperatursensor angeschlossen sein, sekann. Dadurch kann ein Netzbezug entstehe                                                     | /lindesttemperatur sicherstellen. Dazu muss<br>sodass der Ohmpilot die Temperatur messen<br>en.                                                                              |
|                            | Die maximale Temperatur muss am Heizstal                                                                                                    | o-Thermostat eingestellt werden.                                                                                                    |
|                            | Verfügt der Heizstab über keinen Thermosta<br>Ohmpilot übernehmen (siehe Kapitel Option                                                                                              | t, kann diese Aufgabe alternativ auch der<br>ale Einstellungen).                                                                                                    |

## 3-phasiger Heizstab 900 W bis 9 kW

![](_page_22_Figure_1.jpeg)

**WICHTIG!** Plug & Play - Bei dieser Anwendung sind nach erfolgreicher Verbindung zum Wechselrichter keine weiteren Einstellungen notwendig.

|                            | EINGANG - Zuleitung Netz 3x 230 VFederzug 1,5 - 2,5 mm²                                                                                                    | 6 PT1000 Temperatursensor                                                                                                    |
|----------------------------|----------------------------------------------------------------------------------------------------|----------------------------------------------------------------------------------------------------|
|                            | <b>HINWEIS!</b> Phase und Nullleiter<br>dürfen nicht vertauscht werden.<br>FI löst aus.                                                                                          | 7 Fremdquelle (z.B. Gastherme)                                                                                                    |
|                            | 2 AUSGANG - Heizstab L2                                                                                                    | 8 Heizstab (max. 9 kW)                                                                                                    |
|                            | 3 AUSGANG - Heizstab L3                                                                                                    | 9 Fehlerstrom-Schutzschalter                                                                                                    |
|                            | 4 AUSGANG bis 3 kW regelbar max.<br>13 A ohmsche Last<br>Federzug 1,5 - 2,5 mm <sup>2</sup>                                                                                      | 10 Leitungsschutzschalter max. B16A                                                                                                    |
|                            | 5 Warmwasser Boiler                                                                                                    | 11 Ferrit (im Lieferungumfang)                                                                                                    |
| Funktions-<br>beschreibung | Der Fronius Smart Meter erfasst am Einspe<br>die Daten an den Datamanager. Der Datam<br>pilot eine zur Verfügung stehende Überschu<br>Detail durch stufenlose Ansteuerung des an | isepunkt die aktuelle Leistung und überträgt<br>anger regelt durch Ansteuerung des Ohm-<br>issenergie auf Null aus. Dies geschieht im<br>igeschlossenen Heizstabes am Ohmpilot. |
|                            | Das heißt, die Überschussenergie wird mit<br>Überschussleistung werden die einzelnen F<br>che Leistung an L1 verbraucht. Dabei wird o                                            | dem Heizstab stufenlos verbraucht. Je nach<br>Phasen zu,- bzw abgeschaltet und die restli-<br>die Heizstableistung gedrittelt.                                                  |
|                            | Wenn kein Temperatursensor verbaut ist, m<br>die Mindesttemperatur sorgen.                                                                                                    | uss eine Fremdquelle (z.B. Gastherme) für                                                                                                    |
|                            | Als Alternative kann auch der Ohmpilot die<br>ein Temperatursensor angeschlossen sein,<br>kann. Dadurch kann ein Netzbezug entsteh                                               | Mindesttemperatur sicherstellen. Dazu muss<br>sodass der Ohmpilot die Temperatur messen<br>en.                                                                                  |
|                            | Die maximale Temperatur muss am Heizsta                                                                                                    | b-Thermostat eingestellt werden.                                                                                                    |
|                            | Verfügt der Heizstab über keinen Thermosta<br>Ohmpilot übernehmen (siehe Kapitel Optior                                                                                          | at, kann diese Aufgabe alternativ auch der<br>nale Einstellungen).                                                                                                    |

![](_page_23_Picture_1.jpeg)

**HINWEIS!** Heizstab mit ausgeführtem Nullleiter ist notwendig.

## 1-phasiger Heizstab bis 3kW mit Wärmepumpeansteuerung

Anwendungsbeispiel 3

![](_page_24_Figure_2.jpeg)

|                            | EINGANG - Zuleitung Netz 1x 230 VFederzug 1,5 - 2,5 mm²                                                                                                    | 5 PT1000 Temperatursensor                                                                                                    |
|----------------------------|----------------------------------------------------------------------------------------------------|----------------------------------------------------------------------------------------------------|
|                            | <ul> <li>HINWEIS! Phase und Nullleiter dürfen nicht vertauscht werden. Fl löst aus.</li> <li>Multifunktions Relaisausgang</li> <li>WARNUNG! Werden Signalkabel</li> </ul>                                                                                                    | <ul> <li>Wärmepumpe mit SG Ready<br/>Steuereingang</li> <li>HINWEIS! Die Spannung muss<br/>mindestens 15V und der Strom<br/>mindestens 2mA betragen, damit<br/>die Relaiskontakte nicht oxidieren</li> </ul>                                                                                                    |
|                            | angeschlossen, müssen die ein-<br>zelnen Drähte unmittelbar vor der<br>Klemme mit einem Kabelbinder                                                                                                    | 7 Heizstab (max. 3 kW)                                                                                                    |
|                            | Damit wird vermieden, dass ein<br>Draht gefährliche Spannungen<br>berührt, wenn sich dieser löst.                                                                                                    | 8 Fehlerstrom-Schutzschalter                                                                                                    |
|                            | 3 AUSGANG bis 3 kW regelbar max.<br>13 A ohmsche Last<br>Federzug 1,5 - 2,5 mm <sup>2</sup>                                                                                                    | 9 Leitungsschutzschalter max. B16A                                                                                                    |
|                            | 4 Warmwasser Boiler                                                                                                    | 10 Ferrit (im Lieferungumfang)                                                                                                    |
| Funktions-<br>beschreibung | Der Fronius Smart Meter erfasst am Einspe<br>die Daten an den Datamanager. Der Datam<br>pilot eine zur Verfügung stehende Übersch<br>Detail durch stufenlose Ansteuerung des an<br>durch gezieltes Zuschalten der Wärmepum<br>Für die Ansteuerung muss die Wärmepum<br>dy oder EVU Freigabe) verfügen. Die Wärm<br>(Normalbetrieb) in den Betriebszustand 3 (<br>der Eingang 2 der Wärmepumpe mit dem F<br>kann aber auch vom Betriebszustand 1 (EV<br>malbetrieb) geschalten werden, indem der | eisepunkt die aktuelle Leistung und überträgt<br>nanager regelt durch Ansteuerung des Ohm-<br>ussenergie auf Null aus. Dies geschieht im<br>ngeschlossenen Heizstabes am Ohmpilot und<br>pe.<br>De über einen Steuereingang (z.B. SG Rea-<br>nepumpe kann z.B. vom Betriebszustand 2<br>verstärkter Betrieb) geschalten werden, indem<br>Relais angesteuert wird. Die Wärmepumpe<br>/U Sperre) in den Betriebszustand 2 (Nor-<br>Eingang 1 der Wärmepumpe mit dem Relais |
|                            | Beschreibung und Auflistung von SG Read<br>http://www.waermepumpe.de/waermepump                                                                                                    | y Wärmepumpen finden Sie unter:<br>pe/qualitaetssicherung/sg-ready-label/                                                                                                    |
|                            | Kleinere Überschüsse werden stufenlos mi<br>Überschussleistung macht es Sinn die Wär<br>Effizienz hat (z.B. COP für Warmwasserbei                                                                                                    | t dem Heizstab verbraucht. Ab einer gewissen<br>mepumpe zu aktivieren, da diese eine höhere<br>reitung bis 53°C = 2,5).                                                                                                    |
|                            | <ul> <li>Die optimalen Schaltschwellen sind abhäng</li> <li>COP der Wärmepumpe. Je höher da<br/>der COP.</li> <li>der elektrischen Wärmepumpenleiste</li> <li>der Einspeisevergütung und den Stre</li> <li>der Reduzierung der Anlaufzyklen de<br/>Wärmepumpe</li> </ul>                                                                                                    | gig von<br>Is Warmwasser erhitzt wird, desto geringer ist<br>ung<br>om Bezugskosten<br>er Wärmepumpe = Lebensdauererhöhung der                                                                                                    |

- Thermische Verluste der Wärmepumpe und der Rohrleitungen.

Wenn kein Temperatursensor verbaut ist, muss die Wärmepumpe für die Mindesttemperatur sorgen. Als Alternative kann auch der Ohmpilot durch Ansteuerung der Wärmepumpe die Mindesttemperatur sicherstellen. Dadurch kann ein Netzbezug entstehen. Die maximale Temperatur muss am Heizstab-Thermostat und an der Wärmepumpe eingestellt werden. Verfügt der Heizstab über keinen Thermostat, kann diese Aufgabe

alternativ auch der Ohmpilot übernehmen (siehe Kapitel Optionale Einstellungen).

![](_page_26_Picture_1.jpeg)

• HINWEIS! Diese Funktion ist auch mit einem 3-phasigen Heizstab kombinierbar!

| ALLGEMEINE                      |                 | GEN    |              |   |              |
|---------------------------------|-----------------|--------|--------------|---|--------------|
|                                 |                 |        |              |   |              |
| Bezeichnung                     | Ohmpilot        |        |              |   |              |
| HEIZUNG 1                       |                 |        |              |   |              |
| <ul> <li>automatisch</li> </ul> | manuell         |        |              |   |              |
| Verbraucher                     | 1 phasig        | \$     | Leistung (W) |   | 3000         |
| Temperatursensor vorha          | nden            |        |              |   |              |
| Verbraucher                     | SG Ready Wärmep | umpe 🜲 |              |   |              |
| Einschaltschwelle               | Einspeisung     | \$     | 3000         | ٢ | Leistung (W) |
| Ausschaltschwelle               | Bezug           | \$     | 500          | ٢ | Leistung (W) |
|                                 |                 |        |              |   |              |

- 1. Unter Kapitel "Datenanbindung einrichten" ist beschrieben, wie Sie die Webseite des Ohmpilot erreichen können.
- 2. Wählen Sie unter HEIZUNG 2 als Verbraucher "SG Ready Wärmepumpe"
- 3. Wählen Sie unter Einschaltschwelle "Einspeisung" und geben Sie die gewünschte Leistung in Watt an, ab der die Wärmepumpe eingeschalten werden soll.
- 4. Wählen Sie unter Ausschaltschwelle zwischen "Bezug" und "Einspeisung" aus und geben Sie die Leistung in Watt an, ab der die Wärmepumpe abgeschalten werden soll.

#### **Beispiel 1:**

Wenn Sie unter Ausschaltschwelle "Bezug" ausgewählt haben und bei Leistung 500 W, so wird die Wärmepumpe ausgeschaltet, sobald der Bezug 500 W übersteigt.

#### **Beispiel 2:**

Wenn Sie unter Ausschaltschwelle "Einspeisung" ausgewählt haben und bei Leistung 500 W, so wird die Wärmepumpe ausgeschaltet, sobald die Einspeisung weniger als 500 W beträgt.

![](_page_26_Picture_12.jpeg)

#### **HINWEIS!**

Die Wärmepumpe muss am selben EVU-Zähler angeschlossen sein. Zwischen Ein.- und Ausschaltschwelle muss zusätzlich der Eigenverbrauch der Wärmepumpe berücksichtigt werden. Hat die Wärmepumpe beispielsweise 3000 Watt elektrischen Verbrauch und es soll wieder eine Hysterese von 500 Watt berücksichtigt werden, so kann die Einschaltschwelle auf Einspeisung 3000 Watt und die Ausschaltschwelle auf Bezug 500 Watt eingestellt werden.

## 1-phasiger Heizstab bis 3 kW und Fremdquelle

![](_page_27_Figure_1.jpeg)

| EINGANG - Zuleitung Netz 1x 230 VFederzug 1,5 - 2,5 mm²                                                                                                    | 5 PT1000 Temperatursensor                                                                                                    |
|----------------------------------------------------------------------------------------------------|----------------------------------------------------------------------------------------------------|
| <ul> <li>HINWEIS! Phase und Nullleiter<br/>dürfen nicht vertauscht werden.<br/>FI löst aus.</li> <li>Multifunktions Relaisausgang</li> </ul>                                                                                                    | <ul> <li>Fremdquelle (z.B. Gastherme)</li> <li>HINWEIS! Die Spannung muss mindestens 15V und der Strom mindestens 2mA betragen, damit</li> </ul> |
| WARNUNG! Werden Signalkabel<br>angeschlossen, müssen die ein-<br>zelnen Drähte unmittelbar vor der<br>Klemme mit einem Kabelbinder<br>zusammengebunden werden.<br>Damit wird vermieden, dass ein<br>Draht gefährliche Spannungen<br>berührt, wenn sich dieser löst. | <ul> <li>die Relaiskontakte nicht oxidieren.</li> <li>7 Heizstab (max. 9 kW)</li> <li>8 Fehlerstrom-Schutzschalter</li> </ul>                    |
| <ul> <li>AUSGANG bis 3 kW regelbar max.<br/>13 A ohmsche Last<br/>Federzug 1,5 - 2,5 mm<sup>2</sup></li> <li>Warmwasser Boiler</li> </ul>                                                                                                    | <ul><li>9 Leitungsschutzschalter max. B16A</li><li>10 Ferrit (im Lieferungumfang)</li></ul>                                                      |
| Der Fronius Smart Meter erfasst am Finsne                                                                                                    | isepunkt die aktuelle Leistung und überträgt                                                                                                    |

# Funktions-<br/>beschreibungDer Fronius Smart Meter erfasst am Einspeisepunkt die aktuelle Leistung und überträgt<br/>die Daten an den Datamanager. Der Datamanager regelt durch Ansteuerung des Ohm-<br/>pilot eine zur Verfügung stehende Überschussenergie auf Null aus. Dies geschieht im<br/>Detail durch stufenlose Ansteuerung des angeschlossenen Heizstabes am Ohmpilot.

Das heißt, dass die Überschussenergie stufenlos mit dem Heizstab verbraucht wird.

Die Temperatur wird vom Ohmpilot gemessen. Wird die Mindesttemperatur unterschritten, dann wird eine Fremdquelle (z.B. Gastherme) solange angesteuert, bis die Mindesttemperatur wieder erreicht ist, sodass der Ohmpilot nur Überschussenergie verwendet und keine Energie vom Netz bezieht.

Die maximale Temperatur muss am Heizstab-Thermostat eingestellt werden.

Verfügt der Heizstab über keinen Thermostat, kann diese Aufgabe alternativ auch der Ohmpilot übernehmen (siehe Kapitel Optionale Einstellungen).

![](_page_28_Picture_6.jpeg)

HINWEIS! Für die Legionellenschaltung wird der Heizstab verwendet.

![](_page_28_Picture_8.jpeg)

**HINWEIS!** Diese Funktion ist auch mit einem 3 phasigen Heizstab kombinierbar!

|        |                 |             | NOTLELO         | NGL  |    |                                           |      |
|--------|-----------------|-------------|-----------------|------|----|-------------------------------------------|------|
| Bezei  | chnung          |             | Ohmpi           | ilot |    |                                           |      |
| HEL    | ZUNG 1          |             |                 |      |    |                                           |      |
| o au   | tomatisch       |             | ○ manuell       |      |    |                                           |      |
| Verbra | aucher          |             | 1 phasig        |      | \$ | Leistung (W)                              | 3000 |
| Ter    | mperatursenso   | r vorhanden |                 |      |    | <ul> <li>Legionellenschutz (h)</li> </ul> |      |
| 🗹 Та   | gesverlauf anpa | assen       |                 |      |    | Maximal Temperatur                        |      |
| Zeit a | b:              |             | Solltemperatur: |      |    |                                           |      |
|        | 06:00           | G           | 45              | ٢    | °C |                                           |      |
|        | 11:00           | ©           | 50              | ٢    | °C |                                           |      |
|        | 13:00           | G           | 45              | ٢    | °C |                                           |      |
|        | 21:00           | G           | 40              | ٢    | °C |                                           |      |

- 1. Unter Kapitel "Datenanbindung einrichten" ist beschrieben, wie Sie die Webseite des Ohmpilot erreichen können.
- Markieren Sie das Feld "Temperatursensor vorhanden"
   Markieren Sie das Feld "Tagesverlauf anpassen"
- 4. Geben Sie unter "Zeit ab" an, ab welchem Zeitpunkt welche Mindesttemperatur ausgeregelt werden soll.
- 5. Geben Sie unter "Solltemperatur" die gewünschte Temperatur an.
- 6. Wählen Sie unter HEIZUNG 2 "Fremdquelle ansteuern"

#### **Beispiel 1:**

Wenn Sie unter "Zeit ab" 6:00 Uhr eingeben und als Temperatur 45°C wählen, so läuft die Heizung ab 6:00 Uhr so lange, bis eine Temperatur von 45°C erreicht ist. Die Fremdquelle (z.B Gastherme) wird nur angesteuert, wenn die Temperatur unter dem Sollwert liegt.

# Zwei Heizstäbe - 3-phasig und 1-phasig

![](_page_30_Figure_1.jpeg)

|                            | EINGANG - Zuleitung Netz 3x 230 VFederzug 1,5 - 2,5 mm²                                                                                                    | 8 Fremdquelle (z.B. Gastherme)                                                                                                    |
|----------------------------|----------------------------------------------------------------------------------------------------|----------------------------------------------------------------------------------------------------|
|                            | <b>HINWEIS!</b> Phase und Nullleiter<br>dürfen nicht vertauscht werden.<br>FI löst aus.                                                                                                    | 9 Heizstab 1 (max. 3 kW)                                                                                                    |
|                            | 2 AUSGANG - Heizstab L2                                                                                                    | 10 Puffer                                                                                                    |
|                            | 3 AUSGANG - Heizstab L3                                                                                                    | 11 Heizstab 2 (max. 9 kW)                                                                                                    |
|                            | 4 Multifunktions Relaisausgang                                                                                                    | 12 Fehlerstrom-Schutzschalter                                                                                                    |
|                            | 5 AUSGANG bis 3 kW regelbar max.<br>13 A ohmsche Last<br>Federzug 1.5 - 2.5 mm <sup>2</sup>                                                                                                    | 13 Leitungsschutzschalter max. B16A                                                                                                    |
|                            | 6 Warmwasser Boiler                                                                                                    | 14 Ferrit (im Lieferungumfang)                                                                                                    |
|                            | 7 PT1000 Temperatursensor                                                                                                    |                                                                                                    |
| Funktions-<br>beschreibung | Viele Heizsysteme bestehen aus einem Bo<br>zung den Puffer speist und eine Steuerung<br>belädt. Wie bei thermischen Solaranlagen k<br>serboiler erhitzen und dann den Puffer, sod<br>gespeichert werden kann.                                                                                                    | iler und einem Puffer, wobei die Zentralhei-<br>den Warmwasserboiler über eine Pumpe<br>kann auch der Ohmpilot zuerst den Warmwas-<br>ass eine maximale PV Überschussenergie                                                                                                    |
|                            | Der Fronius Smart Meter erfasst am Einspe<br>die Daten an den Datamanager. Der Datam<br>pilot eine zur Verfügung stehende Übersch<br>Detail durch stufenlose Ansteuerung des ar                                                                                                    | eisepunkt die aktuelle Leistung und überträgt<br>nanager regelt durch Ansteuerung des Ohm-<br>ussenergie auf Null aus. Dies geschieht im<br>ngeschlossenen Heizstabes am Ohmpilot.                                                                                                    |
|                            | Bei dieser Anwendung werden zwei Heizsta<br>stab (9) angesteuert wird. Erst wenn die ma<br>der zweite Heizstab stufenlos angesteuert,<br>eingespeichert wird.                                                                                                    | äben verbaut, wobei bevorzugt der erste Heiz-<br>ax. Temperatur im Boiler (6) erreicht ist, wird<br>sodass die Restenergie z.B. in einem Puffer                                                                                                    |
|                            | Wenn kein Temperatursensor am Ohmpilot<br>nach 30 Minuten wieder Energie über den<br>tursensor vorhanden, wird ab einer Temper<br>schalten gemessene Temperatur) wieder au                                                                                                    | angeschlossen ist, versucht der Ohmpilot<br>ersten Heizstab abzugeben. Ist ein Tempera-<br>aturdifferenz von 8°C (auf die vor dem Um-<br>uf den ersten Heizstab zurückgeschaltet.                                                                                                    |
|                            | Diese Schaltung kann auch für eine Schich<br>den, sodass im oberen Bereich des Boilers<br>erreicht wird und die restliche Energie im un<br>Durch die Schichtung in einem Speicher ka<br>werden, da normalerweise im oberen Berei<br>ten wird. Dadurch ist die Temperaturdifferen<br>unteren Bereich des Boilers kann eine hohe<br>werden. | tung in einem Boiler/Puffer verwendet wer-<br>mit wenig Energie die max. Temperatur<br>nteren Bereich des Boilers gespeichert wird.<br>Inn auch wesentlich mehr Energie gespeichert<br>ch des Boilers eine Mindesttemperatur gehal-<br>nz und somit die Energiemenge eher klein. Im<br>e Temperaturdifferenz von z.B. 50°C genutzt |
|                            | Sowohl der erste als auch der zweite Heizs                                                                                                    | tab können 1- oder 3-phasig sein. Für zwei                                                                                                    |

3-phasige Heizstäbe siehe Anwendungsbeispiel 6. Wenn kein Temperatursensor verbaut

ist, muss eine Fremdquelle (z.B. Gastherme) für die Mindesttemperatur sorgen.

Als Alternative kann auch der Ohmpilot die Mindesttemperatur sicherstellen. Dadurch kann ein Netzbezug entstehen. Die maximale Temperatur muss am Heizstab-Thermostat eingestellt werden. Verfügt der Heizstab 1 (9) über keinen Thermostat, kann diese Aufgabe alternativ auch der Ohmpilot übernehmen (siehe Kapitel Optionale Einstellungen). Der Heizstab 2 (11) muss aber unbedingt über einen Thermostat verfügen.

![](_page_32_Picture_2.jpeg)

| ALLGEMEIN                       | E EINSTELLUNGEN         |        |
|---------------------------------|-------------------------|--------|
| Bezeichnung                     | Ohmpilot                |        |
| HEIZUNG 1                       |                         |        |
| <ul> <li>automatisch</li> </ul> | ○ manuell               |        |
| Verbraucher                     | 1 phasig 🗘 Leistung (W  | ) 3000 |
| Temperatursensor vor            | anden                   |        |
| HEIZUNG 2                       |                         |        |
| Verbraucher                     | 3 phasig \$ Leistung (W | ) 4500 |

- 1. Unter Kapitel "Datenanbindung einrichten" ist beschrieben, wie Sie die Webseite des Ohmpilot erreichen können.
- 2. Wählen Sie unter Heizung 1 "manuell" und "1 oder 3 phasig" und die Leistung des Verbrauchers.
- 3. Wählen Sie unter HEIZUNG 2 als Verbraucher "1 oder 3 phasig" und die Leistung des Verbrauchers.

# Zwei 3-phasige Heizstäbe bis 9 kW

![](_page_33_Figure_1.jpeg)

|                            | EINGANG - Zuleitung Netz 3x 230 VFederzug 1,5 - 2,5 mm²                                                                                                    | 8 PT1000 Temperatursensor           |  |  |  |  |  |
|----------------------------|----------------------------------------------------------------------------------------------------|-------------------------------------|--|--|--|--|--|
|                            | <b>HINWEIS!</b> Phase und Nullleiter<br>dürfen nicht vertauscht werden.<br>FI löst aus.                                                                                                    | 9 Fremdquelle (z.B. Gastherme)      |  |  |  |  |  |
|                            | 2 AUSGANG - Heizstab L2                                                                                                    | 10 Heizstab 1 (max. 9 kW)           |  |  |  |  |  |
|                            | 3 AUSGANG - Heizstab L3                                                                                                    | 11 Puffer                           |  |  |  |  |  |
|                            | 4 Multifunktions Relaisausgang                                                                                                    | 12 Heizstab 2 (max. 9 kW)           |  |  |  |  |  |
|                            | 5 AUSGANG bis 3 kW regelbar max.<br>13 A ohmsche Last<br>Federzug 1.5 - 2.5 mm <sup>2</sup>                                                                                                    | 13 Fehlerstrom-Schutzschalter       |  |  |  |  |  |
|                            | 6 Schütz Umschaltung                                                                                                    | 14 Leitungsschutzschalter max. B16A |  |  |  |  |  |
|                            | 7 Warmwasser Boiler                                                                                                    | 15 Ferrit (im Lieferungumfang)      |  |  |  |  |  |
| Funktions-<br>beschreibung | Viele Heizsysteme bestehen aus einem Boiler und einem Puffer, wobei die Zentralhei-<br>zung den Puffer speist und eine Steuerung den Warmwasserboiler über eine Pumpe<br>belädt. Wie bei thermischen Solaranlagen kann auch der Ohmpilot zuerst den Warmwas-<br>serboiler erhitzen und dann den Puffer, sodass eine maximale PV Überschussenergie<br>gespeichert werden kann.                                                                                                    |                                     |  |  |  |  |  |
|                            | Der Fronius Smart Meter erfasst am Einspeisepunkt die aktuelle Leistung und überträgt die Daten an den Datamanager. Der Datamanager regelt durch Ansteuerung des Ohm-<br>pilot eine zur Verfügung stehende Überschussenergie auf Null aus. Dies geschieht im Detail durch stufenlose Ansteuerung des angeschlossenen Heizstabes am Ohmpilot.                                                                                                    |                                     |  |  |  |  |  |
|                            | Bei dieser Anwendung werden zwei Heizstäbe verbaut, wobei bevorzugt der erste Heiz-<br>stab (10) angesteuert wird. Erst wenn die max. Temperatur im Boiler (7) erreicht ist, wird<br>der zweite Heizstab (12) stufenlos angesteuert, sodass die Restenergie z.B. in einem<br>Puffer eingespeichert wird.                                                                                                    |                                     |  |  |  |  |  |
|                            | Wenn kein Temperatursensor am Ohmpilot angeschlossen ist, versucht der Ohmpilot<br>nach 30 Minuten wieder Energie über den ersten Heizstab abzugeben. Ist ein Tempera-<br>tursensor vorhanden, wird ab einer Temperaturdifferenz von 8°C (auf die vor dem Um-<br>schalten gemessene Temperatur) wieder auf den ersten Heizstab zurückgeschaltet.                                                                                                    |                                     |  |  |  |  |  |
|                            | Diese Schaltung kann auch für eine Schichtung in einem Boiler/Puffer verwendet wer-<br>den, sodass im oberen Bereich des Boilers mit wenig Energie die max. Temperatur<br>erreicht wird und die restliche Energie im unteren Bereich des Boilers gespeichert wird.<br>Durch die Schichtung in einem Speicher kann auch wesentlich mehr Energie gespeichert<br>werden, da normalerweise im oberen Bereich des Boilers eine Mindesttemperatur gehal-<br>ten wird, ist die Temperaturdifferenz und somit die Energiemenge eher klein. Im unteren<br>Bereich des Boilers kann eine hohe Temperaturdifferenz von z.B. 50°C genutzt werden. |                                     |  |  |  |  |  |
|                            | Die Umschaltung muss durch einen externen Schütz realisiert werden. Wenn kein Tem-<br>peratursensor verbaut ist, muss eine Fremdquelle (z.B. Gastherme) für die Mindesttem-<br>peratur sorgen.                                                                                                    |                                     |  |  |  |  |  |

Als Alternative kann auch der Ohmpilot die Mindesttemperatur sicherstellen. Dadurch kann ein Netzbezug entstehen.

Die maximale Temperatur muss am Heizstab-Thermostat eingestellt werden. Verfügt der Heizstab 1 (10) über keinen Thermostat, kann diese Aufgabe alternativ auch der Ohmpilot übernehmen (siehe Kapitel Optionale Einstellungen). Der Heizstab 2 (12) muss aber unbedingt über einen Thermostat verfügen.

![](_page_35_Picture_2.jpeg)

**HINWEIS!** Es können zu keinem Zeitpunkt beide Heizstäbe zugleich geheizt werden!

| Fronius                         | OHMPILOT     | ALLGEMEIN | NETZWERK |              | DI     |
|---------------------------------|--------------|-----------|----------|--------------|--------|
| ALLGEME                         |              | STELLUI   | NGEN     |              |        |
| Bezeichnung                     |              | Ohmpi     | lot      |              |        |
| HEIZUNG 1                       |              |           |          |              |        |
| <ul> <li>automatisch</li> </ul> | (            | manuell   |          |              |        |
| Verbraucher                     |              | 3 phasig  | \$       | Leistung (W) | 3000   |
| Temperatursensc                 | or vorhanden |           |          |              |        |
| HEIZUNG 2                       |              |           |          |              |        |
| Verbraucher                     |              | 3 phasig  | \$       | Leistung (W) | 3000 Ø |

- 1. Unter Kapitel "Datenanbindung einrichten" ist beschrieben, wie Sie die Webseite des Ohmpilot erreichen können.
- 2. Wählen Sie unter HEIZUNG 2 als Verbraucher "3 phasig" und die Leistung des Verbrauchers.
# Datenanbindung einrichten

Mögliche Kommunikationswege Die Datenanbindung ist in erster Line notwendig, damit der Wechselrichter bzw. Datamanager dem Ohmpiloten Vorgabewerte mitteilen kann. Für manche Anwendungen ist es aber auch notwendig, Einstellungen über die Webseite des Ohmpiloten vorzunehmen.

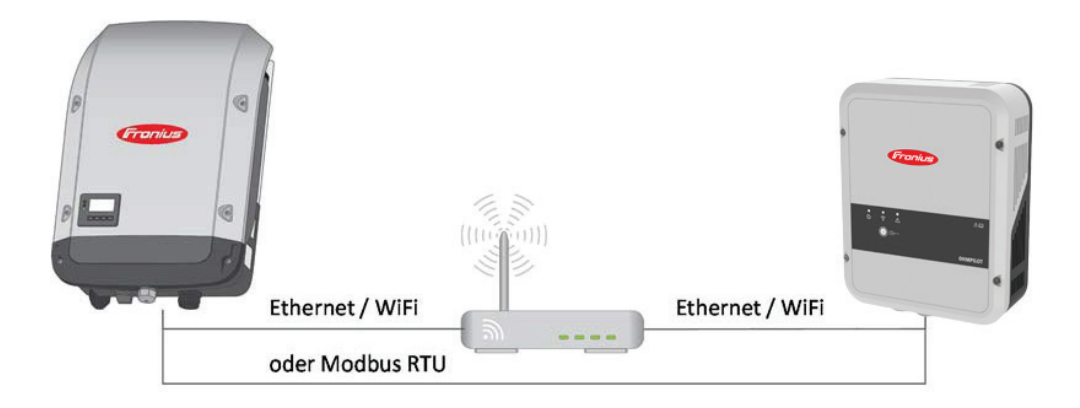

Es gibt 3 mögliche Kommunikationswege:

- Modbus RTU (über RS 485)
- LAN (Ethernet)
- WLAN

**HINWEIS!** Der Datamanager 2.0 muss mindestens die Software Version 3.8.1-x haben.

### Verbindung über Modbus RTU einrichten

- 1. Schließen Sie die Busverkabelung (B) am Ohmpilot an. (Die Busverkabelung erfolgt parallel über die Kabel TX+, TX- und GND mit dem Fronius Smart Meter und dem Fronius Wechselrichter oder Datamanager 2.0).
- Schließen Sie den RS485 Bus mit einem Widerstand am ersten und letzten Gerät ab. Am Ohmpilot kann der Widerstand mit dem DIP Schalter Nummer 5 aktiviert werden. Siehe (A).
- Die Modbus Adresse kann mithilfe der Nummern 1-3 eingestellt werden. Default Adresse: 40 (Für zukünftigte Anwendungen kann die Modbus Adresse über die DIP-Schalter am Ohmpilot verändert werden.)

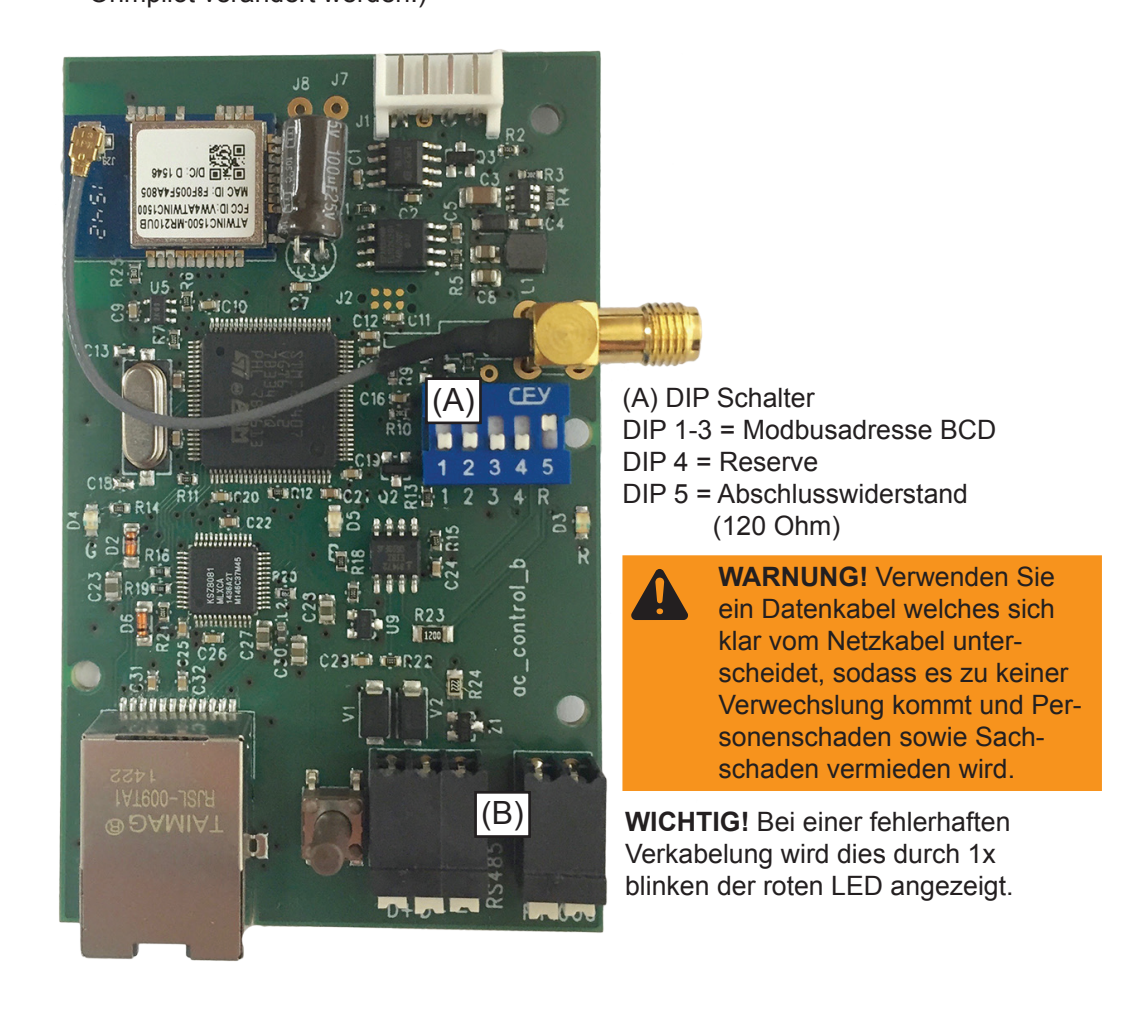

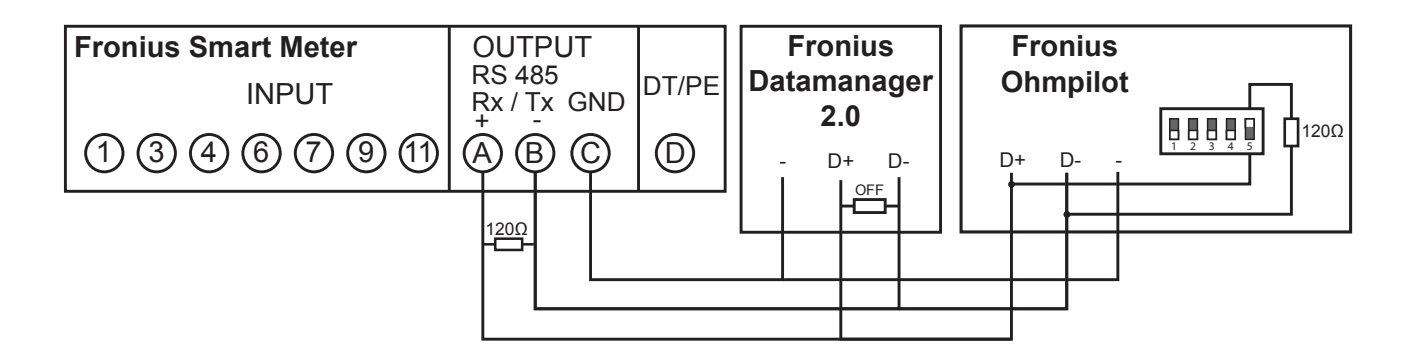

|                                   | Um diverse E<br>geöffnet wer<br>1. Die Taste a<br>WLAN Acc<br>nach verfü<br>2. Auf ihrem<br>3. Im Browse<br>eingeben.<br>Netzwerk g | Einstellung<br>den<br>am Ohmpilo<br>eess Point a<br>gbaren WLA<br>Smart Devio<br>r die Webso<br>Alternativ ka<br>gesucht wer                                                                                                    | en vorzum<br>ot 2x drücke<br>ktiv ist (30<br>AN Netzen<br>ce oder PC<br>eite http://1<br>ann der Oh | ehmen mus<br>m. Die blaue<br>Minuten). Be<br>gesucht.<br>das WLAN<br>92.168.250.7<br>mpilot auch | s die WLAN V<br>LED blinkt (zv<br>evor der Access<br>Netz "Ohmpilot<br>181 oder http://<br>mit der Fronius | erbindung wie<br>veimal), solang<br>s Point geöffne<br>" aktivieren.<br>ohmpilotW.loca<br>s Solar Web Ap | e folgt kurz<br>e der<br>t wird, wird<br>al<br>p im |
|-----------------------------------|----------------------------------------------------------------------------------------------------|----------------------------------------------------------------------------------------------------|----------------------------------------------------------------------------------------------------|--------------------------------------------------------------------------------------------------|----------------------------------------------------------------------------------------------------|----------------------------------------------------------------------------------------------------|-----------------------------------------------------|
|                                   | HIN ohm                                                                                                    | WEIS! In No<br>pilotW. <dn< th=""><th>etzwerken<br/>IS-Suffix&gt; z</th><th>mit einem DI<br/>au erreichen.</th><th>NS-Suffix ist de<br/>z.B. http://ohn</th><th>er Ohmpilot unt<br/>ppilotW.fronius.</th><th>er http://<br/>com</th></dn<> | etzwerken<br>IS-Suffix> z                                                                           | mit einem DI<br>au erreichen.                                                                    | NS-Suffix ist de<br>z.B. http://ohn                                                                        | er Ohmpilot unt<br>ppilotW.fronius.                                                                      | er http://<br>com                                   |
|                                   | 4. Einstellung                                                                                                    | gen vornehr                                                                                                    | nen.                                                                                                |                                                                                                  |                                                                                                    |                                                                                                    |                                                     |
| Verbindung über<br>LAN einrichten | Standardmäß<br>sodass grund<br>Der Wechselr<br>Minuten daue<br>der Ohmpilot<br>Über das Wel                                         | ig bezieht d<br>sätzlich keii<br>ichter sucht<br>rn kann. We<br>korrekt.<br>pinterface k                                                                                                    | ler Ohmpild<br>ne Einstellu<br>: den Ohmp<br>enn die rote<br>ann dem O                              | t seine IP Ad<br>ngen notwe<br>ilot automat<br>LED dunke<br>hmpilot eine                         | dresse automa<br>ndig sind.<br>isch, wobei dei<br>l ist und die gri<br>statische IP A                      | tisch vom DHC<br><sup>-</sup> Suchvorgang<br>üne LED blinkt,<br>dresse eingeste                          | P Server,<br>bis zu 5<br>arbeitet<br>ellt werden.   |
| Fronius                           | OHMPILOT                                                                                                    | ALLGEMEIN                                                                                                    | NETZWERK                                                                                            |                                                                                                  |                                                                                                    |                                                                                                    | DE                                                  |
| NETZW                             | /ERK EINR                                                                                                    | ICHTEN                                                                                                    |                                                                                                    |                                                                                                  |                                                                                                    |                                                                                                    |                                                     |
| • LAN                             |                                                                                                    |                                                                                                    |                                                                                                    | ○ WLAN                                                                                           |                                                                                                    |                                                                                                    |                                                     |
| Adresse bezie                     | hen 🤇                                                                                                    | statisch                                                                                                    | dynamisch                                                                                           |                                                                                                  |                                                                                                    |                                                                                                    |                                                     |
| IP-Adresse                        |                                                                                                    | 192.168.1.16                                                                                                    |                                                                                                    |                                                                                                  |                                                                                                    |                                                                                                    |                                                     |
| Subnet-Mask                       |                                                                                                    | 255.255.255.0                                                                                                    |                                                                                                    |                                                                                                  |                                                                                                    |                                                                                                    |                                                     |
| Gateway                           |                                                                                                    | 192.168.1.1                                                                                                    |                                                                                                    |                                                                                                  |                                                                                                    |                                                                                                    |                                                     |
| Speichern                         |                                                                                                    |                                                                                                    |                                                                                                    |                                                                                                  |                                                                                                    |                                                                                                    |                                                     |

 Öffnen Sie die Website http://ohmpilotL.local. Alternativ kann auch die vom DHCP Server vergebene IP Adresse ausgelesen werden. Beinahe jeder Router zeigt seine verbundenen Geräte (Clients) auf seinem Webinterface an. Auch Apps wie z.B. Fing können dabei helfen die automatisch zugewiesene IP Adresse zu finden. Alternativ kann der Ohmpilot auch mit der Fronius Solar Web App im Netzwerk gesucht werden.

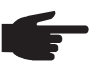

**HINWEIS!** In Netzwerken mit einem DNS-Suffix ist der Ohmpilot unter http:// ohmpilotL.<DNS-Suffix> zu erreichen. z.B. http://ohmpilotL.fronius.com

Um die IP Adresse manuell einzustellen muss die Option "statisch" ausgewählt sein. Geben Sie anschließend die gewünschte IP Adresse ein.

Der Ohmpilot ist somit über http://ohmpilotL.local oder der fix vergebenen IP Adresse erreichbar.

DE

Verbindung überEs gibt zwei Möglichkeiten, den Ohmpilot in ein vorhandenes WLAN Netzwerk zu<br/>verbinden:WLAN einrichtenverbinden:

#### Verbindung über WPS (WiFi Protected Setup)

- 1. Die Taste am Ohmpilot 1x drücken. Die blaue LED blinkt (einmal) solange WPS aktiv ist.
- 2. Die WPS Taste am Router innerhalb 2 Minuten drücken.
- 3. Wenn die blaue LED am Ohmpiloten dauerhaft leuchtet, war die Verbindung ins Netz erfolgreich.
- Der Wechselrichter sucht den Ohmpilot automatisch, wobei der Suchvorgang bis zu 5 Minuten dauern kann. Wenn die rote LED dunkel ist und die grüne LED blinkt, arbeitet der Ohmpilot korrekt.

| Franius        | OHMPILOT ALLGEMEIN | NETZWERK |                                                                          |          | DE          |
|----------------|--------------------|----------|--------------------------------------------------------------------------|----------|-------------|
| NETZWEF        | RK EINRICHTEN      |          |                                                                          |          |             |
| $^{\circ}$ LAN |                    |          | • WLAN                                                                   |          |             |
|                |                    |          | Gefundene Netzwerke<br>Netzwerk auswählen<br>WLAN==> Signal: -50, sec:wp | ia       | C           |
|                |                    |          | Adresse beziehen<br>IP-Adresse                                           | statisch | O dynamisch |
|                |                    |          | Speichern & Verbinden                                                    |          |             |

# Verbindung über Access Point und manuelle Konfiguration der WLAN Einstellungen

- Die Taste am Ohmpilot 2x drücken. Die blaue LED blinkt (zweimal), solange der WLAN Access Point aktiv ist (30 Minuten). Bevor der Access Point geöffnet wird, wird nach verfügbaren WLAN Netzen gesucht.
- 2. Auf ihrem Smart Device oder PC das WLAN Netz "Ohmpilot" aktivieren.
- 3. Im Browser die Webseite http://192.168.250.181 oder http://ohmpilotW.local eingeben. Alternativ kann der Ohmpilot auch mit der Fronius Solar Web App im Netzwerk gesucht werden.
- 4. Im Register Netzwerk WLAN das gewünschte Netzwerk auswählen.

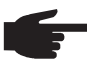

**HINWEIS!** Ist das gewünschte WLAN Netzwerk nicht aufgelistet, beende sie den Access Point Modus nochmal, indem sie die Taste erneut drücken und den Vorgang wiederholen.

- 5. "Speichern & Verbinden" klicken, WLAN Passwort eingeben.
- 6. Wenn die blaue LED am Ohmpiloten dauerhaft leuchtet, war die Verbindung ins Netz erfolgreich.
- Der Wechselrichter sucht den Ohmpilot automatisch, wobei der Suchvorgang bis zu 5 Minuten dauern kann. Wenn die rote LED dunkel ist und die grüne LED blinkt arbeitet der Ohmpilot korrekt.

**WICHTIG!** Wenn der Access Point geöffnet ist, ist ein Scannen der WLAN Netze nicht möglich.

Über das Webinterface kann dem Ohmpilot eine statische IP Adresse eingestellt werden.

Der Ohmpilot ist somit über http://ohmpilotW.local oder der fix vergebenen IP Adresse erreichbar. Alternativ kann der Ohmpilot auch mit der Fronius Solar Web App im Netzwerk gesucht werden.

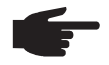

**HINWEIS!** Es kann sich nur ein Gerät mit dem Ohmpilot verbinden.

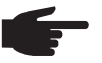

**HINWEIS!** In Netzwerken mit einem DNS-Suffix ist der Ohmpilot unter http:// ohmpilotW.<DNS-Suffix> zu erreichen. z.B. http://ohmpilotW.fronius.com

# Status Anzeige am Webinterface

| Gronius Ohmpilot Allo                       | GEMEIN NETZWERK          |               | DE |
|---------------------------------------------|--------------------------|---------------|----|
|                                             |                          | G             |    |
| OK                                          | 26.0 °C                  | 0 W           |    |
| STATUS                                      | TEMPERATUR               | HEIZLEISTUNG  |    |
| HEIZUNG 2 🗙                                 | HEIZSTAB L2 🗙            | HEIZSTAB L3 🗙 |    |
| MODELL:<br>SERIENNUMMER:                    | Ohmpilot<br>12345678     |               |    |
| SOFTWAREVERSION:<br>PLATINENVERSION CONTR.: | 4000000055<br>4000000003 |               |    |
| PLATINENVERSION CHOP.:<br>BOOTLOADER:       | 210                      | 0             |    |
| COPROZESSORBOOTLDR:                         | 1                        |               |    |
| COPROZESSOR:                                | 17                       |               |    |
| WIFIVERSION:                                | 190502                   |               |    |
| LAN IP-ADRESSE:                             | 192.168.1.31             |               |    |
| LAN SUBNET-MASK:                            | 255.255.255.0            |               |    |
| LAN MAC-ADRESSE:                            | 00:04:A3:80:B4:9B        |               |    |
| WLAN IP-ADRESSE:                            | 0.0.0.0                  |               |    |
| WLAN MAC-ADRESSE:                           | F8:F0:05:F4:A7:D4        |               |    |
| RS485 ADRESSE:                              | 47                       |               |    |
| PAIRING:                                    | 00.41.07.04.0017         |               |    |
|                                             | 09.41 27.04.2017         |               |    |

### Status

| ОК                     | Ohmpilot arbeitet im Normalbetrieb.                                                                                         |
|------------------------|----------------------------------------------------------------------------------------------------|
| SOLLTEMPERATUR         | Mindesttemperatur wurde unterschritten. Heizung 1 heizt mit 100%.                                                           |
| LEGIONELLEN-<br>SCHUTZ | Legionellenaufheizung ist aktiv. Heizung 1 heizt mit 100%.                                                                  |
| BOOST                  | Der Ohmpilot wurde manuell in den Boostmode versetzt. Heizung 1 heizt mit 100%.                                             |
| FEHLER                 | Ein Fehler wurde erkannt. Nähere Infos sind über Solar Web auszulesen.                                                      |
| Temperatur             | Aktuell gemessene Temperatur. Ein gültiger Wert wird nur mit einem ange-<br>schlossenen Temperatursensor angezeigt.         |
| Heizleistung           | Aktuell vom Ohmpilot verbrauchte Leistung.                                                                                  |
| Heizung 2              | Heizung 2 ist aktiv. Heizung 2 kann ein zweiter Heizstab, eine Wärmepum-<br>pe oder eine Fremdquelle (z.B. Gastherme) sein. |
| Heizstab L2            | Phase 2 vom 3-phasigen Heizstab ist aktiv.                                                                                  |
| Heizstab L3            | Phase 3 vom 3-phasigen Heizstab ist aktiv.                                                                                  |

### **Optionale Einstellungen**

**WICHTIG!** Die hier beschriebenen Einstellungen können für alle zuvor dargestellten Anwendungsbeispiele vorgenommen werden. Wenn Sie nicht beim jeweiligen Beispiel beschrieben sind, sind diese nicht zwingend notwendig.

| Fre     | nnius           | OHMPILOT  | ALLGEMEIN                   | NETZ | WERK |                         |      | DE        |
|---------|-----------------|-----------|-----------------------------|------|------|-------------------------|------|-----------|
| AL      | LGEME           | INE EIN   | ISTELLUI                    | NGE  | N    |                         |      |           |
| Bezeio  | chnung          |           | Ohmpi                       | ilot |      |                         |      |           |
| HEIZ    | ZUNG 1          |           |                             |      |      |                         |      |           |
| ⊖ aut   | omatisch        |           | <ul> <li>manuell</li> </ul> |      |      | Heizstab ausmessen      | C    |           |
| Verbra  | lucher          |           | 3 phasig                    |      | *    | Leistung (W)            | 3000 |           |
| 🗹 Ter   | nperatursensor  | vorhanden |                             |      |      | ✓ Legionellenschutz (h) | 168  |           |
| 🗹 Τας   | gesverlauf anpa | ssen      |                             |      |      | Maximal Temperatur      | 60   | <b>°C</b> |
| Zeit at | <b>b</b> :      |           | Solltemperatur:             |      |      |                         |      |           |
|         | 05:00           | C         | 10                          | 0    | °C   |                         |      |           |
|         | 16:00           | ©         | 45                          | 0    | °C   |                         |      |           |
|         | 18:00           | ©         | 10                          | 0    | °C   |                         |      |           |
|         | 03:00           | ©         | 45                          | 0    | °C   |                         |      |           |

Manuelle Einstellungen HEIZUNG 1 Sie können die Leistung von HEIZUNG 1 auch manuell einstellen.

1. Wählen Sie dazu das Feld "manuell" aus.

2. Wählen Sie aus, ob es sich um einen 1-phasigen oder 3-phasigen Verbraucher handelt.

3. Geben Sie die Leistung des Verbrauchers in Watt ein.

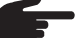

**HINWEIS!** Bei Anwendungen mit einem 1 und einem 3 phasigen Heizstab ist es dem Ohmpiloten aufgrund der Verkabelung nicht möglich den Heizstab 1 automatisch zu vermessen. In diesem Fall muss die Konfiguration manuell erfolgen.

| Legionellen- | Ist der Legionellenschutz aktiviert, wird das Warmwasser im eingestellten Intervall auf |
|--------------|-----------------------------------------------------------------------------------------|
| schutz       | 60°C erhitzt.                                                                           |
| aktivieren   | 1. Markieren Sie das Feld "Temperatursensor vorhanden"                                  |
|              | 2. Markieren Sie das Feld "Legionellenschutz (h)"                                       |

3. Geben Sie den Zyklus für den Legionellenschutz ein.

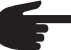

**HINWEIS!** Wenn der Boiler in einem längeren Zeitintervall mit einer Temperatur <60°C betrieben wird und kein Hygienespeicher verwendet wird, sind Maßnahmen zu treffen um die Legionellen abzutöten. Für den privaten Bereich wird empfohlen, zumindest einmal wöchentlich (168h) den Legionellenschutz durchzuführen. Im Falle eines großen Warmwasserspeichers bzw. einem verhältnismäßig geringen Warmwasserverbrauch sollte der Legionellenschutz regelmäßig durchgeführt werden. Für diese Funktion ist ein PT1000 Temperatursensor notwendig, welcher von Fronius unter der Artikelnummer 43,0001,1188 bezogen werden kann.

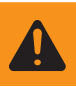

### Tagesverlauf anpassen

Diese Funktion sorgt dafür, dass eine gewünschte Temperatur nicht unterschritten wird. Wenn nicht ausreichend Überschussleistung vorhanden ist, wird falls aktiviert die Fremdquelle angesteuert oder ansonsten Strom vom Netz bezogen, um eine Mindesttemperatur sicher zu stellen.

Es können bis zu vier Zeiten definiert werden, sodass z.B. nur Abends höhere Warmwassertemperaturen sicher zur Verfügung stehen, unter Tags aber mehr Potential für den Überschuss möglich ist, indem die Solltemperatur niedriger gewählt wird.

- 1. Markieren Sie das Feld "Temperatursensor vorhanden"
- 2. Markieren Sie das Feld "Tagesverlauf anpassen"
- 3. Geben Sie unter "Zeit ab" an, ab wann der Ohmpilot auf die neue Solltemperatur zu heizen beginnen soll. Diese Solltemperatur ist bis zum nächsten Eintrag gültig.

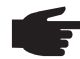

HINWEIS! Bei einem Eintrag gilt dieser somit für den ganzen Tag.

4. Geben Sie unter "Solltemperatur" die gewünschte Endtemperatur an.

F

**HINWEIS!** Handelt es sich bei der Heizung 1 um die primäre Heizquelle, so ist der Tagesverlauf jedenfalls anzupassen, um die gewünschte Mindesttemperatur sicherzustellen. Für diese Funktion ist ein PT1000 Temperatur sensor notwendig, welcher von Fronius unter der Artikelnummer 43,0001,1188 bezogen werden kann. Die Position des Temperaturfühlers im Boiler sollte so gewählt werden, dass ausreichend Warmwasser verfügbar ist. Er muss aber jedenfalls über dem Heizstab / Fremdquelle montiert werden.

### **Beispiel 1:**

05:00 Uhr 10°C => Nachdem Duschen, soll das Warmwasser nur mehr mit Überschuss Energie produziert werden

16:00 Uhr 45°C => War nicht ausreichend Überschuss Energie vorhanden, wird das Warmwasser zum Duschen nach geheizt

18:00 Uhr 10°C => Nach dem Duschen soll nicht mehr nach geheizt werden, damit die Wärmeverluste gering gehalten werden

03:00 Uhr 45°C => Damit morgens um 6:00Uhr Warmwasser zum Duschen zur Verfügung steht

Temperaturbegrenzung Verfügt die Heizung 1 über kein einstellbares Thermostat, kann mit dieser Funktion die Temperatur begrenzt werden.

- 1. Markieren Sie das Feld "Temperatursensor vorhanden"
- 2. Markieren Sie das Feld "Temperaturbegrenzung"
- 3. Geben Sie die maximale Temperatur (z.B. 60°C) ein.

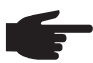

**HINWEIS!** Dieser Funktion ist nur für die Heizung 1 möglich. Ist als Heizung 2 ein zweiter Heizstab in Verwendung, muss dieser über ein Thermostat verfügen. Für diese Funktion ist ein PT1000 Temperatursensor notwendig, welcher von Fronius unter der Artikelnummer 43,0001,1188 bezogen werden kann. Die Position des Temperaturfühlers sollte knapp über dem Heizstab montiert werden, sodass das zufließende Kaltwasser sofort wieder erhitzt und somit die maximale Speichermenge genutzt wird.

#### Fehlerversand

- Fehler werden im Datamanager 2.0 gespeichert und können über Solar Web versendet werden.
- Mögliche Fehlerausgaben (Stand 7.12.2015):

| Code              | Beschreibung                                                                                                    | Ursache                                                                                                    | Behebung                                                                                                    |
|-------------------|----------------------------------------------------------------------------------------------------|----------------------------------------------------------------------------------------------------|----------------------------------------------------------------------------------------------------|
| 906               | Heizstab 1 defekt -<br>Kurzschluss L1                                                                                                    | Die Last auf L1 ist höher als 3<br>kW. Kurzschluss auf L1.                                                                                                    | Heizstab 1 überprüfen.<br>Verkabelung prüfen.                                                                                                    |
| 907<br>908        | HS 1 - Überlast auf L2<br>HS 1 - Überlast auf L3                                                                                                    | Strom auf L2 größer als 16 A.<br>Strom auf L3 größer als 16 A.                                                                                                    | HS 1 überprüfen und gege-<br>benenfalls HS austauschen.                                                                                               |
| 909<br>910<br>911 | HS 1 defekt - L1 hochohmig<br>HS 1 defekt - L2 hochohmig<br>HS 1 defekt - L3 hochohmig                                                                   | Es fließt kein Strom durch<br>L1/L2/L3. L1/L2/L3 von HS 1<br>defekt. Phase L1/L2/L3<br>unterbrochen.                                                                                  | L1/L2/L3 überprüfen. An-<br>schlüsse L1/L2/L3<br>überprüfen.                                                                                          |
| 912               | HS 2 defekt -<br>Kurzschluss L1                                                                                                    | Die Last auf L1 ist höher als 3<br>kW. Kurzschluss auf L1.                                                                                                    | HS 2 überprüfen.<br>Verkabelung prüfen.                                                                                                    |
| 913<br>914        | HS 2 - Überlast auf L2<br>HS 2 - Überlast auf L3                                                                                                    | Strom auf L2 größer als 16 A.<br>Strom auf L3 größer als 16 A.                                                                                                    | HS2 überprüfen und gegebe-<br>nenfalls HS austauschen.                                                                                                |
| 915<br>916<br>917 | HS 2 defekt - L1 hochohmig<br>HS 2 defekt - L2 hochohmig<br>HS 2 defekt - L3 hochohmig                                                                   | Es fließt kein Strom durch<br>L1/L2/L3. L1/L2/L3 von HS 2<br>defekt. Phase L1/L2/L3 unter-<br>brochen.                                                                                | L1/L2/L3 überprüfen. An-<br>schlüsse L1/L2/L3 überprü-<br>fen.                                                                                        |
| 918<br>919        | Relais 2 defekt<br>Relais 3 defekt                                                                                                    | Relais R2/R3 steckt.                                                                                                    | Ohmpilot austauschen.                                                                                                    |
| 920               | TS Kurzschluss                                                                                                    | Eingangswiderstand TS<br>kleiner als 200 Ohm. Kein<br>PT1000 TS angeschlossen.<br>TS defekt.                                                                                          | Kabel und Anschlüsse am<br>TS-Kabel überprüfen. TS<br>austauschen.                                                                                    |
| 921               | TS nicht angeschlossen<br>oder defekt                                                                                                    | Kein TS verbunden<br>(Eingangswiderstand größer<br>als 2000 Ohm). TS ist aktiviert<br>(sollte deaktiviert sein).<br>TS-Kabel defekt. TS defekt.<br>Kein PT1000 TS angeschlos-<br>sen. | TS mit Gerät verbinden. TS<br>über die Website deaktivie-<br>ren (wenn kein Sensor be-<br>nötigt). TS Kabel überprüfen.<br>TS austauschen.            |
| 922<br>923        | 60°C für Legionellenschutz<br>konnte innerhalb von 24h<br>nicht erreicht werden.<br>Solltemperatur konnte<br>innerhalb von 5h nicht er-<br>reicht werden | FQ ist ausgeschaltet/defekt.<br>(nur 922). TS wurde falsch<br>montiert. Heizsystem falsch<br>dimensioniert (zu viel Warm-<br>wasserverbrauch,etc) HS/TS<br>defekt.                    | FQ einschalten (nur 922). TS<br>über dem HS (im Schutzrohr)<br>montieren. Legionellenschutz<br>über die Website deaktivie-<br>ren. HS/TS austauschen. |

| Code | Beschreibung                                                         | Ursache                                                                                                    | Behebung                                                                                                    |
|------|----------------------------------------------------------------------|----------------------------------------------------------------------------------------------------|----------------------------------------------------------------------------------------------------|
| 924  | FQ konnte Solltempera-<br>tur innerhalb von 5h nicht<br>erreichen.   | FQ ausgeschalten/defekt. FQ<br>mit Ohmpilot nicht verbunden.<br>TS falsch montiert. Heizsy-<br>stem falsch dimensioniert (zu<br>viel Warmwasserverbrauch,<br>etc.) TS defekt.                                                                                                    | FQ einschalten. FQ mit Relais<br>1 verbinden. TS über dem<br>Heizregister der FQ montieren.<br>Solltemperatureinstellung über-<br>prüfen. TS austauschen.                                                                                                    |
| 925  | Uhrzeit nicht synchronisiert                                         | Uhrzeit in den letzten 24h<br>nicht synchronisiert. Router<br>wurde ausgeschaltet/umkon-<br>figuriert.                                                                                                    | Verbindung zwischen Ohmpilot<br>und Wechselrichter prüfen.<br>Router einschalten. Netzwer-<br>keinstellungen kontrollieren.                                                                                                    |
| 926  | Keine Verbindung mit<br>Wechselrichter                               | Keine Verbindung zw. WR<br>und Ohmpilot. WR aus-<br>geschaltet. Der Ohmpilot<br>braucht auch nachts eine<br>Verbindung zum WR. Router<br>abgeschaltet/defekt/umkon-<br>figuriert. Nachtabschaltung<br>am Wechselrichter aktiviert.<br>Schlechte WLAN Verbindung<br>vom Wechselrichter oder<br>Ohmpilot zum Router. | Verbindung überprüfen. WR<br>einschalten. Software updaten.<br>Ohmpilot und WR ausein-<br>schalten.<br>Die Nachtabschaltung des WR<br>muss deaktiviert<br>werden. Am Display des<br>WR im Menu "SETUP/<br>Display Einstellungen/Nacht-<br>modus" den Nachtmodus auf<br>ON stellen. Router einschalten.<br>WLAN Antenne besser positio-<br>nieren. Netzwerk-<br>einstellungen kontrollieren. |
| 927  | Ohmpilot Übertemperatur                                              | Umgebungstemperatur zu<br>hoch (>40°C). Heizstab hat zu<br>viel Leistung Lüftungsschlitze<br>verdeckt.                                                                                                    | Ohmpilot an einem kühleren<br>Ort installieren. Heizstab mit<br>zulässiger Leistung verwen-<br>den. Lüftungsschlitze frei<br>machen.                                                                                                    |
| 928  | Ohmpilot Untertemperatur                                             | Umgebungstemperatur zu niedrig (<0°C).                                                                                                    | Ohmpilot an einem wärmeren<br>Ort installieren. Die Installati-<br>on im Außenbereich ist nicht<br>erlaubt!                                                                                                    |
|      | FI löst aus                                                          | N und L vertauscht.                                                                                                    | N und L richtig anschließen.                                                                                                    |
|      | Ohmpilot verbraucht keinen<br>Überschuss                             | Thermostat am Heizstab hat<br>abgeschaltet. Sicherheitster-<br>mostat (STC) am Heizstab<br>hat ausgelöst.                                                                                                    | Warten bis Thermostat wieder<br>einschaltet.Sicherheitsther-<br>mostat zurück setzen                                                                                                    |
|      | Ohmpilot verbraucht nur<br>einen Teil der Überschuss-<br>leistung    | Heizstableistung ist geringer als Überschussleistung.                                                                                                    | ggf. größeren Heizstab wählen.                                                                                                    |
|      | Leistung am Einspeise-<br>punkt ist nicht immer auf 0<br>ausgeregelt | Last, und Erzeugungs-<br>schwankungen brauchen<br>einige Sekunden Zeit zum<br>ausregeln.                                                                                                    |                                                                                                    |

### HS=Heizstab TS=Temperatursensor WR=Wechselrichter FQ=Fremdquelle (z.B. Gastherme)

| Code | Beschreibung                                                      | Ursache                                                                    | Behebung                                                                                 |
|------|-------------------------------------------------------------------|----------------------------------------------------------------------------|------------------------------------------------------------------------------------------|
|      | Nach dem Einschalten<br>blinkt die grüne LED dauer-<br>haft 2 mal | Thermostat am Heizstab hat abgeschaltet. Heizstab ist nicht angeschlossen. | Thermostat kurzzeitig für die<br>Leistungsmessung hochdre-<br>hen. Heizstab anschließen. |

# **Technische Daten**

| Eingangsdaten    | Frequenz<br>Nennspannung<br>Max. Eingangsstrom                                                                                                    | 50 Hz<br>230 V / 400 V<br>1 X 16 A / 3 x 16 A                                                                                                    |
|------------------|----------------------------------------------------------------------------------------------------|----------------------------------------------------------------------------------------------------|
| Schnittstellen   | Modbus RTU<br>LAN<br>WLAN<br>Temperatursensor                                                                                                    | RS 485, max 1000m, geschirmt und verdrillt<br>Ethernet mind. CAT5, geschirmt<br>IEEE 802.11 b/g/n<br>PT1000 (max. 30m)                                       |
| Ausgangsdaten    | Analog Out 1-phasig / 3-phasig<br>Nennstrom Analog pro Phase<br>Kurzschlussstrom Analog Out<br>Max. Strom Relais Out<br>Multifunktionsrelais Out<br>Wirkungsgrad im Nennbetrieb<br>Verbrauch im Standby                                 | stufenlos 0 - 3 / 0 - 9 kW<br>13 A<br>16 A (max. 5 Sek.)<br>L2 / L3 16A (max. 5 Sek.)<br>min. 15V / 2mA ; max. 16 A (max. 5 Sek.)<br>mind. 98%<br>typ. 1,8 W |
| Allgemeine Daten | Abmessungen (Höhe x Breite x Tiefe<br>Gewicht<br>Schutzart<br>Montage<br>Umgebungstemperatur-Bereich<br>Zulässige Luftfeuchtigkeit<br>Kühlung<br>Lagertemperatur<br>EMV Emissionsklasse<br>Überspannungskategorie<br>Verschmutzungsgrad | 340mm x 270mm x 123mm<br>3,9 kg<br>IP54<br>Wand<br>0 bis 40°C<br>0-99% (nicht kondensierend)<br>Konvektion<br>-40 bis 70°C<br>B<br>3<br>3                    |

# Garantiebedingungen und Entsorgung

| Fronius<br>Werksgarantie                     | Detaillierte, länderspezifische Garantiebedingungen sind im Internet erhältlich:<br>www.fronius.com/solar/garantie                                                                                                    |
|----------------------------------------------|----------------------------------------------------------------------------------------------------|
| Entsorgung                                   | Sollte Ihr Ohmpilot eines Tages ausgetauscht werden, nimmt Fronius das Altgerät zurück und sorgt für eine fachgerechte Wiederverwertung.                                                                                  |
| Berücksichtigte<br>Normen und<br>Richtlinien | <b>CE-Kennzeichen</b><br>Alle erforderlichen und einschlägigen Normen sowie Richtlinien im Rahmen der einschlä-<br>gigen EU-Richtlinie werden eingehalten, sodass die Geräte mit dem CE-Kennzeichen<br>ausgestattet sind. |

#### Introduction

We would like to thank you for the trust you have placed in us and congratulate you on purchasing this high-quality Fronius product. These instructions will help you to familiarise yourself with the product. By reading the instructions carefully, you will learn about the diverse possibilities offered by your Fronius product. Only by doing so will you be able to make the best possible use of its benefits.

Please also observe the safety rules and thereby ensure a higher level of safety at the location where the product is being used. Careful handling of your product will support its quality and reliability over its long service life. These are key prerequisites for outstanding results.

Explanation of Safety Symbols

**DANGER!** Indicates an imminent danger. If not avoided, death or serious injury will result.

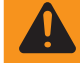

**WARNING!** Indicates a possibly dangerous situation. If not avoided, death or serious injury may result.

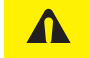

**CAUTION!** Indicates a possibly harmful situation. If not avoided, minor injury and/or damage to property may result.

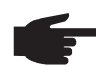

**NOTE!** Indicates a risk of flawed results and possible damage to the equipment.

**IMPORTANT!** Indicates usage tips and other particularly useful information. It is not a signal word for a harmful or dangerous situation.

If you see any of the symbols depicted in the "Safety Rules" section, special care is required.

# Contents

| Safety Rules                                                                                                    | 7                  |
|----------------------------------------------------------------------------------------------------|--------------------|
| General Remarks                                                                                                    | 7                  |
| Environmental Conditions                                                                                                    | 7                  |
| Choice of Location                                                                                                    | 8                  |
| Explanation of Symbols - Installation Position                                                                                                    | 9                  |
| Choice of Location - General Remarks                                                                                                    | 10                 |
| Qualified Personnel                                                                                                    | 11                 |
| EMC Measures                                                                                                    | 11                 |
| Final Disposal                                                                                                    | 11                 |
| Data Back-Up                                                                                                    | 11                 |
| Copyright                                                                                                    | 11                 |
| General Remarks                                                                                                    | 12                 |
| Utilisation in Accordance with "Intended Purpose"                                                                                                    | 12                 |
| Warning Notices on the Device                                                                                                    | 14                 |
| Wall Mounting                                                                                                    | 15                 |
| Safety                                                                                                    | 15                 |
| Selecting Wall Plugs and Screws                                                                                                    | 15                 |
| Recommended Screws                                                                                                    | 15                 |
| Installation Instructions                                                                                                    | 15                 |
| Fronius Smart Meter                                                                                                    | 16                 |
| Integrating the Fronius Smart Meter                                                                                                    | 16                 |
| Indications/Controls on the Device                                                                                                    | 17                 |
| Selection of Heater                                                                                                    | . 18               |
| 1-Phase Heater                                                                                                    | . 18               |
| 3-Phase Heater                                                                                                    | 18                 |
| Example for Calculation of Charging Time                                                                                                    | 18                 |
| Wiring Diagram                                                                                                    | 19                 |
| Strinning Lengths                                                                                                    | 20                 |
| Electrical Connection                                                                                                    | 20                 |
| Opening the Ohmpilot                                                                                                    | 20                 |
| Application Example 1: 1-Phase Heating Element up to 3 kW                                                                                                    | 20                 |
| Application Example 7: 3-Phase Heating Element up to 3 kW                                                                                                    |                    |
| Application Example 2: 0-1 hase fleating Element up to 3 kW with Heat Pump Control                                                                                            | 25                 |
| Application Example 3: 1-1 hase fleating Element up to 3 kW and External Source (e.g. gas-fired heating                                                                       | 1) 28              |
| Application Example 4: 1-1 hase fleating Element up to 3 kW and External Source (e.g. gas-filed fleating<br>Application Example 5: Two Heating Elements - 3-Phase and 1-Phase | <u>1) 20</u><br>12 |
| Application Example 5: Two 3 Phase Heating Elements up to 0 k/M                                                                                                    | 24                 |
| Establishing the Data Connection                                                                                                    |                    |
| Establishing the Data Connection                                                                                                    | 37                 |
| Fossible Commention via Medhue DTU                                                                                                    | 37                 |
| Establishing a Connection via Moubus RTU.                                                                                                    | 30                 |
| Establishing a Connection via LAN                                                                                                    | 39                 |
| Establishing a Connection via WLAN.                                                                                                    | 40                 |
| Status Indication on web Interface                                                                                                    | 42                 |
|                                                                                                    | 43                 |
| Manual Setting HEATER 1.                                                                                                    | 43                 |
| Activating Legionella Prevention                                                                                                    | 43                 |
| Adapting the Day Curve                                                                                                    | 44                 |
|                                                                                                    | 44                 |
| Error List                                                                                                    | 45                 |
|                                                                                                    | 30                 |
| Input Data                                                                                                    | 47                 |
| Interfaces.                                                                                                    | 47                 |
| Output Data                                                                                                    | 47                 |
| General Data                                                                                                    | 47                 |
| Warranty Terms and Conditions, Disposal                                                                                                    | 48                 |
| Fronius Manufacturer's Warranty                                                                                                    | 48                 |
| Final Disposal                                                                                                    | 48                 |
| Applicable Standards and Guidelines                                                                                                    | 48                 |
|                                                                                                    |                    |

# **Safety Rules**

### General Remarks

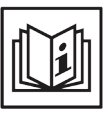

The device has been manufactured in accordance with the state of the art and the recognised safety rules. However, incorrect operation or misuse may result in:

- Injury or death to the operator or third parties
- Damage to the device and other property of the operator
- Inefficient operation of the device

All persons involved in commissioning, maintaining and servicing the device must:

- Be suitably qualified
- Have knowledge of and experience in dealing with electrical installations
- Read and follow these operating instructions carefully

The operating instructions must be kept at the location where the device is being used at all times. In addition to the operating instructions, the generally applicable and local regulations on accident prevention and environmental protection must be observed.

All safety and danger notices on the device:

- Must be in a legible state
- Must not be damaged
- Must not be removed
- Must not be covered, pasted or painted over

The heatsink can reach high temperatures.

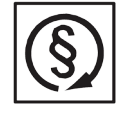

Only operate the device when all protection devices are fully functional. If the protection devices are not fully functional, this may result in:

- Injury or death to the operator or third parties
- Damage to the device and other property of the operator
- Inefficient operation of the device

Any safety devices that are not functioning properly must be repaired by a suitably qualified technician before the device is switched on.

Never bypass or disable protection devices.

For the location of the safety and danger notices on the device, refer to the "General Remarks" section in the operating instructions for the device.

Before switching on the device, rectify any faults that could compromise safety.

This is for your personal safety!

Environmental Conditions

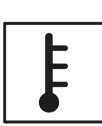

Operating or storing the device outside the specified area is regarded as not complying with the intended purpose. The manufacturer shall not be liable for any damage or loss resulting from this.

For exact information on permitted environmental conditions, please refer to the "Technical Data" in the operating instructions.

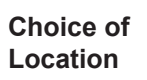

The Ohmpilot is suitable for installation indoors.

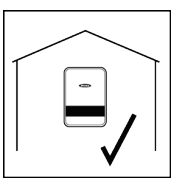

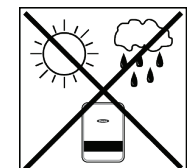

Do not install the Ohmpilot outdoors.

The Ohmpilot corresponds to protection class IP 54 and is protected against spray water from all sides.

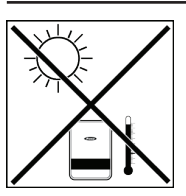

In order to keep warming of the Ohmpilot to a minimum, do not expose it to direct sunlight. Install the Ohmpilot in a protected position. The Ohmpilot must only be installed and operated at an ambient temperature of 0-40°C.

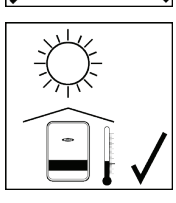

**IMPORTANT!**The Ohmpilot must not be installed or used at altitudes above 2000 m.

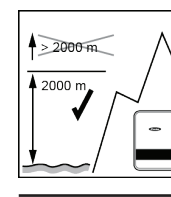

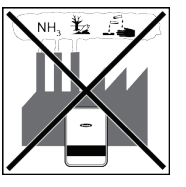

Do not install the Ohmpilot in:

Areas where ammonia, corrosive vapours, acids or salts are present (e.g. fertiliser stores, ventilation openings from cattle sheds, chemical plants, tanneries, etc.)

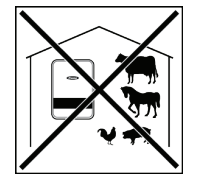

Do not install the Ohmpilot in:

Do not install the Ohmpilot in:

- Places where there is an increased risk of damage from farm animals (horses, cattle, sheep, pigs, etc.)
- Stables or adjoining areas
- Storage areas for hay, straw, chaff, animal feed, fertilisers, etc.

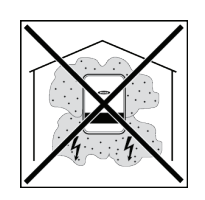

In principle, the Ohmpilot is designed to be dust-tight. However, in areas with high dust accumulation, the cooling surfaces may collect dust and this may impair the thermal performance. In such cases, regular cleaning is required. Consequently, we do not recommend installing the Ohmpilot in places and environments with strong dust formation.

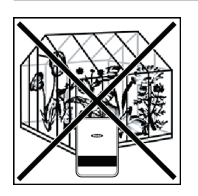

\_

- Greenhouses Storage or processing areas for fruit, vegetables or winegrowing products
- Places used to prepare grain, green fodder or animal feeds

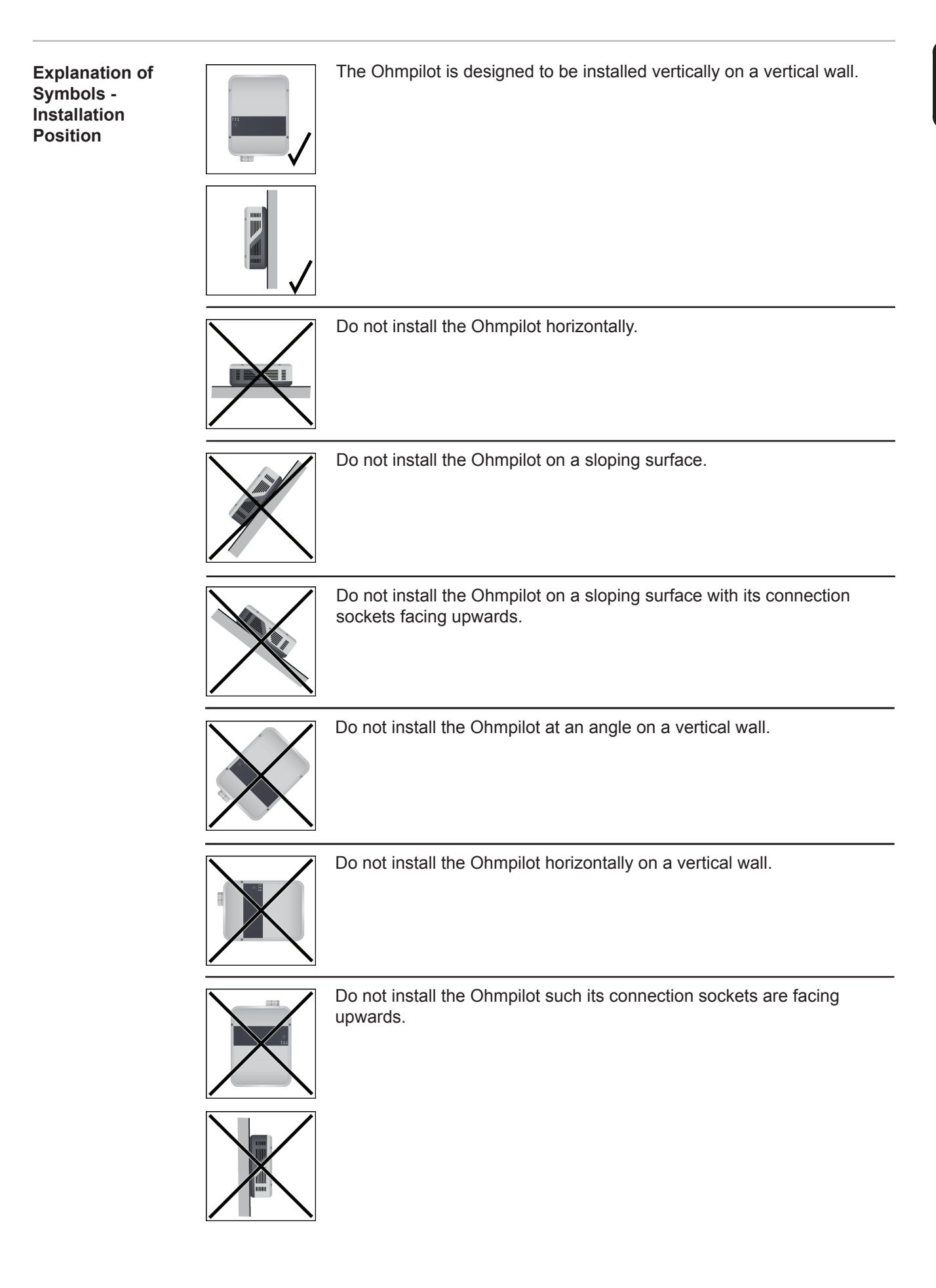

ЫN

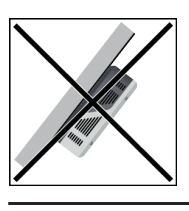

Do not install the Ohmpilot such that it overhangs with its connection sockets facing upwards.

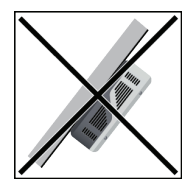

Do not install the Ohmpilot such that it overhangs with its connection sockets facing downwards.

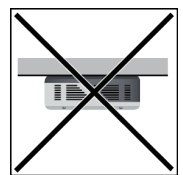

Do not install the Ohmpilot on the ceiling.

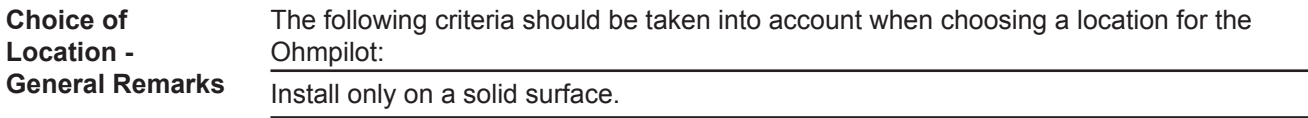

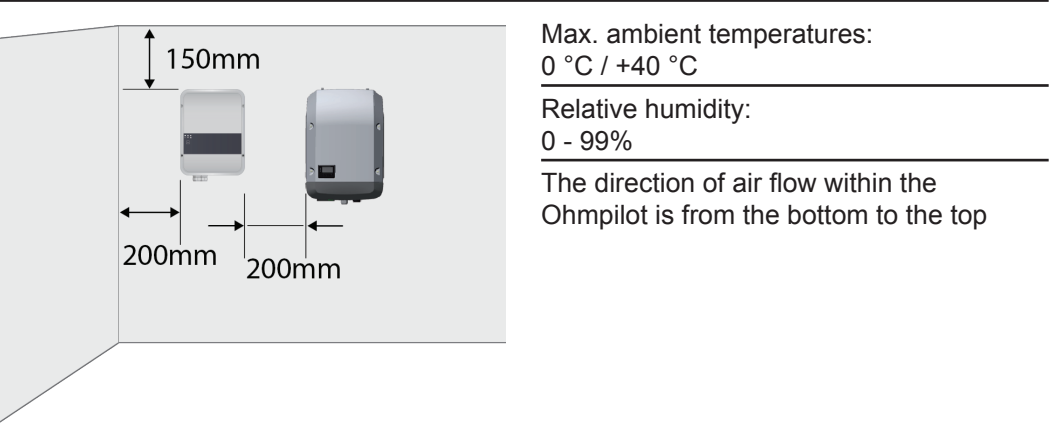

If the Ohmpilot is installed in an enclosed space, then forced-air ventilation must be provided to ensure adequate heat dissipation.

**IMPORTANT!** The maximum cable length from the output of the Ohmpilot to the load (heating element) must not exceed 5 m.

### Qualified Personnel

The information on servicing contained in these operating instructions is only intended for qualified personnel. An electric shock can be fatal. Do not carry out any activities other than those listed in the documentation. This also applies even if you are qualified to do so.

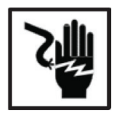

All cables and leads must be secure, undamaged, insulated and adequately dimensioned. Arrange for loose connections, burnt, damaged or undersized cables and leads to be repaired by an authorised specialist company immediately.

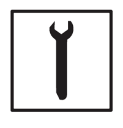

Maintenance and repair work must only be carried out by an authorised specialist company.

With parts sourced from third parties, it is not guaranteed that they have been constructed and manufactured in accordance with the specifications and so as to comply with the safety requirements. Only use original spare parts (also applies to standard parts).

Do not carry out any modifications, alterations, etc. to the device without the manufacturer's consent.

Components that are not in perfect condition must be replaced immediately.

**EMC Measures** 

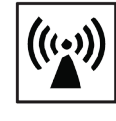

In certain cases, even though a device complies with the standard limit values for emissions, it may affect the application area for which it was designed (e.g. when there is sensitive equipment at the same location, or if the site where the device is installed is close to either radio or television receivers). If this is the case, then the operator is obliged to take appropriate action to rectify the situation.

Disposal

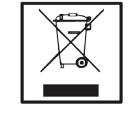

In accordance with European Directive 2002/96/EC on waste electrical and electronic equipment and its implementation in national law, used electrical devices must be collected separately and recycled in an environmentally responsible manner. Ensure that you return your used device to your dealer or obtain information regarding a local, authorised collection and disposal system. Failure to comply with this EU Directive may result in a negative impact on the environment and your health!

Data Back-Up

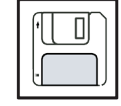

The user is responsible for the data back-up of any changes made from the factory settings. The manufacturer shall not be liable in the event that personal settings are deleted.

Copyright

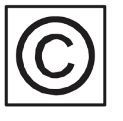

Copyright of these operating instructions remains with the manufacturer.

Text and images correspond to the technical level at the time of going to press. We reserve the right to make changes. The content of the operating instructions shall not give rise to any claims on the part of the purchaser. We are grateful for any suggestions for improvement and notices of errors in the operating instructions.

### **General Remarks**

# **Proper Use /** Intended Purpose With its "24 hours of sun" vision, Fronius is aiming to offer its customers solutions for generating, storing, distributing and using energy in an intelligent and cost efficient manner. The use of surplus energy for hot water preparation constitutes a simple option, with low investment costs, for storing electricity in the form of heat and using it at a time of the customer's choosing.

The Fronius Ohmpilot, which carries out precisely this task, is therefore an ideal addition to the Fronius product portfolio in the area of energy management and a further step towards "24 hours of sun".

The solution as a whole consists of the following components:

- Fronius Symo / Galvo / Eco or Primo inverter (from Fronius Datamanager 2.0 software version 3.8.1-x onwards)
- Fronius Smart Meter
- Fronius Ohmpilot
- Resistive loads (e.g. boiler with heating element)
  - **NOTE!** With the Fronius Datamanager Box 2.0, it is also possible to use any other generation source (CHP unit, non-Fronius inverter, etc.). However, as the figures for power produced and consumption are not available for these options, they cannot be displayed in Solarweb.

The Ohmpilot is a separate device that can control the surplus power from the photovoltaic system in a continuously variable manner, using pulse width modulation, for a phase between 0 and 100% (or 0 and 3 kW). Moreover, the Ohmpilot has two additional outputs for switching further phases. As a result, heating elements with an output of between 300 W and 9 kW can be controlled in a continuously variable manner:

A heating element with up to 3 kW output can be controlled in a continuously variable manner using one phase.

In the case of a heating element with 9 kW output, the surplus power of 0 - 3 kW is controlled in a continuously variable manner in phase 1. If more power is available, the Ohmpilot activates phase 2 in addition and phase 1 can again control the surplus in a continuously variable manner between 3 - 6 kW. If the available power is greater than 6 kW, the Ohmpilot adds phase 3 and phase 1 again controls the surplus between 6 and 9 kW in a continuously variable manner.

| Power range | Phase 1                             | Phase 2    | Phase 3    |
|-------------|-------------------------------------|------------|------------|
| 0 - 3 kW    | 0 - 3 kW contin-<br>uously variable | -          | -          |
| 3 - 6 kW    | 0 - 3 kW contin-<br>uously variable | 3 kW fixed | -          |
| 6 - 9 kW    | 0 - 3 kW contin-<br>uously variable | 3 kW fixed | 3 kW fixed |

Other resistive loads such as infrared heaters, towel dryers, etc. can also be controlled.

**WARNING!** Only purely resistive loads may be connected. Connecting an incorrect load (e.g. fan heater) will lead to destruction of the load.

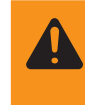

**WARNING!** No electronic thermostats may be used in the loads. The use of electronic thermostats will lead to destruction of the Ohmpilot and/or the load. Mechanical temperature switches must be used.

**IMPORTANT!** In hard water areas, calcification of the heating element may occur, particularly if the target temperatures are set to over 60 °C. We recommend a yearly inspection. To execute this, dismantle the heating element from the storage tank and remove the limescale. Do not scratch the surface of the heating element (formation of corrosion).

### Warning Notices on the Device

Warning notices and safety symbols are located on the left-hand side of the Ohmpilot. These warning notices and safety symbols must not be removed or painted over. The notices and symbols warn of incorrect operation that could result in serious injury and damage to property.

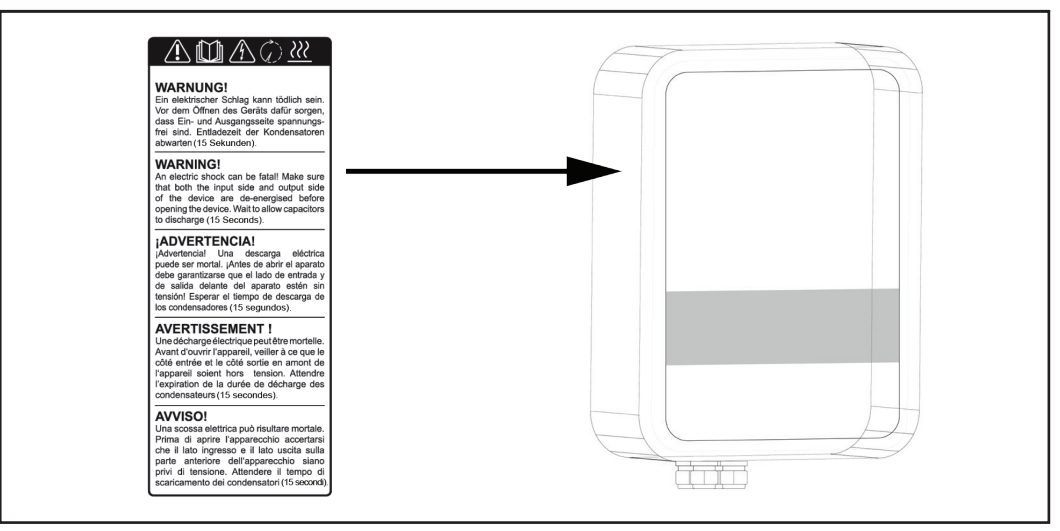

### Safety symbols:

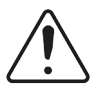

Risk of serious injury and property damage from incorrect operation

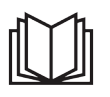

Do not use the functions described here until you have fully read and understood the following documents:

- These operating instructions
- All the operating instructions for the system components of the photovoltaic system, especially the safety rules

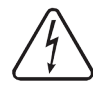

Dangerous electrical voltage

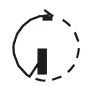

Wait for the capacitors to discharge.

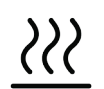

Hot surface

Text on the warning notices:

### WARNING!

An electric shock can be fatal. Before opening the device, ensure that the input and output sides are de-energised. Wait for the capacitors to discharge (15 seconds).

#### WARNING!

The device must not be covered and nothing may be hung over the device or the cables.

# **Wall Mounting**

Safety

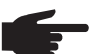

NOTE! The IP 54 protection class only applies if the cover is firmly screwed to the back.

Selecting Wall Plugs and Screws **IMPORTANT!** Depending on the surface, different types of fixings are required for mounting the Ohmpilot. The fixings are therefore not included in the scope of supply for the Ohmpilot. The fitter is personally responsible for selecting the correct fixings. The Ohmpilot must be mounted with four screws. Ensure that the screws are tight and that the wall is stable.

Recommended Screws To install the Ohmpilot, the manufacturer recommends the use of steel screws with a diameter of 4 - 6 mm.

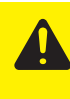

**CAUTION!** Risk of damage to the Ohmpilot due to dirt or water on the terminals and in the electronics. When drilling, ensure that the terminals and electronics do not become dirty or wet.

### Installation Instructions

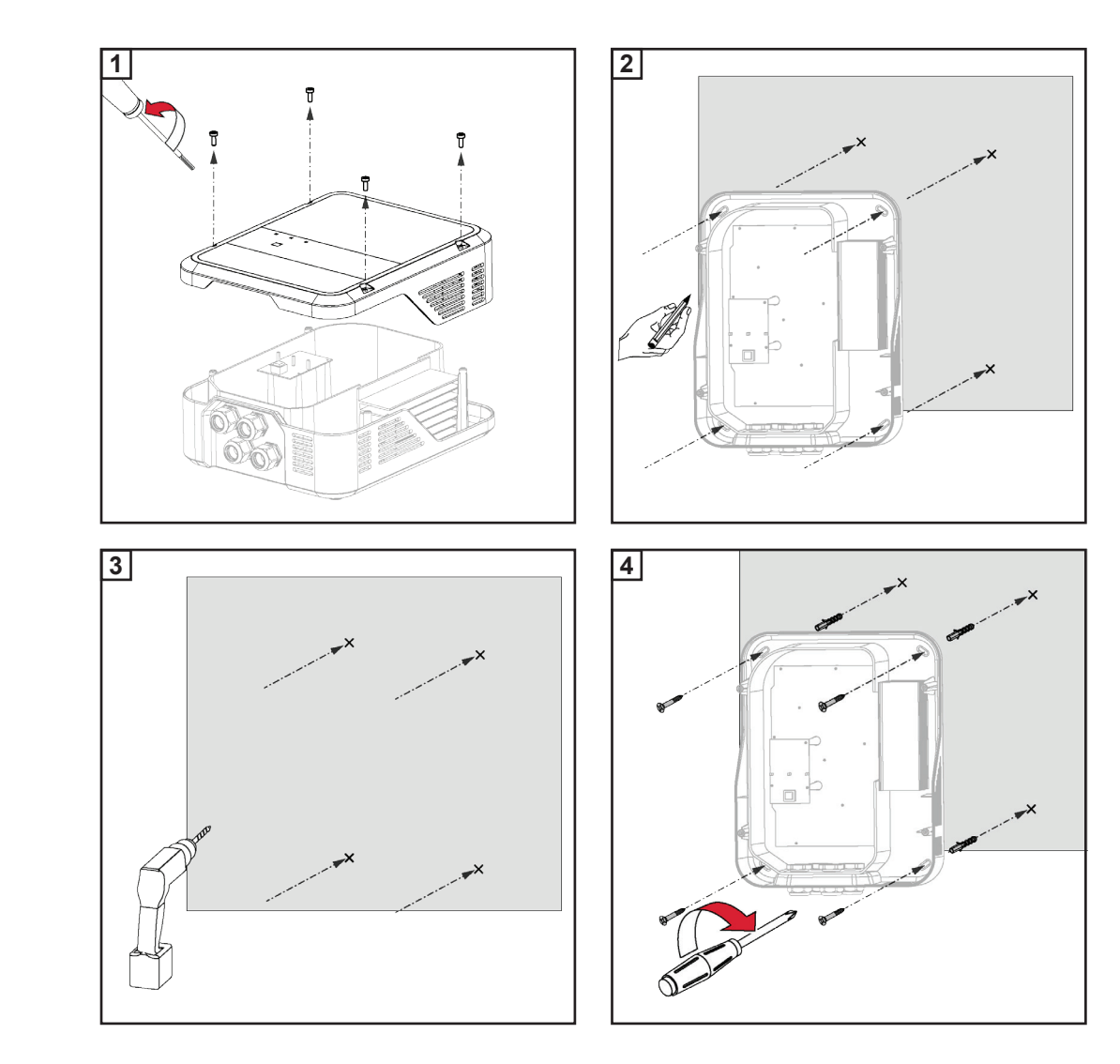

# **Fronius Smart Meter**

### Integrating the Fronius Smart Meter

A Fronius Smart Meter is required for operation of the Ohmpilot, so that the surplus energy can be measured. For integration of the Fronius Smart Meter, an inverter with Datamanager 2.0 and software version V3.8.1-x or higher and/or a Datamanager Box (from software version 3.8.1-x) is necessary. It must be configured on the Datamanager whether the Fronius Smart Meter is installed at the feed-in point or in the consumption branch. The setting must be implemented on the webpage under the "Meter" tab for the Datamanager.

Further information on the Datamanager can be found in the "Fronius Datamanager 2.0" Operating Instructions

| Notification       |                                                              |
|--------------------|--------------------------------------------------------------|
| The meter has been | activated and should provide data soon. Please wait a moment |
| State: OK          | Power: 1041 W                                                |

- (1a) Meter position at feed-in point The power and energy fed in are measured. Consumption is determined based on these values and the system data.
- (1b) Meter position in consumption branch The power and energy consumed are measured directly. The power and energy fed in are determined based on these values and the system data.

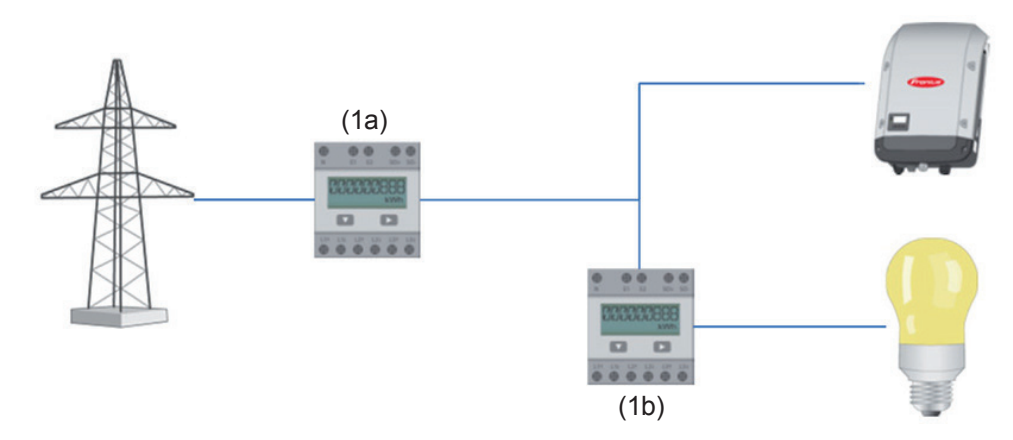

How to connect the Fronius Smart Meter to the Fronius Datamanager 2.0:

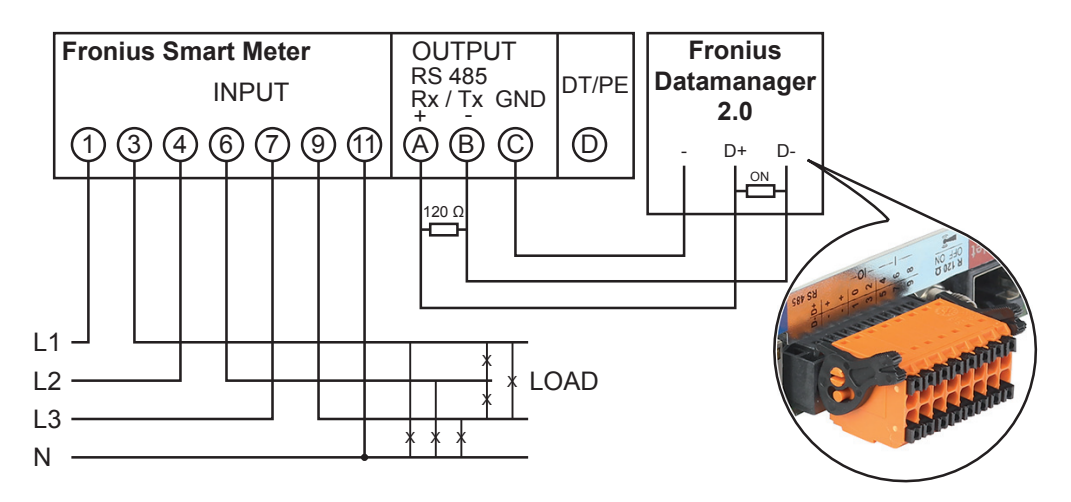

# Indications/Controls on the Device

|                     |                                       | Press 1x                                                                                                    | 1x WPS<br>2x ACCESS POINT<br>3x BOOST<br>WPS (Wi-Fi Protected Setup) is opened<br>for 2 minutes or until successful pairing<br>with the router. By pressing the WPS<br>button the router, the WLAN password is<br>transmitted to the Ohmpilot.          |
|---------------------|---------------------------------------|----------------------------------------------------------------------------------------------------|----------------------------------------------------------------------------------------------------|
|                     |                                       | Press 2x                                                                                                    | WLAN access point is activated for 30 minutes so that settings can be implemented on the Ohmpilot via the Fronius Solar web app.                                                                                                    |
|                     |                                       | Press 3x                                                                                                    | Boost mode - dimmer level is activated for<br>4 hours at 100%, L2 and L3 are switched<br>through. This may result in electricity being<br>sourced from the grid.                                                                                        |
|                     |                                       | Press<br>again                                                                                                    | Ohmpilot is returned to standard operating mode, boost mode, access point or WPS are deactivated.                                                                                                    |
| Green LED           | Heater indication                     | Unlit<br>Flashing green                                                                                                    | No power supply to the<br>Ohmpilot<br>The faster the flashing frequency, the<br>greater the heat output. At 0 W heat output<br>the LED flashes slowly, at full output it                                                                                |
|                     |                                       | Flashing green 2x<br>Steady green                                                                                             | flashes quickly.<br>The output from the heating element is<br>measured and it is detected whether a<br>1-phase or 3-phase heating element is<br>connected.<br>Target temperature undercut or legionella<br>prevention system active (full heat output). |
| Generation Blue LED | Connection indica-<br>tion LAN / WLAN | Unlit<br>Flashing blue 1x<br>Flashing blue 2x<br>Steady blue                                                                  | No connection<br>WPS (Wi-Fi Protected Setup) open<br>WLAN access point open<br>Connection with network                                                                                                    |
| Red LED             | Error indication                      | Unlit<br>Flashing red 1x<br>Flashing red 2x<br>Flashing red 3x<br>Flashing red 4x<br>Flashing red 5x<br>A detailed descriptio | No error<br>No connection to the inverter<br>Temperature measurement faulty<br>Heating element faulty<br>Ohmpilot faulty<br>Target temperature not reached<br>on of the error is provided in Solar Web.                                                 |

# **Selection of Heater**

1-Phase Heater: 0.3 to 3 kW

- Purely resistive load (no electronic temperature limiters, fans, etc.)

3-Phase Heater:

- 0.9 to 9 kW
- Equal load distribution on all 3 phases (e.g. 3 x 3 kW)
- If a mechanical temperature switch is being used, it must switch all 3 phases simultaneously.
- Purely resistive load (no electronic temperature limiters, fans, etc.)
- Neutral conductor must be implemented (this can generally also be retrofitted)

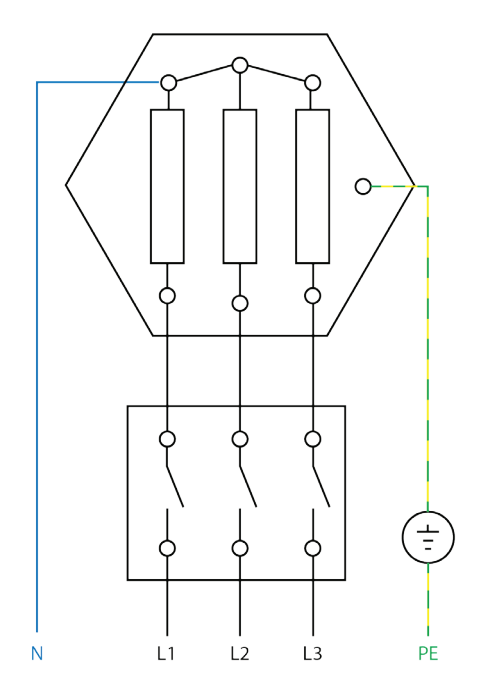

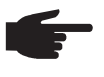

**NOTE!** A mechanical temperature switch simplifies commissioning and use. If no mechanical temperature switch is available, a temperature sensor can also be connected to the Ohmpilot in order to limit the maximum temperature. (See "Temperature limitation")

Example for Calculation of Charging Time:

500-litre boiler, heater can be fitted at the very bottom of the boiler, temperature spread 45 - 60  $^{\circ}$ C = 15  $^{\circ}$ C; 4.5 kW heater

Possible stored energy =  $0.5 \text{ m}^3 \text{ x} 1.16 \text{ kWh x} 15 ^{\circ}\text{C} = 8.7 \text{ kWh}$ If the heater is fully activated, heating up takes approximately 2 hours (8.7 kWh / 4.5 kW)

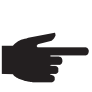

**NOTE!** So that optimal use can be made of the surplus power and the hot water is reheated quickly, the heater output should be adapted to the output of the photovoltaic system, e.g. 5 kWp => 4.5 kW heater.

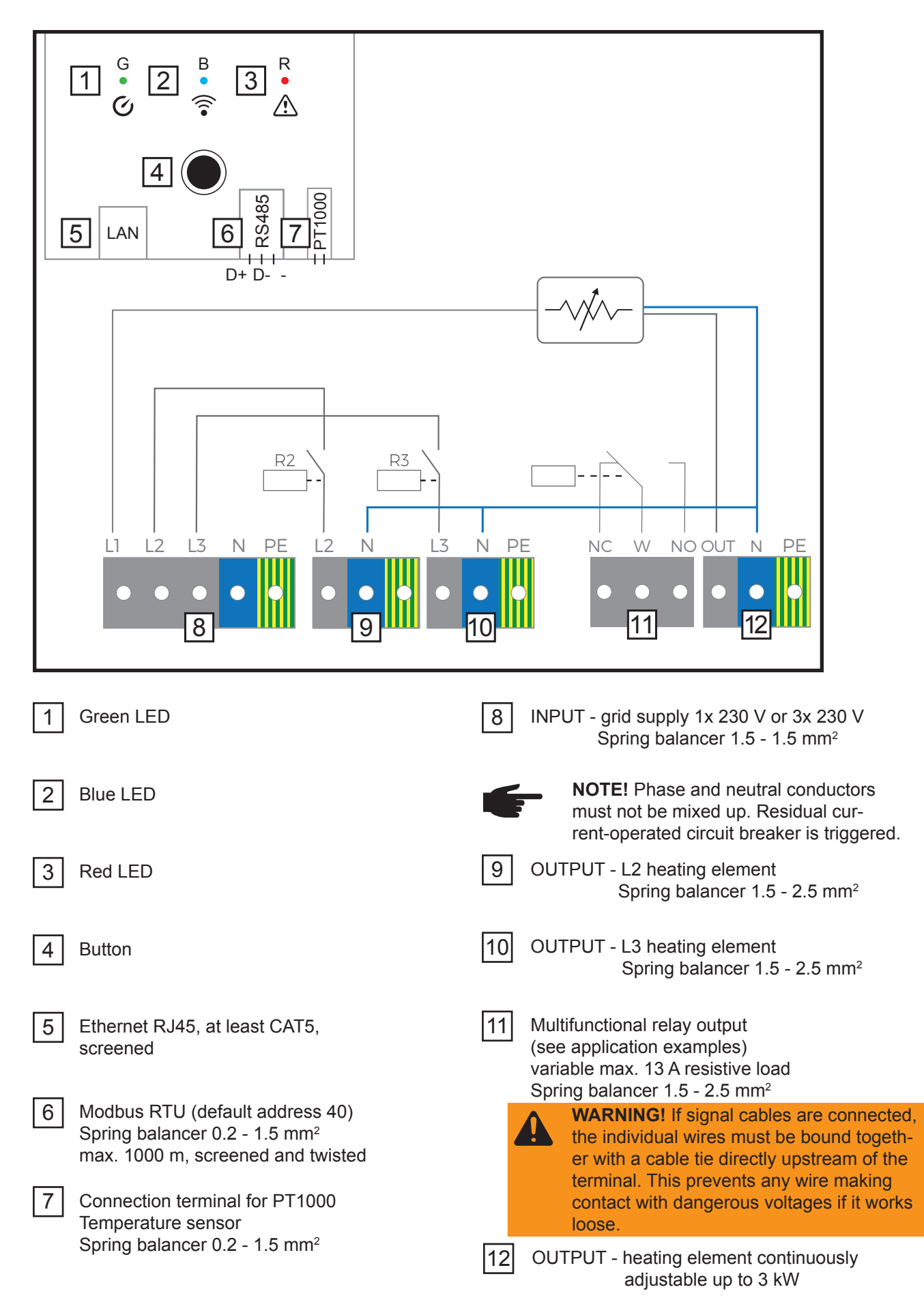

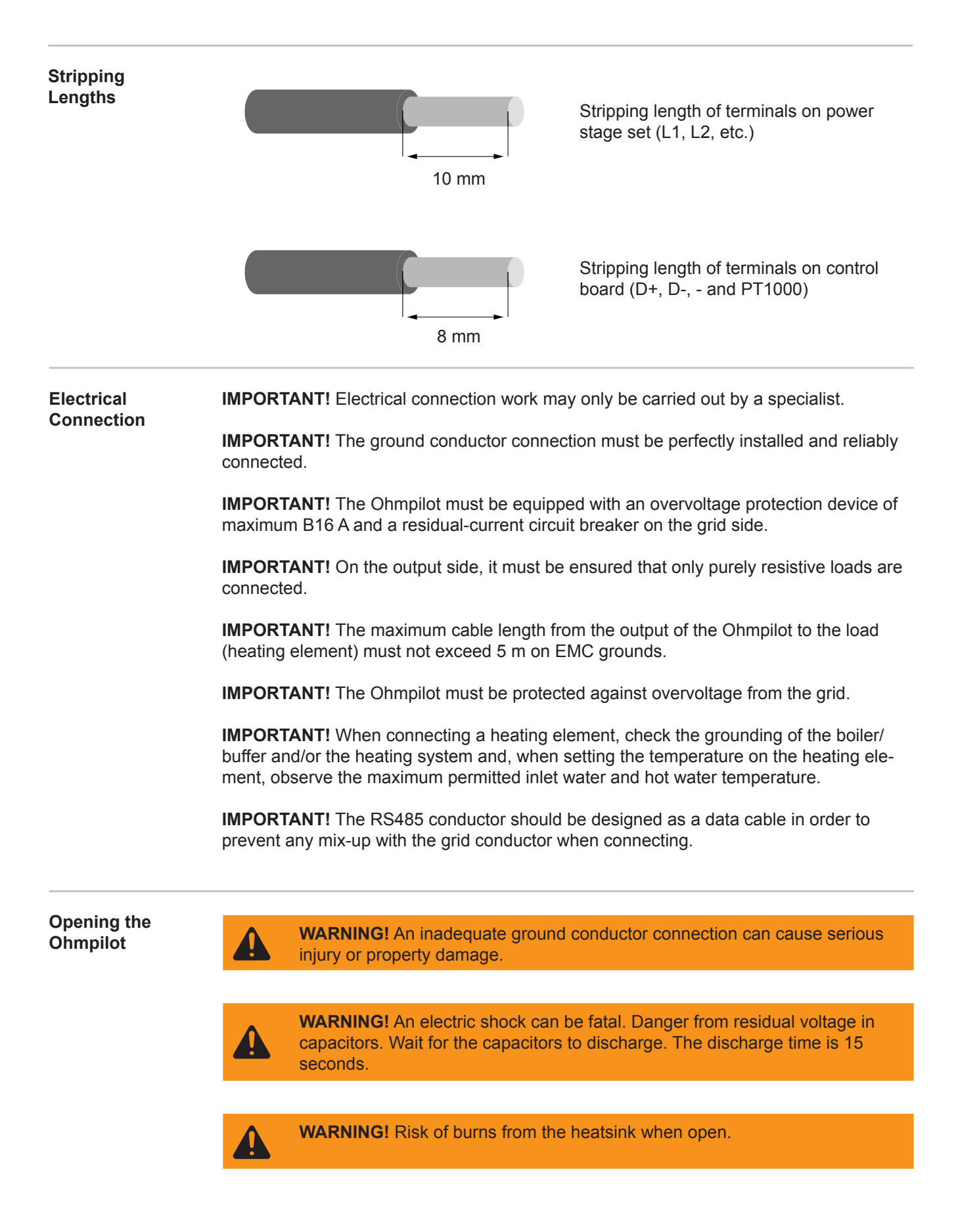

# 1-Phase Heating Element up to 3 kW

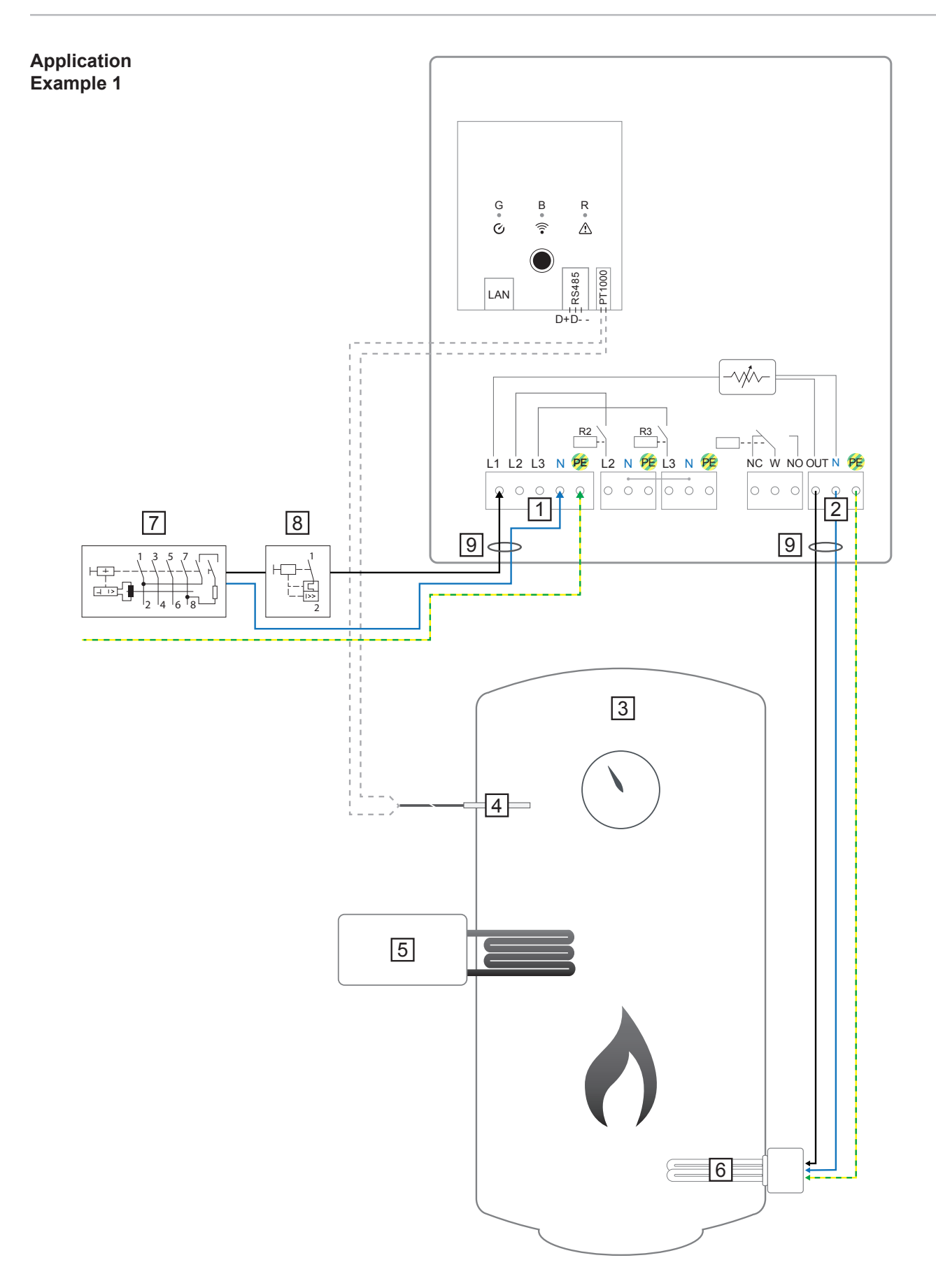

**IMPORTANT!** Plug & Play - With this application, no further settings are necessary following successful connection to the inverter.

|                           | Input - grid supply 1x 230 VSpring balancer 1.5 - 2.5 mm²                                                                                                    | 5 External source (e.g. gas-fired heating) |  |  |  |
|---------------------------|----------------------------------------------------------------------------------------------------|--------------------------------------------|--|--|--|
|                           | <b>NOTE!</b> Phase and neutral con-<br>ductors must not be mixed up.<br>Residual current-operated circuit<br>breaker is triggered.                                                                                                    | 6 Heating element (max. 3 kW)              |  |  |  |
|                           | 2 OUTPUT up to 3 kW variable, max.<br>13 A resistive load<br>Spring balancer 1.5 - 2.5 mm <sup>2</sup>                                                                                                    | 7 Residual-current circuit breaker         |  |  |  |
|                           | 3 Hot water boiler                                                                                                    | 8 Circuit breaker max. B16A                |  |  |  |
|                           | 4 PT1000 temperature sensor                                                                                                    | 9 Ferrite (included in delivery)           |  |  |  |
| Functional<br>Description | The Fronius Smart Meter records the current power at the feed-in point and transfers the data to the Datamanager. By controlling the Ohmpilot, the Datamanager adjusts any surplus energy that is available to zero. In detail, this takes place by continuously adjusting the heating element connected to the Ohmpilot.                                                                                                    |                                            |  |  |  |
|                           | <ul><li>This means that the surplus energy is used up by the heating element in a continuously variable manner.</li><li>If no temperature sensor is fitted, an external source (e.g. gas-fired heating) must be used to ensure the minimum temperature is met.</li><li>As an alternative, the Ohmpilot can also ensure the minimum temperature. For this, a temperature sensor must be connected so that the Ohmpilot can measure the temperature. This may result in electricity being sourced from the grid.</li></ul> |                                            |  |  |  |
|                           |                                                                                                    |                                            |  |  |  |
|                           |                                                                                                    |                                            |  |  |  |
|                           | The maximum temperature must be set or                                                                                                    | the heating element thermostat.            |  |  |  |
|                           | If the heating element does not have a thermostat, the Ohmpilot can also carry task as an alternative (see "Optional Settings" section).                                                                                                    |                                            |  |  |  |

# 3-Phase Heating Element 900 W up to 9 kW

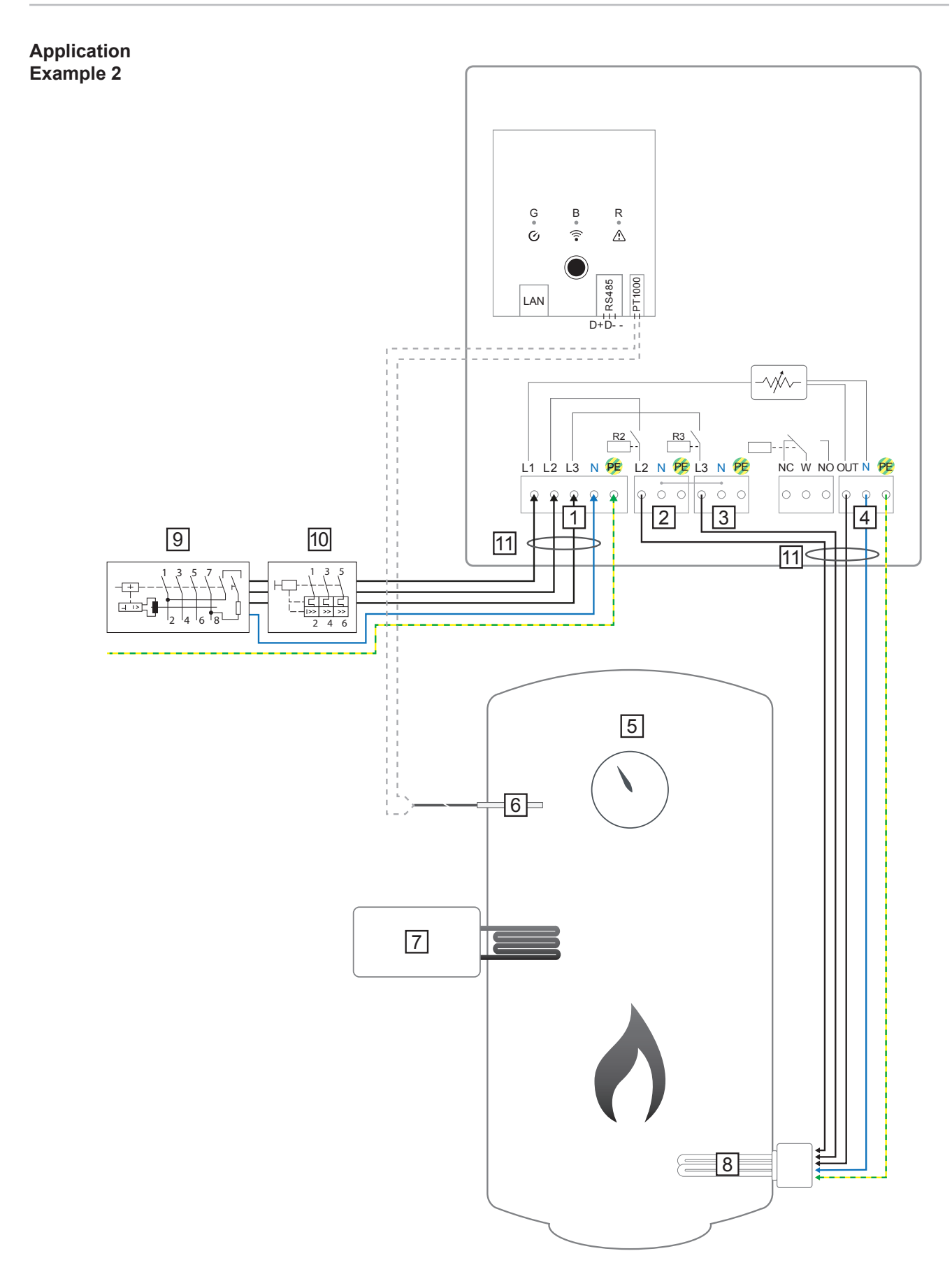

**IMPORTANT!** Plug & Play - With this application, no further settings are necessary following successful connection to the inverter.

|                           | 1 INPUT - grid supply 3x 230 V<br>Spring balancer 1.5 - 2.5 mm <sup>2</sup>                                                                                                    | 6 PT1000 temperature sensor                                                                                                    |  |  |
|---------------------------|----------------------------------------------------------------------------------------------------|----------------------------------------------------------------------------------------------------|--|--|
|                           | <b>NOTE!</b> Phase and neutral con-<br>ductors must not be mixed up.<br>Residual current-operated circuit<br>breaker is triggered.                                                     | 7 External source (e.g. gas-fired heating)                                                                                                    |  |  |
|                           | 2 OUTPUT - L2 heating element                                                                                                    | 8 Heating element (max. 9 kW)                                                                                                    |  |  |
|                           | 3 OUTPUT - L3 heating element                                                                                                    | 9 Residual-current circuit breaker                                                                                                    |  |  |
|                           | 4 OUTPUT up to 3 kW variable, max.<br>13 A resistive load<br>Spring balancer 1.5 - 2.5 mm <sup>2</sup>                                                                                 | 10 Circuit breaker max. B16A                                                                                                    |  |  |
|                           | 5 Hot water boiler                                                                                                    | 11 Ferrite (included in delivery)                                                                                                    |  |  |
| Functional<br>Description | The Fronius Smart Meter records the curre<br>data to the Datamanager. By controlling the<br>plus energy that is available to zero. In deta<br>the heating element connected to the Ohm | The Fronius Smart Meter records the current power at the feed-in point and transfers the data to the Datamanager. By controlling the Ohmpilot, the Datamanager adjusts any surplus energy that is available to zero. In detail, this takes place by continuously adjusting the heating element connected to the Ohmpilot. |  |  |

This means that the surplus energy is consumed in a continuously variable manner with the heating element. Depending on the surplus power, the individual phases are switched on or off and the remaining power is consumed at L1. As a result, the heating element output is divided by three.

If no temperature sensor is fitted, an external source (e.g. gas-fired heating) must be used to ensure the minimum temperature is met.

As an alternative, the Ohmpilot can also ensure the minimum temperature. For this, a temperature sensor must be connected so that the Ohmpilot can measure the temperature. This may result in electricity being sourced from the grid.

The maximum temperature must be set on the heating element thermostat.

If the heating element does not have a thermostat, the Ohmpilot can also carry out this task as an alternative (see "Optional Settings" section).

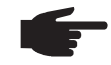

**NOTE!** A heating element with realisation of a neutral conductor is required.
## 1-Phase Heating Element up to 3kW with Heat Pump Control

Application Example 3

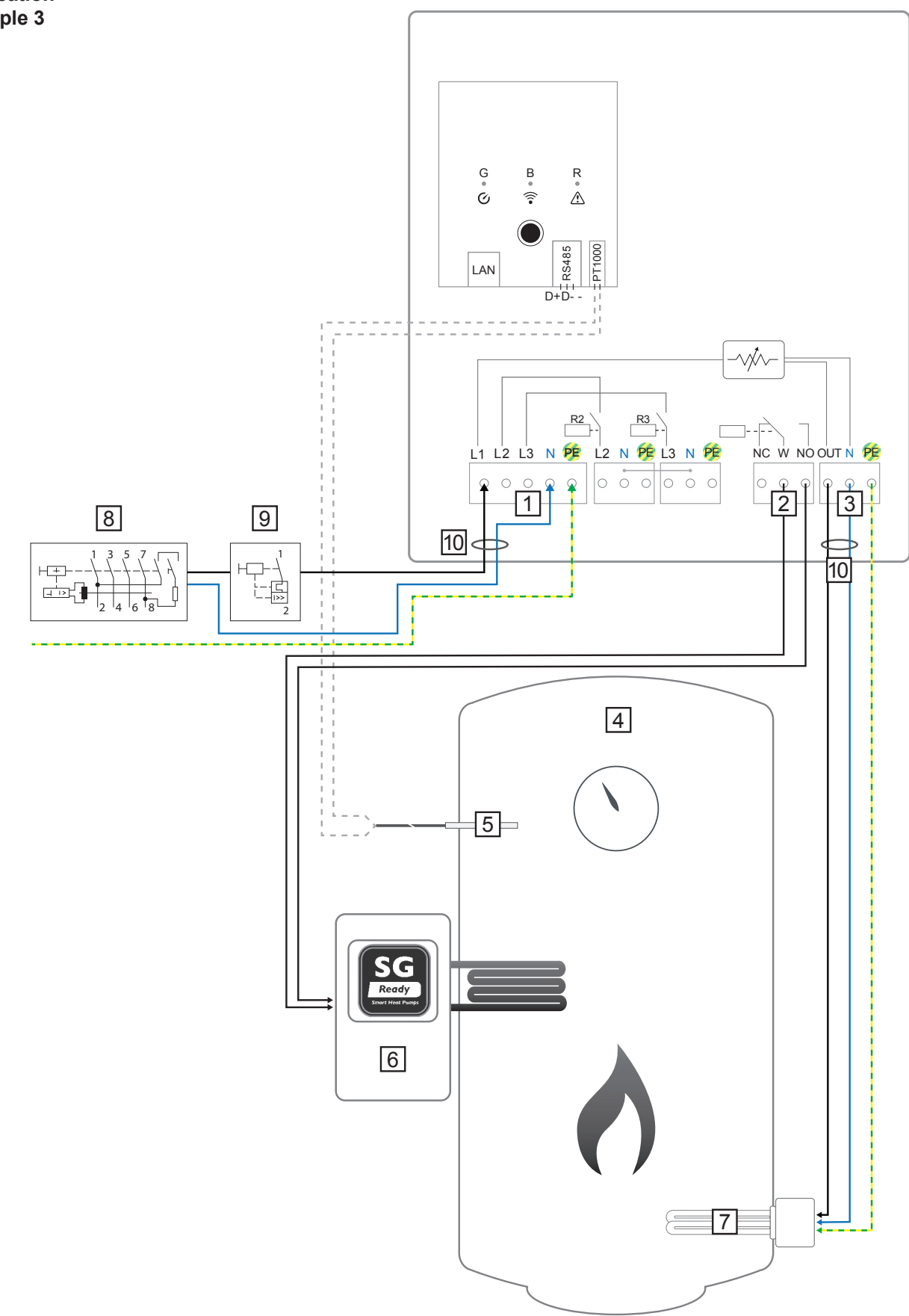

|                           | 1 INPUT - grid supply 1x 230 V<br>Spring balancer 1.5 - 2.5 mm <sup>2</sup>                                                                                                    | 5 PT1000 temperature sensor                                                                                                    |  |  |  |  |  |  |  |
|---------------------------|----------------------------------------------------------------------------------------------------|----------------------------------------------------------------------------------------------------|--|--|--|--|--|--|--|
|                           | <b>NOTE!</b> Phase and neutral con-<br>ductors must not be mixed up.<br>Residual current-operated circuit<br>breaker is triggered                                                                                                    | 6 Heat pump with SG Ready control input                                                                                                    |  |  |  |  |  |  |  |
|                           | Multifunctional relay output     WARNING! If signal cables are                                                                                                    | NOTE! The voltage must be at<br>least 15 V and the current at least<br>2 mA, so that the relay contacts<br>do not oxidise.                    |  |  |  |  |  |  |  |
|                           | connected, the individual wires<br>must be bound together with a<br>cable tie directly upstream of the                                                                                                    | 7 Heating element (max. 3 kW)                                                                                                    |  |  |  |  |  |  |  |
|                           | terminal. This prevents any wire<br>making contact with dangerous<br>voltages if it works loose.                                                                                                    | 8 Residual-current circuit breaker                                                                                                    |  |  |  |  |  |  |  |
|                           | 3 OUTPUT up to 3 kW variable, max.<br>13 A resistive load<br>Spring balancer 1.5 - 2.5 mm <sup>2</sup>                                                                                                    | 9 Circuit breaker max. B16A                                                                                                    |  |  |  |  |  |  |  |
|                           | 4 Hot water boiler                                                                                                    | 10 Ferrite (included in delivery)                                                                                                    |  |  |  |  |  |  |  |
| Functional<br>Description | The Fronius Smart Meter records the current power at the feed-in point and transfers the data to the Datamanager. By controlling the Ohmpilot, the Datamanager adjusts any surplus energy that is available to zero. In detail, this takes place by continuously adjusting the heating element connected to the Ohmpilot and by targeted switching on of the heat pump.                                                                                                    |                                                                                                    |  |  |  |  |  |  |  |
|                           | For activation, the heat pump must have a control input (e.g. SG Ready or DSO release). The heat pump can, for example, be switched from operating status 2 (normal operation) to operating status 3 (increased operation) as a result of activation of heat pump input 2 by the relay. However, the heat pump can also be switched from operating status 1 (DSC block) to operating status 2 (normal operation) as a result of activation of heat pump input 1 by the relay. |                                                                                                    |  |  |  |  |  |  |  |
|                           | A description and list of SG Ready heat pumps can be found at:<br>http://www.waermepumpe.de/waermepumpe/qualitaetssicherung/sg-ready-label/                                                                                                    |                                                                                                    |  |  |  |  |  |  |  |
|                           | Relatively small surpluses are consumed with the heating element in a continuously vari-<br>able manner. From a certain surplus power, it makes sense to activate the heat pump, as<br>it is more efficient (e.g. COP for hot water preparation up to 53 °C = 2.5).                                                                                                    |                                                                                                    |  |  |  |  |  |  |  |
|                           | <ul> <li>The optimal switching thresholds depend of COP of the heat pump. The higher the heated, the lower the COP</li> <li>Electrical output of the heat pump</li> <li>Feed-in tariff and the costs for purch</li> <li>Reduction of the heat pump's start-upump</li> <li>Thermal losses from the heat pump</li> </ul>                                                                                                    | on:<br>he temperature to which the hot water is<br>hasing electricity<br>up cycles = increase in service life of the heat<br>and the pipes    |  |  |  |  |  |  |  |
|                           | If no temperature sensor is installed, the he<br>ture is maintained. Alternatively, the Ohmp<br>through activation of the heat pump. This n<br>grid.                                                                                                    | eat pump must ensure the minimum tempera-<br>ilot can also ensure the minimum temperature<br>nay result in electricity being sourced from the |  |  |  |  |  |  |  |

The maximum temperature must be set on the heating element thermostat and on the

heat pump. If the heating element does not have a thermostat, the Ohmpilot can also carry out this task as an alternative (see "Optional Settings" section).

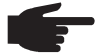

**NOTE!** This function can also be combined with a 3-phase heating element.

| GENERAL SE                    | THNGS                      |           |   |           |  |
|-------------------------------|----------------------------|-----------|---|-----------|--|
| Designation                   | Ohmpilot                   |           |   |           |  |
| HEATER 1                      |                            |           |   |           |  |
| <ul> <li>Automatic</li> </ul> | <ul> <li>Manual</li> </ul> |           |   |           |  |
| Consumer                      | Single-phase               | Power (W) |   | 3000      |  |
| Temperature sensor prese      | ent                        |           |   |           |  |
| HEATER 2                      |                            |           |   |           |  |
| Consumer                      | SG Ready heat pump \$      |           |   |           |  |
| Starting threshold            | Feed-in \$                 | 3000      | ٢ | Power (W) |  |
| Switch off threshold          | Consume                    | 500       |   | Power (W) |  |

- 1. The section "Establishing the Data Connection" describes how you can access the Ohmpilot website.
- 2. Under HEATER 2, select "SG Ready heat pump" as the load
- 3. Under the switch-on threshold, select "Feed-in" and enter the required power in Watts from which the heat pump should be switched on.
- 4. Under the switch-off threshold, select "Purchase" and "Feed-in" and enter the required power in Watts from which the heat pump should be switched off.

### Example 1:

If you have selected "Purchase" under the switch-off threshold and entered a power of 500 W, the heat pump will be switched off as soon as the power being drawn from the grid exceeds 500 W.

### Example 2:

If you have selected "Feed-in" under the switch-off threshold and entered a power of 500 W, the heat pump will be switched off as soon as the power being fed in is less than 500 W.

**NOTE!** The heat pump must be connected to the same DSO meter. Between the switch-on and switch-off thresholds, the self-consumption of the heat pump must also be taken into consideration. For example, if the heat pump consumes 3000 Watts of electricity and a hysteresis of 500 Watt must be taken into account, the switch-on threshold can be set to feed-in 3000 Watts and the switch-off threshold to purchase 500 Watts.

## 1-Phase Heating Element up to 3 kW and External source

Application Example 4

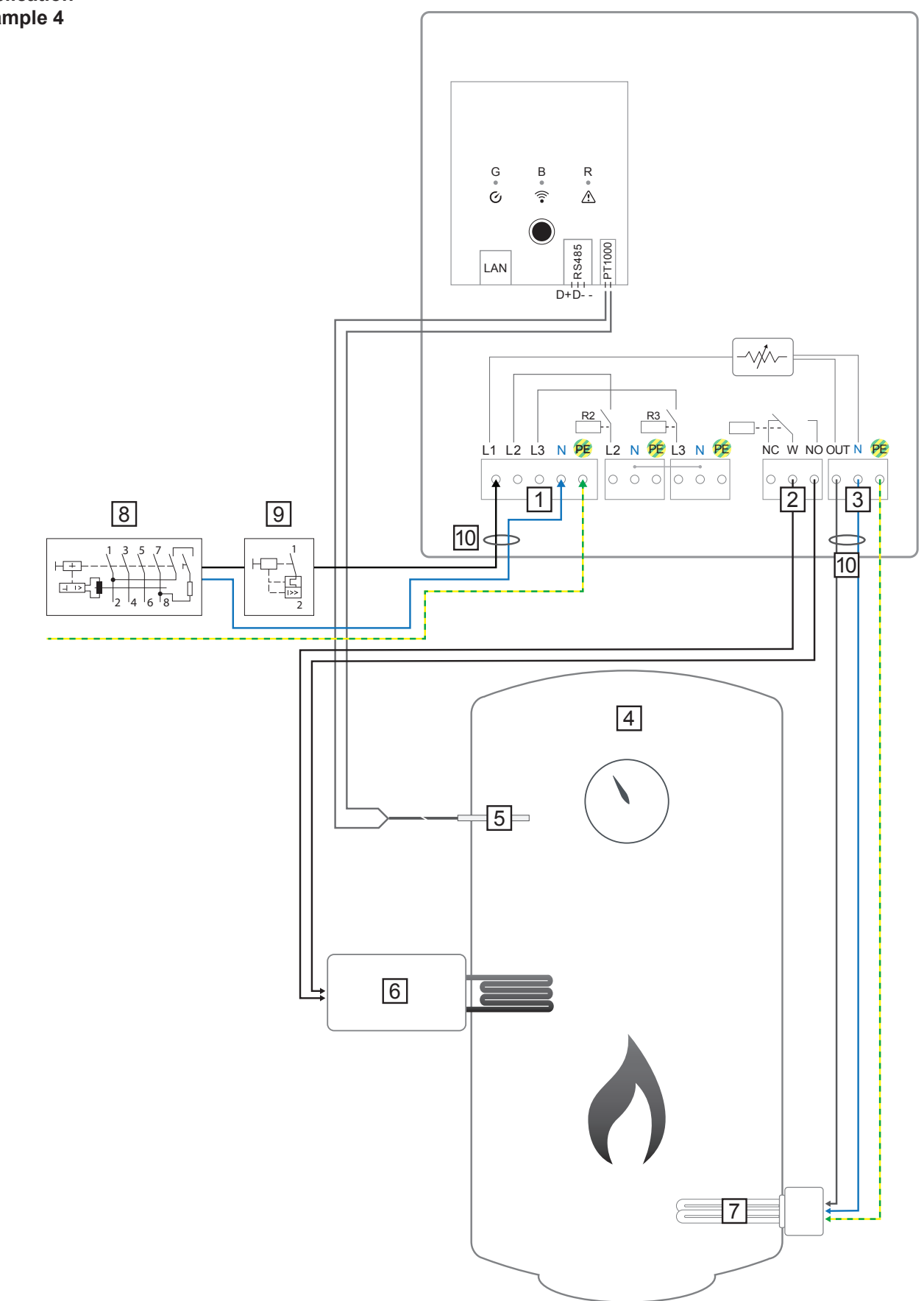

| INPUT - grid supply 1x 230 VSpring balancer 1.5 - 2.5 mm²                                                                                                    | 5 PT1000 temperature sensor                                                                                                    |
|----------------------------------------------------------------------------------------------------|----------------------------------------------------------------------------------------------------|
| <ul> <li>NOTE! Phase and neutral conductors must not be mixed up.<br/>Residual current-operated circuit breaker is triggered.</li> <li>Multifunctional relay output</li> </ul>                                                              | <ul> <li>6 External source (e.g. gas-fired heating)</li> <li>NOTE! The voltage must be at least 15 V and the current at least 2 mA, so that the relay contacts</li> </ul> |
| WARNING! If signal cables are<br>connected, the individual wires<br>must be bound together with a<br>cable tie directly upstream of the<br>terminal. This prevents any wire<br>making contact with dangerous<br>voltages if it works loose. | <ul> <li>do not oxidise.</li> <li>7 Heating element (max. 9 kW)</li> <li>8 Residual-current circuit breaker</li> </ul>                                                    |
| 3 OUTPUT up to 3 kW variable, max.<br>13 A resistive load<br>Spring balancer 1.5 - 2.5 mm <sup>2</sup>                                                                                                    | 9 Circuit breaker max. B16A                                                                                                    |
| 4 Hot water boiler                                                                                                    | [10] Ferrite (included in delivery)                                                                                                    |

## Functional Description

The Fronius Smart Meter records the current power at the feed-in point and transfers the data to the Datamanager. By controlling the Ohmpilot, the Datamanager adjusts any surplus energy that is available to zero. In detail, this takes place by continuously adjusting the heating element connected to the Ohmpilot.

This means that the surplus energy is used up by the heating element in a continuously variable manner.

The temperature is measured by the Ohmpilot. If the temperature falls below the minimum, then an external source (e.g. gas-fired heating) will be activated until the minimum temperature is reached again, so that the Ohmpilot only uses surplus energy and does not draw any energy from the grid.

The maximum temperature must be set on the heating element thermostat.

If the heating element does not have a thermostat, the Ohmpilot can also carry out this task as an alternative (see "Optional Settings" section).

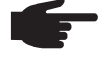

**NOTE!** The heating element is used for switching on and off the legionella prevention.

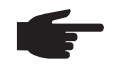

NOTE! This function can also be combined with a 3-phase heating element.

| HEATER 1            • Automatic         • Manual         • Consumer         • Single-phase         • Power (W)         • 3000         • 3000         • 1 Legionella prevention (h)         • Adapt day curve         • Maximum temperature         • Maximum temperature         • Maximum temperature         • Maximum temperature         • 11:00         • • • • • • • • • • • • • • •                                                                                                    | Designation                 | Ohmpilot                    |                                               |      |
|----------------------------------------------------------------------------------------------------|-----------------------------|-----------------------------|-----------------------------------------------|------|
| ● Automatic       ● Manual         Consumer       Single-phase       Power (W)       3000         ② Temperature sensor present       □ Legionella prevention (h)         ② Adapt day curve       □ Maximum temperature         Time from:       Target temperature:         ② 06:00       ③       45       ○ °C         ③ 11:00       ④       ⑤       ○ °C                                                                                                    | HEATER 1                    |                             |                                               |      |
| Consumer Single-phase   Power (W) 3000   Imperature sensor present Legionella prevention (h)   Adapt day curve Maximum temperature   Ime from: Target temperature:   Ime from: Target temperature:   Ime from: 50 °C   Ime from: 50 °C                                                                                                    | Automatic                   | <ul> <li>Manual</li> </ul>  |                                               |      |
| Image: Constraint of the sensor present     Image: Constraint of the sensor present     Image: Constraint of the sensor present </td <td>Consumer</td> <td>Single-phase \$</td> <td>Power (W)</td> <td>3000</td>                                                                                                    | Consumer                    | Single-phase \$             | Power (W)                                     | 3000 |
| Adapt day curve     Maximum temperature       Time from:     Target temperature:       0     06:00     0       45     0       50     0                                                                                                    | Temperature sensor present  |                             | <ul> <li>Legionella prevention (h)</li> </ul> |      |
| Time from:     Target temperature:       Image: Comparison of the system of the system of the | Adapt day curve             |                             | Maximum temperature                           |      |
| Image: Object of the system     Image: Object of the system     Image: Object of the system     Image: Object of the system       Image: Object of the system     Image: Object of the system     Image: Object of the system     Image: Object of the system       Image: Object of the system     Image: Object of the system     Image: Object of the system     Image: Object of the system       Image: Object of the system     Image: Object of the system     Image: Object of the system     Image: Object of the system                                                                                                    | ime from:                   | Target temperature:         |                                               |      |
| ☑         11:00         ⑤         50         ○         °C                                                                                                    | ☑ 06:00 ⑤                   | 45 © °C                     |                                               |      |
|                                                                                                    | <ul><li>☑ 11:00</li></ul>   | 50 © °C                     |                                               |      |
| ☑     13:00     ☑     45     ☑     °C                                                                                                    | ☑ 13:00 ④                   | 45 🗘 °C                     |                                               |      |
| ☑ 21:00 ④ 40 ⓒ °C                                                                                                    | <b>2</b> 1:00 <b>(</b>      | 40 🗊 °C                     |                                               |      |
| HEATER 2 Consumer Activate external source \$                                                                                                    | <b>1EATER 2</b><br>Consumer | Activate external source \$ |                                               |      |

3. Highlight the field "Adapt day curve"

4. Under "Time from", enter the time from which the minimum temperature should be adjusted, and the specific minimum temperature.

- 5. Under "Target temperature", enter the required temperature.
- 6. Under HEATER 2, select "Activate external source"

### Example 1:

If you enter 6.00 am under "Time from" and select 45 °C as the temperature, the heating will operate from 6.00 am until such time as a temperature of 45 °C is reached. The external source (e.g. gas-fired heating) will only be activated if the temperature is below the set value.

## **Two Heating Elements - 3-Phase and 1-Phase**

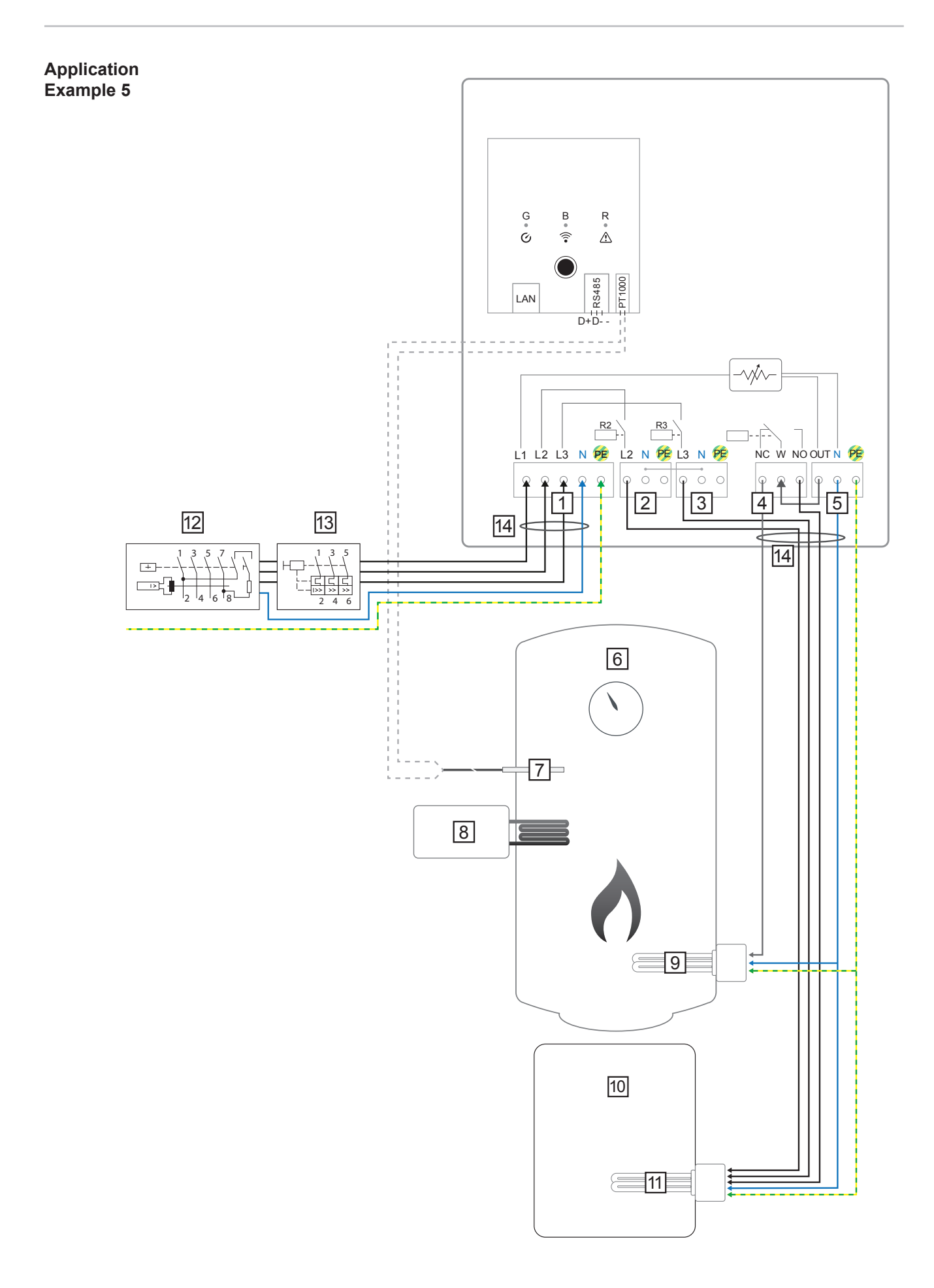

|                           | 1                                                                                                    | INPUT - grid supply 3x 230 V<br>Spring balancer 1.5 - 2.5 mm <sup>2</sup>                                                                                                    | 8                                                                                 | External source (e.g. gas-fired heating)                                                                                                    |  |  |  |  |
|---------------------------|----------------------------------------------------------------------------------------------------|----------------------------------------------------------------------------------------------------|-----------------------------------------------------------------------------------|----------------------------------------------------------------------------------------------------|--|--|--|--|
|                           |                                                                                                    | <b>NOTE!</b> Phase and neutral con-<br>ductors must not be mixed up.<br>Residual current-operated circuit<br>breaker is triggered.                                                                                                    | 9                                                                                 | Heating element 1 (max. 3 kW)                                                                                                    |  |  |  |  |
|                           | 2                                                                                                    | OUTPUT - L2 heating element                                                                                                    | 10                                                                                | Buffer                                                                                                    |  |  |  |  |
|                           | 3                                                                                                    | OUTPUT - L3 heating element                                                                                                    | 11                                                                                | Heating element 2 (max. 9 kW)                                                                                                    |  |  |  |  |
|                           | 4                                                                                                    | Multifunctional relay output                                                                                                    | 12                                                                                | Residual-current circuit breaker                                                                                                    |  |  |  |  |
|                           | 5                                                                                                    | OUTPUT up to 3 kW variable, max.<br>13 A resistive load<br>Spring balancer 1.5 - 2.5 mm <sup>2</sup>                                                                                                    | 13                                                                                | Circuit breaker max. B16A                                                                                                    |  |  |  |  |
|                           | 6                                                                                                    | Hot water boiler                                                                                                    | 14                                                                                | Ferrite (included in delivery)                                                                                                    |  |  |  |  |
|                           | 7                                                                                                    | PT1000 temperature sensor                                                                                                    |                                                                                   |                                                                                                    |  |  |  |  |
| Functional<br>Description | Many<br>the b<br>phote<br>and t<br>store                                                                                                    | y heating systems consist of a boiler are<br>puffer and a control system charging the<br>povoltaic systems, the Ohmpilot is also of<br>then the buffer, so that the maximum a<br>ed.                                                                                                    | nd a buf<br>e hot wa<br>capable<br>mount o                                        | fer, with the central heating supplying<br>ater boiler via a pump. As with thermal<br>of heating the hot water boiler first<br>f photovoltaic surplus energy can be                                                                                     |  |  |  |  |
|                           | The<br>data<br>plus<br>the h                                                                                                    | Fronius Smart Meter records the current<br>to the Datamanager. By controlling the<br>energy that is available to zero. In deta<br>leating element connected to the Ohm                                                                                                    | nt powe<br>e Ohmpi<br>ail, this ta<br>pilot.                                      | r at the feed-in point and transfers the<br>lot, the Datamanager adjusts any sur-<br>akes place by continuously adjusting                                                                                                    |  |  |  |  |
|                           | For this application, two heating elements are installed, with preference being given activation of the first heating element (9). Only once the maximum temperature in the boiler (6) has been reached is the second heating element activated in a continuous variable manner, so that the remaining energy can, for example, be stored in a buffe |                                                                                                    |                                                                                   |                                                                                                    |  |  |  |  |
|                           | If no<br>atten<br>sens<br>temp<br>to sw                                                                                                    | temperature sensor is connected to th<br>npts to output energy via the first heatin<br>or is present, the device switches back<br>perature difference of 8 °C is reached (<br>vitch-over).                                                                                                    | e Ohmp<br>ng elem<br>to the f<br>compare                                          | ilot, after 30 minutes the Ohmpilot<br>ent once again. If a temperature<br>first heating element as soon as a<br>ed to the temperature measured prior                                                                                                   |  |  |  |  |
|                           | This<br>pera<br>energ<br>also<br>main<br>there<br>pera                                                                                                    | switching can also be used for layering<br>ture is reached in the top part of the boi<br>gy is stored in the lower part of the boil<br>possible to store significantly more ener<br>tained in the top part of the boiler. This<br>fore the amount of energy is rather sm<br>ture difference of, for example, 50 °C c | g in a bo<br>ler usin<br>ler. By u<br>ergy, as<br>means<br>hall. In th<br>an be u | iler/buffer, so that the maximum tem-<br>ing minimal energy and the remaining<br>sing layering in a storage tank, it is<br>a minimum temperature is normally<br>that the temperature difference and<br>he lower part of the boiler, a high tem-<br>sed. |  |  |  |  |
|                           | Both<br>3-ph                                                                                                    | the first and the second heating eleme<br>ase heating elements please refer to a                                                                                                    | ent can b<br>pplicatio                                                            | be 1-phase or 3-phase. For two<br>on example 6. If no temperature                                                                                                    |  |  |  |  |

sensor is installed, an external source (e.g. gas-fired heating) must ensure the minimum temperature.

As an alternative, the Ohmpilot can also ensure the minimum temperature. This may result in electricity being sourced from the grid. The maximum temperature must be set on the heating element thermostat. If heating element 1 (9) does not have a thermostat, the Ohmpilot can also carry out this task as an alternative (see "Optional settings" section). However, it is imperative that heating element 2 (11) has a thermostat.

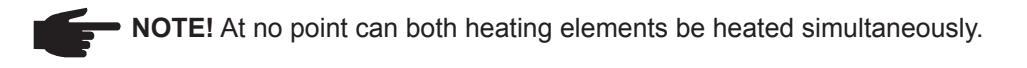

| GENERAL                       | SETTINGS                   |           |        |
|-------------------------------|----------------------------|-----------|--------|
| Designation                   | Ohr                        | npilot    |        |
| HEATER 1                      |                            |           |        |
| <ul> <li>Automatic</li> </ul> | <ul> <li>Manual</li> </ul> |           |        |
| Consumer                      | Single-phase               | Power (W) | 3000   |
| Temperature sensor            | present                    |           |        |
| HEATER 2                      |                            |           |        |
| Consumer                      | Three-phase                | Power (W) | 4500 C |

1. The section "Establishing the Data Connection" describes how you can access the Ohmpilot website.

- 2. Under heater 1, select "manual" and "1 or 3-phase", as well as the power of the load.
- 3. Under HEATER 2, select "1 or 3-phase" as the load and the power of the load.

## **Two 3-Phase Heating Elements up to 9 kW**

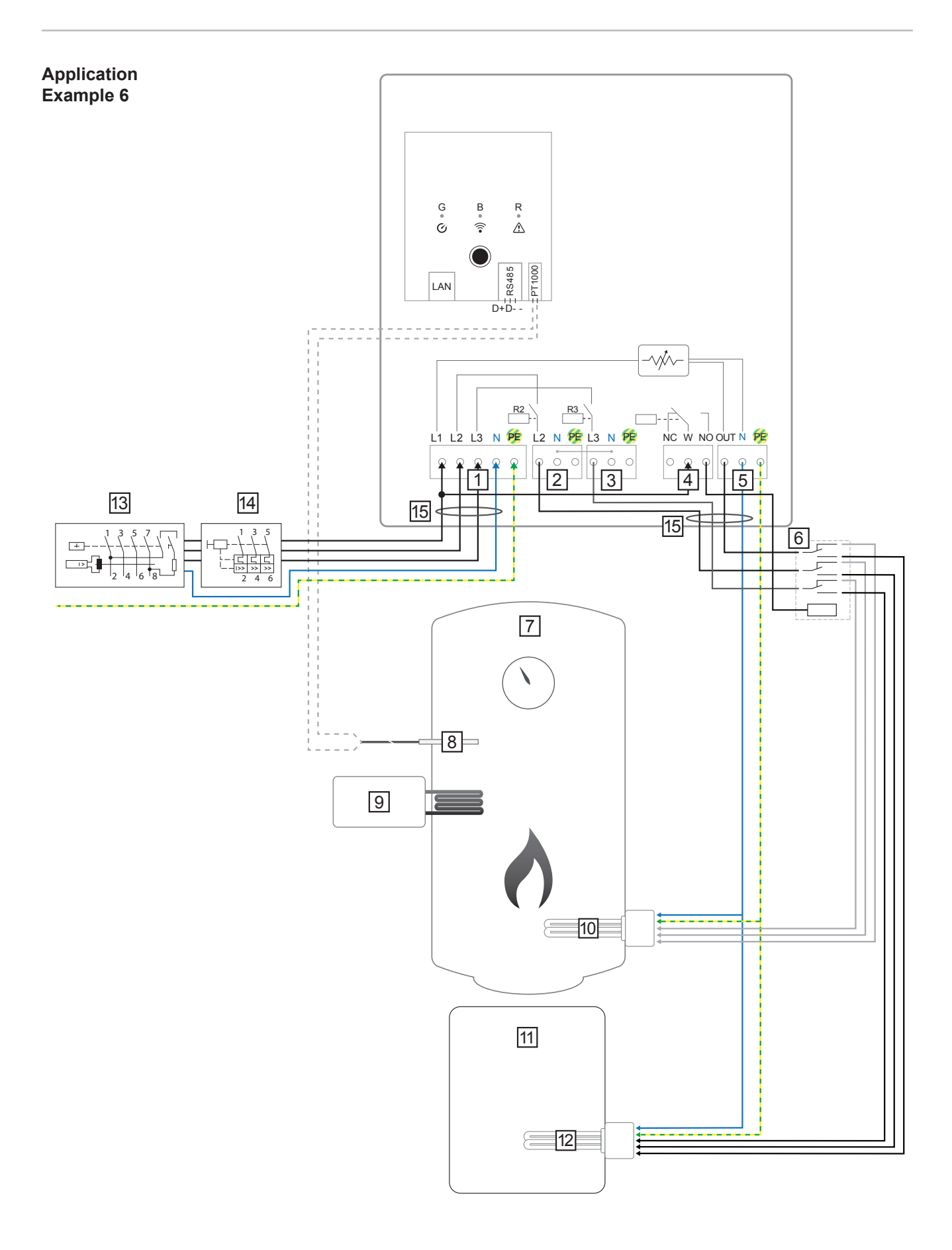

|                           | 1 INPUT - grid supply 3x 230 V<br>Spring balancer 1.5 - 2.5 mm <sup>2</sup>                                                                                                    | 8 PT1000 temperature sensor                                                                                                    |  |  |  |  |  |  |
|---------------------------|----------------------------------------------------------------------------------------------------|----------------------------------------------------------------------------------------------------|--|--|--|--|--|--|
|                           | <b>NOTE!</b> Phase and neutral con-<br>ductors must not be mixed up.<br>Residual current-operated circuit<br>breaker is triggered.                                                                | 9 External source (e.g. gas-fired heating)                                                                                                    |  |  |  |  |  |  |
|                           | 2 OUTPUT - L2 heating element                                                                                                    | 10 Heating element 1 (max. 9 kW)                                                                                                    |  |  |  |  |  |  |
|                           | 3 OUTPUT - L3 heating element                                                                                                    | 11 Buffer                                                                                                    |  |  |  |  |  |  |
|                           | 4 Multifunctional relay output                                                                                                    | 12 Heating element 2 (max. 9 kW)                                                                                                    |  |  |  |  |  |  |
|                           | 5 OUTPUT up to 3 kW variable, max.<br>13 A resistive load<br>Spring balancer 1.5 - 2.5 mm <sup>2</sup>                                                                                            | 13 Residual-current circuit breaker                                                                                                    |  |  |  |  |  |  |
|                           | 6 Contactor switching                                                                                                    | 14 Circuit breaker max. B16A                                                                                                    |  |  |  |  |  |  |
|                           | 7 Hot water boiler                                                                                                    | 15 Ferrite (included in delivery)                                                                                                    |  |  |  |  |  |  |
| Functional<br>Description | Many heating systems consist of a boiler at<br>the buffer and a control system charging th<br>photovoltaic systems, the Ohmpilot is also<br>and then the buffer, so that the maximum a<br>stored. | Many heating systems consist of a boiler and a buffer, with the central heating supplying the buffer and a control system charging the hot water boiler via a pump. As with thermal photovoltaic systems, the Ohmpilot is also capable of heating the hot water boiler first and then the buffer, so that the maximum amount of photovoltaic surplus energy can be stored. |  |  |  |  |  |  |
|                           | The Fronius Smart Meter records the curre data to the Datamanager. By controlling the                                                                                                    | nt power at the feed-in point and transfers the<br>Ohmpilot, the Datamanager adjusts any sur-                                                                                                    |  |  |  |  |  |  |

For this application, two heating elements are installed, with preference being given to activation of the first heating element (10). Only once the maximum temperature in the boiler (7) has been reached is the second heating element (12) activated in a continuously variable manner, so that the remaining energy can, for example, be stored in a buffer.

plus energy that is available to zero. In detail, this takes place by continuously adjusting

the heating element connected to the Ohmpilot.

If no temperature sensor is connected to the Ohmpilot, after 30 minutes the Ohmpilot attempts to output energy via the first heating element once again. If a temperature sensor is present, the device switches back to the first heating element as soon as a temperature difference of 8 °C is reached (compared to the temperature measured prior to switch-over).

This switching can also be used for layering in a boiler/buffer, so that the maximum temperature is reached in the top part of the boiler using minimal energy and the remaining energy is stored in the lower part of the boiler. By using layering in a storage tank, it is also possible to store significantly more energy, as a minimum temperature is normally maintained in the top part of the boiler. This means that the temperature difference and therefore the amount of energy is rather small. In the lower part of the boiler, a high temperature difference of, for example, 50 °C can be used.

The switching must be realised by an external contactor. If no temperature sensor is

installed, an external source (e.g. gas-fired heating) must ensure the minimum temperature.

As an alternative, the Ohmpilot can also ensure the minimum temperature. This may result in electricity being sourced from the grid.

The maximum temperature must be set on the heating element thermostat. If heating element 1 (10) does not have a thermostat, the Ohmpilot can also carry out this task as an alternative (see "Optional settings" section). However, it is imperative that heating element 2 (12) has a thermostat.

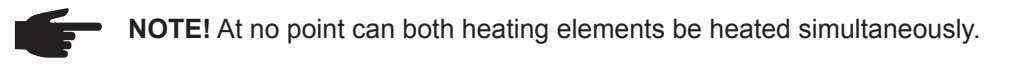

| GENERAL S                     | ETTINGS                    |           |        |
|-------------------------------|----------------------------|-----------|--------|
| Designation                   | Ohmpilot                   |           |        |
| HEATER 1                      |                            |           |        |
| <ul> <li>Automatic</li> </ul> | <ul> <li>Manual</li> </ul> |           |        |
| Consumer                      | Three-phase                | Power (W) | 3000   |
| Temperature sensor p          | resent                     |           |        |
| HEATER 2                      |                            |           |        |
| Consumer                      | Three-phase                | Power (W) | 3000 Ø |

1. The section "Establishing the Data Connection" describes how you can access the Ohmpilot website.

2. Under HEATER 2, select "3-phase" as the load and the power of the load.

### **Establishing the Data Connection**

Possible Communication Channels The data connection is primarily required so that the inverter or Datamanager can share default values with the Ohmpilot. For some applications, however, it is also necessary to implement settings via the Ohmpilot website.

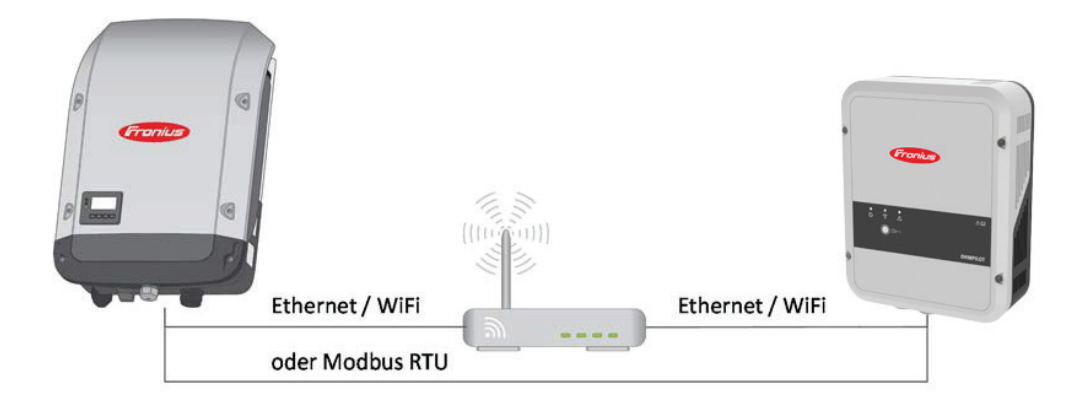

There are 3 possible communication channels:

- Modbus RTU (via RS 485)
- LAN (Ethernet)
- WLAN

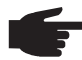

**NOTE!** The Datamanager 2.0 must have software version 3.8.1-x or a later version installed.

### Establishing a Connection via Modbus RTU

- 1. Connect the bus cabling (B) to the Ohmpilot. (The bus cabling is carried out in parallel via the TX+, TX- and GND cables with the Fronius Smart Meter and the Fronius inverter or Datamanager 2.0).
- 2. Terminate the RS485 bus with a resistance at the first and last device. The resistance can be activated on the Ohmpilot using DIP switch number 5. See (A).
- The Modbus address can be set using numbers 1-3. Default address: 40 (For future applications, the Modbus address can be changed using the DIP switches on the Ohmpilot.)

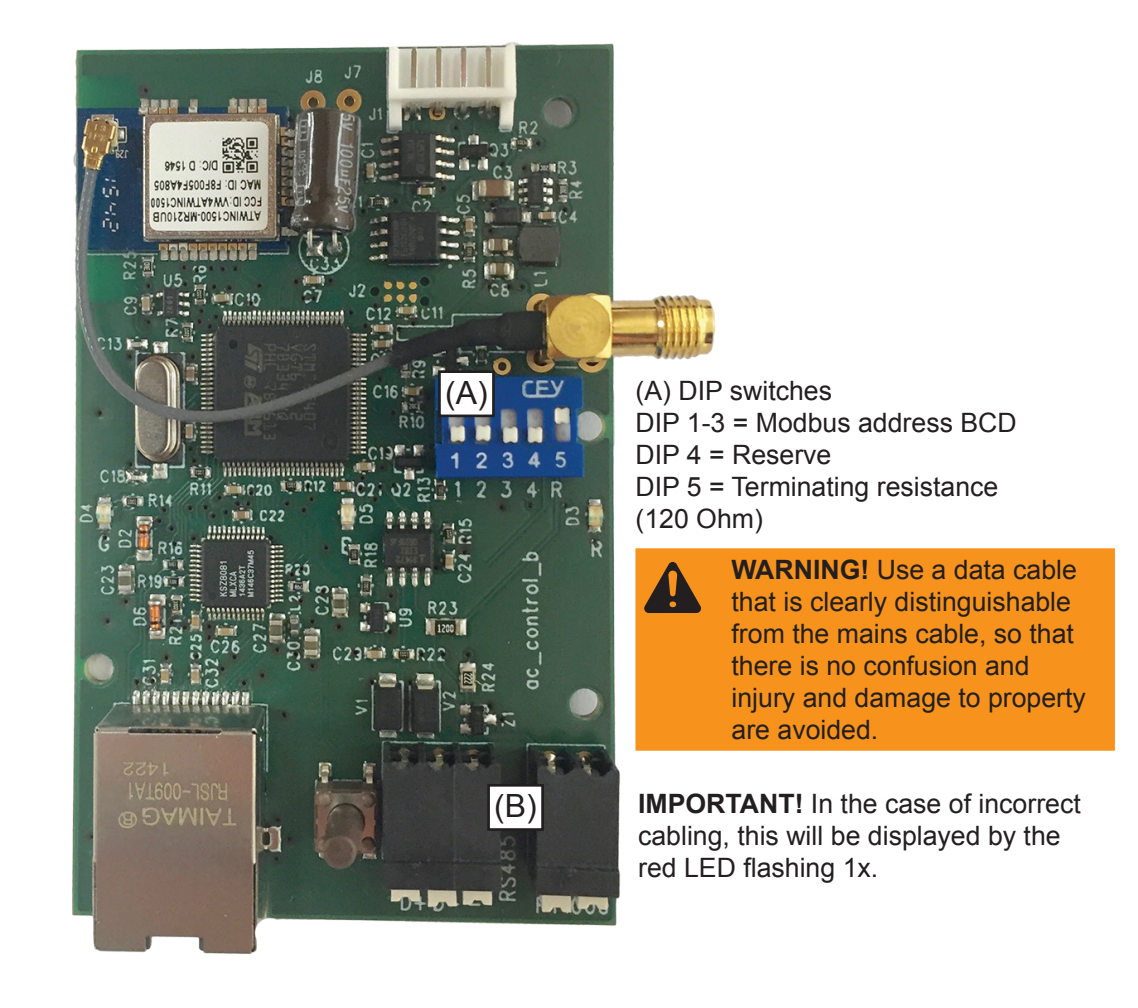

| Fronius Smart Meter<br>INPUT<br>(1) (3) (4) (6) (7) (9) (1) | OU <sup>T</sup><br>RS 4<br>Rx /<br>A | TPUT<br><sup>185</sup><br>Tx G<br>B ( | DT/PE | Da | Fror<br>tama<br>2. | nius<br>anag<br>0<br>+ D | jer | Froi<br>Dhm | nius<br>pilo | t<br>[ | 1 2 3 4 | <b>]</b> 120Ω |
|-------------------------------------------------------------|--------------------------------------|---------------------------------------|-------|----|--------------------|--------------------------|-----|-------------|--------------|--------|---------|---------------|
|                                                             | 1200                                 | 2                                     | ·     |    |                    |                          |     |             |              |        |         |               |

|                                         | In order to<br>opened as<br>1. Press to<br>WLAN acc<br>for availab<br>2. Activato<br>3. Enter to<br>Alternative<br>the network | o impleme<br>s follows<br>he button c<br>cess point is<br>le WLAN n<br>e the "Ohm<br>he website<br>ely, the Fror<br>rk.                                                  | nt various<br>on the Ohm<br>s active (30<br>etworks is<br>pilot" WLA<br>http://192.<br>hius Solar.v | s settings, the WL<br>ppilot 2x. The blue<br>0 minutes). Before<br>carried out.<br>N network on you<br>168.250.181 or ht<br>web app can also | AN connection r<br>LED flashes (twic<br>the access point<br>r smart device or l<br>p://ohmpilotW.loca<br>be used to search | nust briefly be<br>e) for as long as the<br>is opened, a search<br>PC.<br>al in the browser.<br>for the Ohmpilot in |  |  |
|-----------------------------------------|----------------------------------------------------------------------------------------------------|----------------------------------------------------------------------------------------------------|----------------------------------------------------------------------------------------------------|----------------------------------------------------------------------------------------------------|----------------------------------------------------------------------------------------------------|----------------------------------------------------------------------------------------------------|--|--|
|                                         |                                                                                                    | <ul> <li>NOTE! In networks with a DNS suffix, the Ohmpilot can be reached at http://<br/>ohmpilotW.<dns- suffix="">. E.g. http://ohmpilotW.fronius.com</dns-></li> </ul> |                                                                                                    |                                                                                                    |                                                                                                    |                                                                                                    |  |  |
|                                         | 4. Implem                                                                                                    | ient the set                                                                                                    | tings.                                                                                              |                                                                                                    |                                                                                                    |                                                                                                    |  |  |
| Establishing a<br>Connection via<br>LAN | As standa<br>meaning t<br>The invert<br>to 5 minut<br>ing correc<br>A static IP                                                | rd, the Ohn<br>hat no setti<br>er automati<br>es. If the re<br>tly.<br>address ca                                                                                        | npilot obtai<br>ngs are ge<br>ically seard<br>d LED is u<br>an be assig                             | ins its IP address<br>merally necessary<br>ches for the Ohmp<br>inlit and the green<br>gned to the Ohmpi                                     | automatically from<br>ilot, with the searc<br>LED is flashing, th<br>lot via the web inte                                  | the DHCP server,<br>ch process taking up<br>ne Ohmpilot is work-<br>erface.                                         |  |  |
| (Fronius)                               | OHMPILOT                                                                                                    | GENERAL                                                                                                    | NETWORK                                                                                             |                                                                                                    |                                                                                                    | EN                                                                                                    |  |  |
| SET UP I                                | NETWOF                                                                                                    | RK                                                                                                    |                                                                                                    |                                                                                                    |                                                                                                    |                                                                                                    |  |  |
| LAN                                     |                                                                                                    |                                                                                                    |                                                                                                    |                                                                                                    |                                                                                                    |                                                                                                    |  |  |
| Get address                             |                                                                                                    | <ul> <li>Static</li> </ul>                                                                                                    | O Dynamic                                                                                           |                                                                                                    |                                                                                                    |                                                                                                    |  |  |
| IP address                              |                                                                                                    | 192.168.1.16                                                                                                    |                                                                                                    |                                                                                                    |                                                                                                    |                                                                                                    |  |  |
| Subnet mask                             |                                                                                                    | 255.255.255.0                                                                                                    |                                                                                                    |                                                                                                    |                                                                                                    |                                                                                                    |  |  |
| Gateway                                 |                                                                                                    | 192.168.1.1                                                                                                    |                                                                                                    |                                                                                                    |                                                                                                    |                                                                                                    |  |  |
| Save                                    |                                                                                                    |                                                                                                    |                                                                                                    |                                                                                                    |                                                                                                    |                                                                                                    |  |  |

1. Open the website http://ohmpilotL.local. Alternatively, the IP address assigned by the DHCP server can also be read off. Almost every router displays the devices connected to it (its clients) on its web interface. Apps such as Fing can also help to find the IP address that has been assigned automatically. Alternatively, the Fronius Solar.web app can also be used to search for the Ohmpilot in the network.

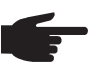

**NOTE!** In networks with a DNS suffix, the Ohmpilot can be reached at http://ohmpilotL.<DNS suffix>. E.g. http://ohmpilotL.fronius.com

In order to configure the IP address manually, the "static" option must be selected. Then enter the IP address required.

The Ohmpilot can then be reached at http://ohmpilotL.local or at the fixed IP address assigned.

87

Ш

# Establishing a Connection via WLAN There are two options for connecting the Ohmpilot to an existing WLAN network: Connecting via WPS (WiFi Protected Setup) 1. Press the button on the Ohmpilot 1x. The blue LED flashes (once) for as long as the WPS is active. 2. Press the WPS button on the router within 2 minutes. 3. If the blue LED on the Ohmpilot is now lit steadily, the connection to the network was

successful.4. The inverter automatically searches for the Ohmpilot, with the search process taking up to 5 minutes. If the red LED is unlit and the green LED is flashing, the Ohmpilot is

| Fronius        | OHMPILOT GENERAL | NETWORK |                                      |                | EN                          |
|----------------|------------------|---------|--------------------------------------|----------------|-----------------------------|
| SET UP N       | IETWORK          |         |                                      |                |                             |
| $^{\circ}$ LAN |                  |         | • WLAN                               |                |                             |
|                |                  |         | Networks found                       |                | C                           |
|                |                  |         | Select network<br>WLAN_01==> Signal: | : -50, sec:wpa |                             |
|                |                  |         | Get address                          | ⊖ Static       | <ul> <li>Dynamic</li> </ul> |
|                |                  |         | IP address                           | 0.0.0.0        |                             |
|                |                  |         | Save & Connect                       |                |                             |

## Connecting via access point and manual configuration of the WLAN Settings

- Press the button on the Ohmpilot 2x. The blue LED flashes (twice) for as long as the WLAN access point is active (30 minutes). Before the access point is opened, a search for available WLAN networks is carried out.
- 2. Activate the "Ohmpilot" WLAN network on your smart device or PC.
- 3. Enter the website http://192.168.250.181 or http://ohmpilotW.local in the browser. Alternatively, the Fronius Solar.web app can also be used to search for the Ohmpilot in the network.
- 4. Select the required network in the WLAN network tab.

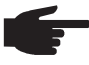

working correctly.

**NOTE!** If the required WLAN network is not listed, end access point mode by pressing the button again and repeat the process.

- 5. Click "Save & Connect", and enter the WLAN password.
- 6. If the blue LED on the Ohmpilot is now lit steadily, the connection to the network was successful.
- 7. The inverter automatically searches for the Ohmpilot, with the search process taking up to 5 minutes. If the red LED is unlit and the green LED is flashing, the Ohmpilot is working correctly.

**IMPORTANT!** When the access point is opened, it is not possible to scan the WLAN networks.

A static IP address can be assigned to the Ohmpilot via the web interface.

The Ohmpilot can then be reached at http://ohmpilotW.local or at the fixed IP address assigned. Alternatively, the Fronius Solar.web app can also be used to search for the Ohmpilot in the network.

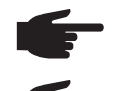

**NOTE!** Only one device can connect to the Ohmpilot.

**NOTE!** In networks with a DNS suffix, the Ohmpilot can be reached at http://ohmpilotW.<DNS- Suffix>. E.g. http://ohmpilotW.fronius.com

### **Status Indication on Web Interface**

| (Fronius) Ohmpilot Ge                                                                                                    | NERAL NETWORK                                                                                                    | EN                                                          |                                  |  |  |  |
|----------------------------------------------------------------------------------------------------|----------------------------------------------------------------------------------------------------|-------------------------------------------------------------|----------------------------------|--|--|--|
|                                                                                                    |                                                                                                    | ø                                                           |                                  |  |  |  |
| ОК                                                                                                    | 26.7 °C                                                                                                    | 0 W                                                         |                                  |  |  |  |
| STATUS                                                                                                    | TEMPERATURE                                                                                                    | HEATING OUTPUT                                              |                                  |  |  |  |
| HEATER 2 🗙                                                                                                    | HEATING ELEMENT L2 🛞                                                                                                    | HEATING ELEMENT L3 🛞                                        |                                  |  |  |  |
| MODEL:<br>SERIAL NUMBER:<br>SOFTWARE VERSION:<br>PCB VERSION CONTR.:<br>PCB VERSION CONTR.:<br>BOOTLOADER:<br>COPROCESSOR BOOTLDR:<br>COPROCESSOR BOOTLDR:<br>COPROCESSOR:<br>WIFI VERSION:<br>LAN IP ADDRESS:<br>LAN SUBNET MASK:<br>LAN MAC ADDRESS:<br>WLAN IP ADDRESS:<br>WLAN IP ADDRESS:<br>WLAN MAC ADDRESS:<br>RS485 ADDRESS:<br>PAIRING:<br>TIME:<br>CONTROLLER OUTPUT: | Ohmpilot<br>12345678<br>4000000055<br>400000003<br>65535<br>210<br>1<br>17<br>190502<br>192.168.1.31<br>255.255.255.0<br>00:04:A3:80:B4:9B<br>0.0.0<br>F8:F0:05:F4:A7:D4<br>47<br>11:00 05.04.2017<br>0 W |                                                             |                                  |  |  |  |
| Status                                                                                                    |                                                                                                    |                                                             |                                  |  |  |  |
| OK                                                                                                    | Ohmpilot is operating in r                                                                                                    | normal mode.                                                |                                  |  |  |  |
| TARGET<br>TEMPERATURE                                                                                                    | Temperature has fallen b                                                                                                    | elow the minimum. Heater 1 is                               | heating at 100%                  |  |  |  |
| LEGIONELLA PRE-<br>VENTION                                                                                                    | Legionella heating is active. Heater 1 is heating at 100%.                                                                                                    |                                                             |                                  |  |  |  |
| BOOST                                                                                                    | The Ohmpilot has been s<br>heating at 100%.<br>An error has been detect                                                                                                    | witched to boost mode manual ed. More information should be | ly. Heater 1 is<br>read off from |  |  |  |
| ERROR                                                                                                    | Solar Web.                                                                                                    |                                                             |                                  |  |  |  |
| Temperature                                                                                                    | Current measured tempe temperature sensor is co                                                                                                    | rature. A valid value is only disp<br>nnected.              | played when a                    |  |  |  |
| Heat output                                                                                                    | Current power being use                                                                                                    | d by the Ohmpilot.                                          |                                  |  |  |  |

Heater 2Heater 2 is active. Heater 2 may be a second heating element, a heat<br/>pump or an external source (e.g. gas-fired heating).L2 heating elementPhase 2 of 3-phase heating element is active.

### **Optional Settings**

**IMPORTANT!** The settings described here can be implemented for all of the application examples detailed above. If they are not described for the relevant example, they are not vital.

| (Fr   | onius                      | OHMPILOT | GENERAL                    | NETWO                     | RK                  |                         |           | EN  |  |
|-------|----------------------------|----------|----------------------------|---------------------------|---------------------|-------------------------|-----------|-----|--|
| GE    | NERAL                      | SETTIN   | IGS                        |                           |                     |                         |           |     |  |
| Desig | Designation                |          | Ohmpilot                   |                           |                     |                         |           |     |  |
| HE    | ATER 1                     |          |                            |                           |                     |                         |           |     |  |
|       | O Automatic                |          | <ul> <li>Manual</li> </ul> |                           |                     | Measure heating element |           | 0   |  |
| Cons  | Consumer                   |          | Three-phase \$             |                           | ÷                   | Power (W)               | 3         | 000 |  |
| 🗹 Te  | Temperature sensor present |          |                            | Legionella prevention (h) | 1                   | 68                      |           |     |  |
| A     | dapt day curve             |          |                            |                           | Maximum temperature | 60                      | <b>0°</b> |     |  |
| Time  | Time from:                 |          | Target temperature:        |                           |                     |                         |           |     |  |
|       | 06:00                      | ©        | 45                         | ٢                         | °C                  |                         |           |     |  |
|       | 11:00                      | ©        | 50                         | ٢                         | °C                  |                         |           |     |  |
|       | 13:00                      | ©        | 45                         | ٢                         | °C                  |                         |           |     |  |
|       | 21:00                      | ©        | 40                         | ٢                         | °C                  |                         |           |     |  |

Manual Settings HEATER 1

- You can also set the power of HEATER 1 manually.
- 1. To do this, select the "manual" field.
- 2. Select whether it is a 1-phase or 3-phase load.
- 3. Enter the power of the load in Watts.

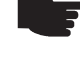

**NOTE!** In the case of applications with a 1-phase and a 3-phase heating element, it is not possible for the Ohmpilot to measure heating element 1 automatically due to the cabling. In this case, the configuration must be carried out manually.

### Activating Legionella Prevention

- When the legionella prevention system is activated, the hot water is heated to 60 °C at a set interval.
  - 1. Highlight the field "Temperature sensor present"
  - 2. Highlight the field "Legionella prevention (h)"
  - 3. Enter the cycle for the legionella prevention.

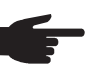

**NOTE!** If the boiler is operated at a temperature <60 °C for a relatively long period of time and no hygienic storage tank is being used, measures must be taken to kill the legionella bacteria. For private use, it is recommended to implement legionella prevention at least once a week (168 hours). In the case of a large hot water storage tank and/or a comparatively low consumption of hot water, legionella prevention should be carried out regularly. A PT1000 temperature sensor is required for this function and can be sourced from Fronius under item number 43,0001,1188.

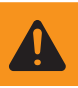

WARNING! No guaranteed legionella prevention.

Adapting the Day This function ensures that a required temperature is not undercut. If there is not sufficient Curve surplus power available, the external source will be started up, if activated, or otherwise electricity will be drawn from the grid in order to ensure a minimum temperature. Up to four time periods can be defined so that, for example, higher hot water temperatures are only certain to be available at night, but more potential is possible for the surplus during the day due to the fact that a lower target temperature is selected. 1. Highlight the field "Temperature sensor present" 2. Highlight the field "Adapt day curve" 3. Under "Time from", enter the time from which the Ohmpilot should start to heat to the new target temperature. This target temperature is valid until the next entry. **NOTE!** One entry is valid for the whole day. 4. Under "Target temperature", enter the required final temperature. NOTE! If heater 1 is the primary heat source, the day curve must in all cases be adapted to ensure the required minimum temperature. A PT1000 temperature sensor is required for this function and can be sourced from Fronius under item number 43,0001,1188. The position of the temperature sensor in the boiler should be chosen so that sufficient hot water is available. However, it must in all cases be installed above the heating element/external source. Example: 05:00 10°C=> After showers, the hot water will only be produced with surplus energy 16:00 45°C=> If there was not sufficient excess energy, the water will be heated 18:00 10°C=> After showers, no more heating should occur, thus minimizing heating losses 03:00 45°C=> Water will be warmed so that it is ready for showers at 6am Temperature If heater 1 does not have a configurable thermostat, this function can be used to limit the Limitation temperature. 1. Highlight the field "Temperature sensor present" 2. Highlight the field "Temperature limitation" 3. Enter the maximum temperature (e.g. 60 °C). **NOTE!** This function is only possible for heater 1. If a second heating element is in use as heater 2, this must have a thermostat. A PT1000 temperature sensor is required for this function and can be sourced from Fronius under item number 43,0001,1188. The temperature sensor should be installed just above the heating element, so that the cold water flowing in is immediately heated up again and the maximum storage amount is therefore used.

### Sending of Errors

- Errors are saved in the Datamanager 2.0 and can be sent via Solar Web.
- Possible error outputs (as of 07/12/2015):

| Code              | Description                                                                                                 | Cause                                                                                                    | Solution                                                                                                    |
|-------------------|----------------------------------------------------------------------------------------------------|----------------------------------------------------------------------------------------------------|----------------------------------------------------------------------------------------------------|
| 906               | Heating element 1 faulty - short circuit L1                                                                 | The load on L1 is higher than 3 kW. Short circuit on L1.                                                                                                    | Check heating element 1.<br>Check wiring.                                                                                                    |
| 907<br>908        | HE 1 - overload on L2<br>HE 1 - overload on L3                                                              | Current on L2 is greater than 16 A.<br>Current on L3 is greater than 16 A.                                                                                                    | Check HE 1 and replace if necessary.                                                                                                    |
| 909<br>910<br>911 | HE 1 faulty - L1 highly resistive<br>HE 1 faulty - L2 highly resistive<br>HE 1 faulty - L3 highly resistive | No current flowing through L1/L2/<br>L3. L1/L2/L3 of HE 1 faulty. Phase<br>L1/L2/L3 interrupted.                                                                                          | Check L1/L2/L3. Check L1/<br>L2/L3 connections.                                                                                                 |
| 912               | HE 2 faulty -<br>short circuit L1                                                                           | The load on L1 is higher than 3 kW. Short circuit on L1.                                                                                                    | Check HE 2.<br>Check wiring.                                                                                                    |
| 913<br>914        | HE 2 - overload on L2<br>HE 2 - overload on L3                                                              | Current on L2 greater than 16 A.<br>Current on L3 greater than 16 A.                                                                                                    | Check HE2 and replace if necessary.                                                                                                    |
| 915<br>916<br>917 | HE 2 faulty - L1 highly resistive<br>HE 2 faulty - L2 highly resistive<br>HE 2 faulty - L3 highly resistive | No current flowing through L1/L2/<br>L3. L1/L2/L3 of HE 2 faulty. Phase<br>L1/L2/L3 interrupted.                                                                                          | Check L1/L2/L3. Check L1/<br>L2/L3 connections.                                                                                                 |
| 918<br>919        | Relay 2 faulty<br>Relay 3 faulty                                                                            | Relay R2/R3 sticking.                                                                                                    | Replace Ohmpilot.                                                                                                    |
| 920               | TS short circuit                                                                                            | TS input resistance less than 200<br>Ohm. No PT1000 TS connected.<br>TS faulty.                                                                                                    | Check cable and connections on TS cable. Replace TS.                                                                                            |
| 921               | TS not connected or faulty                                                                                  | No TS connected<br>(Input resistance greater than<br>2000 Ohm). TS is activated<br>(should be deactivated). TS cable<br>faulty. TS faulty. No PT1000 TS<br>connected.                     | Connect TS to device. Deac-<br>tivate TS via the website (if<br>no sensor is required). Check<br>TS cable. Replace TS.                          |
| 922               | 60 °C for legionella prevention could not be achieved within 24 hours.                                      | ES is switched off/faulty. (922<br>only). TS was incorrectly installed.<br>Heating system is incorrectly                                                                                  | Switch on ES (922 only).<br>Install TS above the HE (in<br>protective tube). Deactivate                                                         |
| 923               | Target temperature could not<br>be achieved within 5 hours                                                  | dimensioned (excessive hot water consumption, etc.) HE/TS faulty.                                                                                                    | legionella prevention via the website. Replace HE/TS.                                                                                           |
| 924               | ES could not achieve target temperature within 5 hours.                                                     | ES switched off/faulty. ES not con-<br>nected to Ohmpilot. TS incorrectly<br>installed. Heating system incor-<br>rectly dimensioned (excessive hot<br>water consumption, etc.) TS faulty. | Switch on ES. Connect ES<br>to relay 1. Install TS above<br>the heat battery of the ES.<br>Check the target temperature<br>setting. Replace TS. |

HE=Heating element TS=Temperature sensor I=Inverter ES=External source (e.g. gas-fired heating)

| Code | Description                                                 | Cause                                                                                                    | Solution                                                                                                    |
|------|-------------------------------------------------------------|----------------------------------------------------------------------------------------------------|----------------------------------------------------------------------------------------------------|
| 925  | Time not synchronised                                       | Time not synchronised in the last 24 hours. Router has been switched off/reconfigured.                                                                                                    | Check connection between<br>Ohmpilot and inverter. Switch<br>on router. Check network<br>settings.                                                                                                    |
| 926  | No connection to inverter                                   | No connection between inverter<br>and Ohmpilot. Inverter switched<br>off. Even at night, the Ohmpilot<br>needs a connection to the inverter.<br>Router switched off/faulty/reconfig-<br>ured. Night switch-off function on<br>the inverter activated. Poor WLAN<br>connection from the inverter or<br>Ohmpilot to the router. | Check connection. Switch<br>on inverter. Update software.<br>Switch Ohmpilot and inverter<br>off and on again.<br>The night switch-off function<br>of the inverter must be disa-<br>bled. On the display of the<br>inverter, open the "SETUP/<br>Display settings/Night mode"<br>menu, set the night mode<br>to ON. Switch on the router.<br>Position the WLAN antenna<br>better. Check the network<br>settings. |
| 927  | Ohmpilot overtemperature                                    | Ambient temperature too high<br>(>40 °C). Heating element has too<br>much power. Ventilation slots<br>covered.                                                                                                    | Install Ohmpilot in a cooler<br>location. Use heating element<br>with more reliable power.<br>Uncover ventilation slots.                                                                                                    |
| 928  | Ohmpilot undertemperature                                   | Ambient temperature too low (<0 °C).                                                                                                    | Install Ohmpilot in a warmer<br>location. Installation outdoors<br>is not permitted!                                                                                                    |
|      | Residual current-operated cir-<br>cuit breaker is triggered | N and L mixed up.                                                                                                    | Connect N and L correctly.                                                                                                    |
|      | Ohmpilot is not using any surplus                           | Thermostat on the heating element<br>has switched off. Safety thermo-<br>stat (STC) on the heating element<br>has been triggered.                                                                                                    | Wait until the thermostat<br>switches on again. Reset the<br>safety thermostat.                                                                                                    |
|      | Ohmpilot is using only part of the surplus power            | Heating element power is lower than surplus power.                                                                                                    | Select a larger heating ele-<br>ment where necessary.                                                                                                    |
|      | Power at the feed-in point is not always adjusted to 0      | Load and generation fluctuations require a few seconds to settle down.                                                                                                    |                                                                                                    |
|      | After switch-on, the green LED makes 2 long flashes         | Thermostat on heating element<br>has switched off. Heating element<br>is not connected                                                                                                    | Briefly turn up the thermostat<br>for the power measurement.<br>Connect the heating element.                                                                                                    |

## **Technical Data**

| Input Data   | Frequency<br>Nominal voltage<br>Max. input current                                                                                                    | 50 Hz<br>230 V / 400 V<br>1 X 16 A / 3 x 16 A                                                                                                    |
|--------------|----------------------------------------------------------------------------------------------------|----------------------------------------------------------------------------------------------------|
| Interfaces   | Modbus RTU<br>LAN<br>WLAN<br>Temperature sensor                                                                                                    | RS 485, max. 1000 m, screened and twisted<br>Ethernet at least CAT5, screened<br>IEEE 802.11 b/g/n<br>PT1000 (max. 30 m)                                                                    |
| Output Data  | Analogue out 1-phase/3-phase<br>Analogue nominal voltage per phase<br>Analogue out short circuit current<br>Relay out max. current<br>Multifunctional relay out<br>Efficiency during rated operation<br>Consumption during standby    | Continuously variable 0 - 3 / 0 - 9 kW<br>13 A<br>16 A (max. 5 seconds)<br>L2 / L3 16 A (max. 5 seconds)<br>min. 15 V / 2 mA; max. 16 A (max. 5 seconds)<br>at least 98%<br>typically 1.8 W |
| General Data | Dimensions (height x width x depth)<br>Weight<br>Degree of protection<br>Mounting<br>Ambient temperature range<br>Permitted humidity<br>Cooling<br>Storage temperature<br>EMC device class<br>Overvoltage category<br>Pollution level | 340 mm x 270 mm x 123 mm<br>3.9 kg<br>IP54<br>Wall<br>0 to 40 °C<br>0%-99% (non-condensing)<br>Convection<br>-40 to 70 °C<br>B<br>3<br>3                                                    |

## Warranty Terms and Conditions, and Disposal

| Fronius Manufac-<br>turer's Warranty      | Detailed, country-specific warranty terms are available on the internet:<br>www.fronius.com/solar/warranty                                                                                         |
|-------------------------------------------|----------------------------------------------------------------------------------------------------|
| Disposal                                  | If you decide in the future to replace your Ohmpilot, Fronius will take back the old device and arrange for it to be recycled in an appropriate manner.                                            |
| Applicable<br>Standards and<br>Guidelines | <b>CE mark</b><br>The devices comply with all the requisite and relevant standards and guidelines that form part of the relevant EU Directive, and are therefore permitted to display the CE mark. |

### Fronius Worldwide - www.fronius.com/addresses

Fronius International GmbH 4600 Wels, Froniusplatz 1, Austria E-mail: pv-sales@fronius.com http://www.fronius.com Fronius USA LLC Solar Electronics Division 6797 Fronius Drive, Portage, IN 46368 E-mail: pv-us@fronius.com http://www.fronius-usa.com

The addresses of all our sales branches and partner companies can be found at http://www.fronius.com/addresses.